Science made smarter

Gebruikshandleiding - NL

# AD629

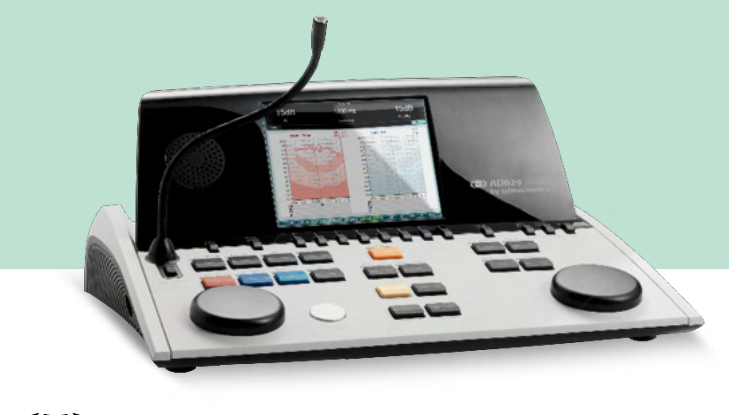

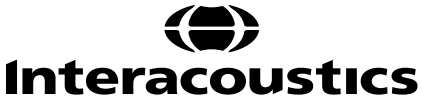

**Copyright** © **Interacoustics A/S:** Alle rechten voorbehouden. De informatie in dit document is eigendom van Interacoustics A/S. De informatie in dit document is onderhevig aan veranderingen zonder voorafgaande kennisgeving. Niets uit dit document mag worden verveelvoudigd of in welke vorm dan ook worden overgedragen zonder voorafgaande schriftelijke toestemming van Interacoustics A/S.

### Inhoud

| 1 | INL        | EIDIN  | NG                                                     | 1  |
|---|------------|--------|--------------------------------------------------------|----|
|   | 1.1        | Over   | r deze handleiding                                     | 1  |
|   | 1.2        | Bedo   | oeld Gebruik                                           | 1  |
|   | 1.3        | Prod   | ductbeschrijving                                       | 1  |
|   | 1.4        | Waa    | arschuwingen                                           | 2  |
|   | 1.5        | Klach  | hten/veiligheid melden:                                | 2  |
| • | 1.6        | Verw   | wijdering van het product                              | 3  |
| 2 | UII        | PAKP   |                                                        | 4  |
|   | 2.1        | Uitpa  | akken en inspecteren                                   | 4  |
|   | 2.2        | Mark   | kering                                                 | 5  |
| 2 | 2.3        |        |                                                        | 0  |
| 3 | DE         | GINNE  | EN - SEI UP EN INSTALLATIE                             | o  |
|   | 3.1<br>2.2 | Exter  | rne aanslultingen achterpaneel – standaard accessoires | 9  |
|   | 3.Z        | Com    | iputerinteriace                                        | 9  |
|   | 5.5        | 2 2 1  | Talk Forward                                           | 10 |
|   |            | 3.3.1  | Talk Back 10                                           | 10 |
|   |            | 222    | Controleren 10                                         |    |
|   | 34         | Bedie  | ieningsinstructies                                     | 11 |
|   | 3.5        | Besc   | chriiving testschermen en functietoetsen.              | 15 |
|   |            | 3.5.1  | Toontest 16                                            |    |
|   |            | 3.5.2  | Stenger-test                                           | 16 |
|   |            | 3.5.3  | ABLB – Fowler-test                                     | 17 |
|   |            | 3.5.4  | Toon in ruistest (Langenbeck-test)                     | 17 |
|   |            | 3.5.5  | Weber 18                                               |    |
|   |            | 3.5.6  | Spraaktest 18                                          |    |
|   |            | 3.5.6. | 5.1 Spraak – CH2On                                     | 21 |
|   |            | 3.5.6. | 5.2 Spraak bij lawaai                                  | 21 |
|   | 3.6        | Setu   | ıp 27                                                  |    |
|   |            | 3.6.1  | Instellen instrumenten                                 | 28 |
|   |            | 3.6.2  | Normale instellingen                                   | 28 |
|   |            | 3.6.3  | Toon instellen                                         | 30 |
|   |            | 3.6.4  | Spraakinstellingen                                     | 31 |
|   |            | 3.6.5  | Auto-instellingen                                      | 32 |
|   |            | 3.6.6  | Sessies en klanten                                     | 33 |
|   |            | 3.6.6. | 5.1 Save session (Sessie opslaan)                      | 33 |
|   | 07         | 3.6.6. | 5.2 Klanten                                            | 33 |
|   | 3.1<br>20  |        | ukken                                                  | 34 |
|   | 3.0<br>3.0 | Diadu  | nostisch nakket                                        | 34 |
|   | 0.0        | 391    | Installatie instrument                                 | 36 |
|   |            | 3.9.2  | SYNC-modus                                             |    |
|   |            | 3.9.3  | Het tabblad Sync (Synchronisatie)                      |    |
|   |            | 3.9.4  | Client Upload                                          |    |
|   |            | 3.9.5  | Session download (Sessie downloaden)                   |    |
|   | 3.10       | ) Hvbr | ride (Online/computergestuurde) modus                  | 39 |
|   | 3.11       | 1 Over | r Diagnostic Suite                                     | 40 |
| 4 | ON         | IDERH  | HOUD                                                   | 41 |
|   | 4.1        | Alger  | emene onderhoudsprocedures                             | 41 |
|   | 4.2        | Prod   | Jucten van Interacoustics reinigen                     | 42 |
|   | 4.3        | Over   | r reparatie                                            | 43 |
|   | 4.4        | Gara   | antie                                                  | 43 |
| 5 | AL         | GEME   | ENE TECHNISCHE SPECIFICATIES                           | 44 |
|   | 5.1        | Tech   | nnische specificaties AD629                            | 44 |

| 5.2 | Instellingen maximaal gehoorniveau worden bij iedere testfrequentie gegeven e | n Referentie |
|-----|-------------------------------------------------------------------------------|--------------|
|     | equivalent drempelwaarde voor transducers                                     | 48           |
| 5.3 | Pintoewijzingen                                                               |              |
| 5.4 | Elektromagnetische compatibiliteit (EMC)                                      |              |
| 5.4 |                                                                               |              |

### **1** Inleiding

#### 1.1 Over deze handleiding

Deze handleiding geldt voor de AD629 firmware versie 1.42. Dit product wordt vervaardigd door:

#### Interacoustics A/S Audiometer Allé 1 5500 Middelfart Denemarken Tel.: +45 6371 3555

E-mail: info@interacoustics.com Internet: www.interacoustics.com

#### 1.2 Bedoeld Gebruik

De AD629 audiometer is ontwikkeld als apparaat voor het vaststellen van gehoorverlies. Output en specifieke eigenschappen van dit soort apparaten zijn gebaseerd op de testeigenschappen die worden ingesteld door de gebruiker, en kunnen afhangen van omgevings- en gebruiksomstandigheden. Het vaststellen van gehoorverlies aan de hand van dit soort audiometers hangt af van de interactie met de patiënt. Voor patiënten die echter niet goed reageren, zijn er verschillende testen mogelijk om toch een evaluatieresultaat te boeken. Daarom is in dit geval een resultaat van een "normaal gehoor" geen reden om andere contra-indicaties te negeren. Er dient een volledige audiologische evaluatie afgenomen te worden als er twijfels blijven bestaan over gevoeligheid van het gehoor.

De AD629 audiometer is bedoeld voor gebruik door een audioloog, audicien of getraind medewerker in een zeer rustige omgeving conform de ISO-norm 8253-1. Dit instrument is bedoeld voor alle patiëntgroepen met betrekking tot geslacht, leeftijd en gezondheid. Het instrument dient altijd zorgvuldig behandeld te worden als het gebruikt wordt voor testen van een patiënt. Zorg, met het oog op een optimale nauwkeurigheid, bij voorkeur voor een rustige en stabiele plaatsing tijdens het testen.

#### 1.3 Productbeschrijving

De AD629 is een volledige klinische audiometer met 2 kanalen om te testen via lucht, beengeleiding en spraak en ingebouwde vrij veldversterker. Hij biedt een brede reeks klinische testfuncties, zoals hoge frequentie, multi frequenties, weber, SISI, enz.

### մինուն

De AD629 bestaat uit de volgende meegeleverde en optionele onderdelen:

| Meegeleverde                                     | DD45 Audiometrische hoofdtelefoon <sup>1</sup>          |  |  |  |
|--------------------------------------------------|---------------------------------------------------------|--|--|--|
| onderdelen                                       | B71 Botgeleider <sup>1</sup>                            |  |  |  |
|                                                  | APS3 Patiëntreactieknop <sup>1</sup>                    |  |  |  |
|                                                  | Zwanenhalsmicrofoon                                     |  |  |  |
|                                                  | Netvoeding                                              |  |  |  |
|                                                  | Bedieningshandleiding                                   |  |  |  |
|                                                  | Meertalige CE-gebruiksaanwijzing                        |  |  |  |
| Optionele onderdelen                             | Diagnostische Suite-software                            |  |  |  |
|                                                  | OtoAccess® database                                     |  |  |  |
|                                                  | Draagtas (Standaard of met wieltjes)                    |  |  |  |
|                                                  | IP30 Audiometrische insert-telefoons <sup>1</sup>       |  |  |  |
|                                                  | TDH39 Audiometrische hoofdtelefoon <sup>1</sup>         |  |  |  |
| DD450 Audiometrische hoofdtelefoon <sup>1</sup>  |                                                         |  |  |  |
| DD65v2 audiometrische hoofdtelefoon <sup>1</sup> |                                                         |  |  |  |
|                                                  | B81 Beengeleider <sup>1</sup>                           |  |  |  |
|                                                  | Microfoon voor terugpraten                              |  |  |  |
|                                                  | Geluidsveldluidsprekers SP90 (met externe vermogensamp) |  |  |  |
|                                                  | AP12 Vermogensversterker 2x12 Watt                      |  |  |  |
|                                                  | AP70 Vermogensversterker 2x70 Watt                      |  |  |  |

#### 1.4 Waarschuwingen

In deze handleiding worden de volgende waarschuwingen, voorzorgsmaatregelen en opmerkingen gebruikt:

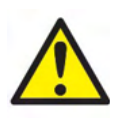

**WAARSCHUWING** geeft een gevaarlijke situatie weer die, indien niet vermeden, kan leiden tot dood of ernstige verwondingen.

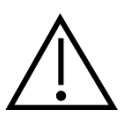

**LET OP**, gebruikt met het veiligheidssymbool, geeft een gevaarlijke situatie weer die, indien niet vermeden, kan leiden schade aan de apparatuur verwondingen.

NOTICE

**OPMERKING** wordt gebruikt om praktijken te bespreken die geen betrekking hebben op persoonlijke verwondingen of schade aan de apparatuur.

#### 1.5 Klachten/veiligheid melden:

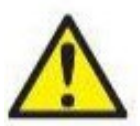

Neem contact op met uw lokale distributeur in geval van een incident met betrekking tot productdefecten (hardwaredefecten of softwarefouten) of ongewenste voorvallen (die niet noodzakelijkerwijs een oorzakelijk verband met het product hebben). Het wordt aanbevolen dat een gebruiker alle bekende feiten over het incident meldt. Na ontvangst van een ernstig incident met ernstige gevolgen voor de gezondheid van de patiënt of gebruiker (ernstige ongewenste

voorvallen), zal de lokale distributeur dit via het juiste waakzaamheidssysteem aan Interacoustics melden. Interacoustics zal ervoor zorgen dat de regelgevende instantie in het land van de patiënt wordt geïnformeerd volgens de waakzaamheidseisen. Interacoustics zal alle klachten en bijwerkingen van het product behandelen volgens de interne procedure.

1) Toegepaste onderdelen conform IEC60601-1

#### 1.6 Verwijdering van het product

Interacoustics doet er alles aan om ervoor te zorgen dat onze producten veilig worden verwijderd als ze niet meer bruikbaar zijn. De medewerking van de gebruiker is belangrijk om hiervoor te zorgen. Interacoustics verwacht daarom dat de lokale sorteer- en afvalvoorschriften voor de verwijdering van elektrische en elektronische apparatuur worden nageleefd en dat het apparaat niet samen met ongesorteerd afval wordt verwijderd.

Als de distributeur van het product een terugnameregeling aanbiedt, moet hiervan gebruik worden gemaakt om het product correct te verwijderen.

# 2 Uitpakken en installeren

#### 2.1 Uitpakken en inspecteren

#### Controleer op schade

Controleer bij ontvangst van de AD629 dat u alle onderdelen op de controlelijst hebt ontvangen. Alle onderdelen moeten vóór gebruik visueel worden gecontroleerd op krassen en ontbrekende onderdelen. Alle inhoud van de zending moet worden gecontroleerd op mechanische en elektrische werking. Als de apparatuur defect is, neem dan onmiddellijk contact op met uw lokale leverancier. Bewaar het verzendmateriaal voor inspectie door de bezorger en voor de garantieclaim.

#### Bewaar doos voor verzending in de toekomst

De AD629 wordt geleverd met verzenddozen die speciaal voor de onderdelen zijn ontworpen. Het wordt aanbevolen de dozen te bewaren voor toekomstige zendingen in geval van retourzending of onderhoud.

#### Rapportage- en retourprocedure

Alle ontbrekende onderdelen, defecten of (door transport) beschadigde onderdelen dienen direct gemeld te worden bij de leverancier/lokale distributeur, samen met de factuur, het serienummer en een gedetailleerde beschrijving van het probleem. Neem contact op met uw plaatselijke distributeur voor informatie over service op locatie. Als het systeem en/of de onderdelen voor onderhoud moeten worden geretourneerd, dient u alle gegevens over de productproblemen in te vullen in het **'retourrapport' (Return Report)**, dat bij deze handleiding is gevoegd. Het is zeer belangrijk dat u alle bekende feiten over het probleem in het retourrapport beschrijft, omdat dit de ingenieur zal helpen bij begrijpen en oplossen van het probleem. Uw plaatselijke distributeur is verantwoordelijk voor het coördineren van het onderhoud/de retourprocedure en de bijbehorende formaliteiten.

#### Opslag

Als u de AD629 voor langere tijd moet opslaan, zorg er dan voor dat hij wordt bewaard onder de omstandigheden die omschreven zijn in de paragraaf voor technische specificaties.

**2.2 Markering** U vindt de volgende markering op het instrument:

| Symbool                                                                                                    | Uitleg                                                                                                    |
|----------------------------------------------------------------------------------------------------|----------------------------------------------------------------------------------------------------|
| Ŕ                                                                                                    | Type B toegepaste delen                                                                                                    |
|                                                                                                    | Volg de gebruiksinstructies                                                                                                    |
| X                                                                                                    | AEEA (EU-richtlijn)<br>Dit symbool geeft aan dat het product mag niet worden weggegooid als<br>ongesorteerd afval, maar moet wel dit verzonden dient te worden naar<br>gescheiden inzamelingscentra voor recycling.                          |
| <b>CE</b><br>0123                                                                                                    | De CE-markering geeft aan dat Interacoustics A/S voldoet aan de vereisten<br>in Bijlage II van de Richtlijn betreffende medische hulpmiddelen 93/42/EEG.<br>Het kwaliteitssysteem is goedgekeurd door TÜV onder identificatienummer<br>0123. |
| MD                                                                                                    | Medisch hulpmiddel                                                                                                    |
|                                                                                                    | Jaar van productie                                                                                                    |
|                                                                                                    | Fabrikant                                                                                                    |
| ETL CLASSIFIED<br>ETL CLASSIFIED<br>Intertek<br>4005727<br>Conforms to AAMI ES60601-1<br>Certified to CSA-C22.2 No. 60601-1 | ETL-lijstmarkering                                                                                                    |
| ( <b>)</b><br>Interacoustics                                                                                                | Logo                                                                                                    |

#### 2.3 Algemene waarschuwingen en voorzorgsmaatregelen

Lees deze instructies zorgvuldig en volledig alvorens het product te gebruiken

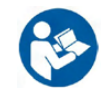

Voor het aansluiten of tijdens het werken met deze AD629 moet de gebruiker de volgende waarschuwingen in acht nemen en passend handelen.

De volgende waarschuwingen moeten worden opgevolgd als de AD629 op de computer wordt aangesloten:

- Dit materiaal is bedoeld voor aansluiting op ander materiaal, waarbij een medisch elektrisch systeem wordt
- gevormd. Externe apparatuur bedoeld voor aansluiting op signaalinvoer, signaaluitvoer of andere connectors, moet voldoen aan de relevante productnorm, bijv. IEC 60950-1 voor IT apparatuur en de IEC 60601-serie voor medische elektrische apparatuur. Daarnaast moeten al deze combinaties de medisch elektrische systemen voldoen aan de veiligheidsvereisten vermeld in de algemene norm IEC 60601-1, editie 3, clausule 16.
- Alle apparatuur die niet voldoet aan de vereisten omtrent lekstroom in IEC 60601-1 moet buiten de patiëntenomgeving worden gehouden, d.w.z. ten minste 1,5 m uit de buurt van de patiëntenondersteuning of dient gevoed te worden via een scheidingsomvormer om lekstroom te verminderen.
- Personen die externe apparatuur verbinden met signaalinvoer, signaaluitvoer of andere connectoren hebben een medisch elektrisch systeem gevormd en zijn er daarom verantwoordelijk voor dat het systeem aan de vereisten voldoet. Neem in geval van twijfel contact op met een gekwalificeerd medisch technicus of uw lokale vertegenwoordiger. Als de AD629 verbonden is met een pc (ITapparatuur die een systeem vormt), zorg dan dat u de patiënt niet aanraakt tijdens de bediening van de pc.

Een scheidingsapparaat (isolatieapparaat) is vereist om de apparatuur buiten de patiëntenomgeving te isoleren van het apparatuur binnen de patiëntenomgeving. Een dergelijk scheidingsapparaat is met name vereist als er een verbinding wordt gemaakt met het netwerk. De vereiste voor het scheidingsapparaat wordt vermeld in IEC 60601-1, clausule 16

Om het risico op elektrische schokken te voorkomen, dient deze apparatuur alleen aangesloten te worden op netvoeding met randaarde. Maak geen gebruik van extra stekkerdozen of verlengsnoeren.

Dit instrument bevat een knoopcel lithiumbatterij. De cel mag alleen vervangen worden door onderhoudspersoneel. Batterijen kunnen exploderen of brandwonden veroorzaken als u ze uit elkaar haalt, vernietigd of blootgesteld worden aan vuur of hoge temperaturen. Niet kortsluiten.

Zonder toestemming van Interacoustics mag deze apparatuur niet aangepast worden.

Interacoustics stelt op aanvraag (schakel)schema's, onderdelenlijsten, beschrijvingen, kalibratie-instructies of andere informatie beschikbaar die het technische personeel kan helpen bij het repareren van de onderdelen in deze audiometer die door Interacoustics ontwikkeld zijn voor onderhoud door onderhoudspersoneel.

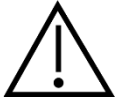

De volgende algemene waarschuwingen dienen in acht te worden genomen tijdens het werken met deze AD629

Plaats nooit de insert-hoofdtelefoon zonder een nieuwe, schone gedesinfecteerde testtip. Controleer altijd of het schuim of de oortip juist geplaatst is. Oordopjes en schuim zijn bedoeld voor eenmalig gebruik om kruisbesmetting te voorkomen.

Het instrument is niet bedoeld voor gebruik in omgevingen waar vloeistof geknoeid kan worden.

Het wordt aangeraden de schuim oortips die geleverd worden met de optionele EarTone5a/3A inserttransducer te vervangen na iedere test. Wegwerpoordopjes zorgen ook dat u al uw klanten hygiënische omstandigheden kunt bieden, en dat het niet langer nodig is een hoofdband of kussen regelmatig schoon te maken.

- Het zwarte buisje dat uit het schuim oortipje steekt wordt aan aangesloten op de ingang van de insert transducer
- Rol de oortip zo smal mogelijk op
- Plaats hem in de gehoorgang van de patiënt
- · Houd de schuimtip vast tot hij uitzet en zo het oor afsluit
- Na het testen van de patiënt wordt de schuimtip van de ingang op de insert genomen
- De insert-tranducer dient voor het bevestigen van een nieuwe schuimtip visueel onderzocht te worden

Het instrument is niet bedoeld voor gebruik in omgevingen rijk aan zuurstof of gebruik in combinatie met ontvlambare substanties

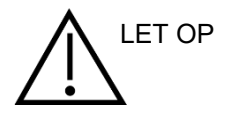

Hoewel de AD629 voldoet aan de relevante EMC-eisen, dienen voorzorgsmaatregelen te worden genomen om onnodige blootstelling aan elektromagnetische velden, bijv. van mobiele telefoons e.d., te voorkomen. Als het apparaat wordt gebruikt naast andere apparatuur, moet ervoor worden gezorgd dat deze elkaar onderling niet storen. Raadpleeg ook de bijlage met betrekking tot EMC.

Het gebruik van andere accessoires, omvormers en kabels dan gespecificeerd, met uitzondering van omvormers en kabels die door Interacoustics of haar vertegenwoordigers verkocht worden kan leiden tot hogere emissies of lagere immuniteit van het apparaat. Voor een lijst van accessoires, omvormers en kabels die aan de voorwaarden voldoen zie ook de bijlage met betrekking tot EMC.

**OPMERKING**: Als onderdeel van de gegevensbescherming moet u ervoor zorgen dat u voldoet aan alle volgende punten:

- 1. Gebruik door Microsoft ondersteunde besturingssystemen
- 2. Zorg ervoor dat besturingssystemen zijn voorzien van een beveiligingspatch
- 3. Schakel databasecodering in
- 4. Gebruik afzonderlijke gebruikersaccounts en wachtwoorden
- 5. Beveilig de fysieke toegang en netwerktoegang tot computers met lokale gegevensopslag
- 6. Gebruik bijgewerkte antivirus- en firewallsoftware en anti-malwaresoftware
- 7. Implementeer het juiste back-upbeleid
- 8. Implementeer het juiste beleid voor het bewaren van logboeken

Het gebruik van besturingssystemen waarbij Microsoft geen software- en beveiligingsondersteuning meer biedt, verhoogt het risico op virussen en malware, wat kan leiden tot storingen, gegevensverlies, diefstal en misbruik van gegevens.

Interacoustics A/S kan niet aansprakelijk worden gesteld voor uw gegevens. Sommige Interacoustics A/Sproducten ondersteunen of werken mogelijk met besturingssystemen die niet door Microsoft worden ondersteund. Interacoustics A/S raadt u aan om altijd door Microsoft ondersteunde besturingssystemen te gebruiken die volledig zijn beveiligd.

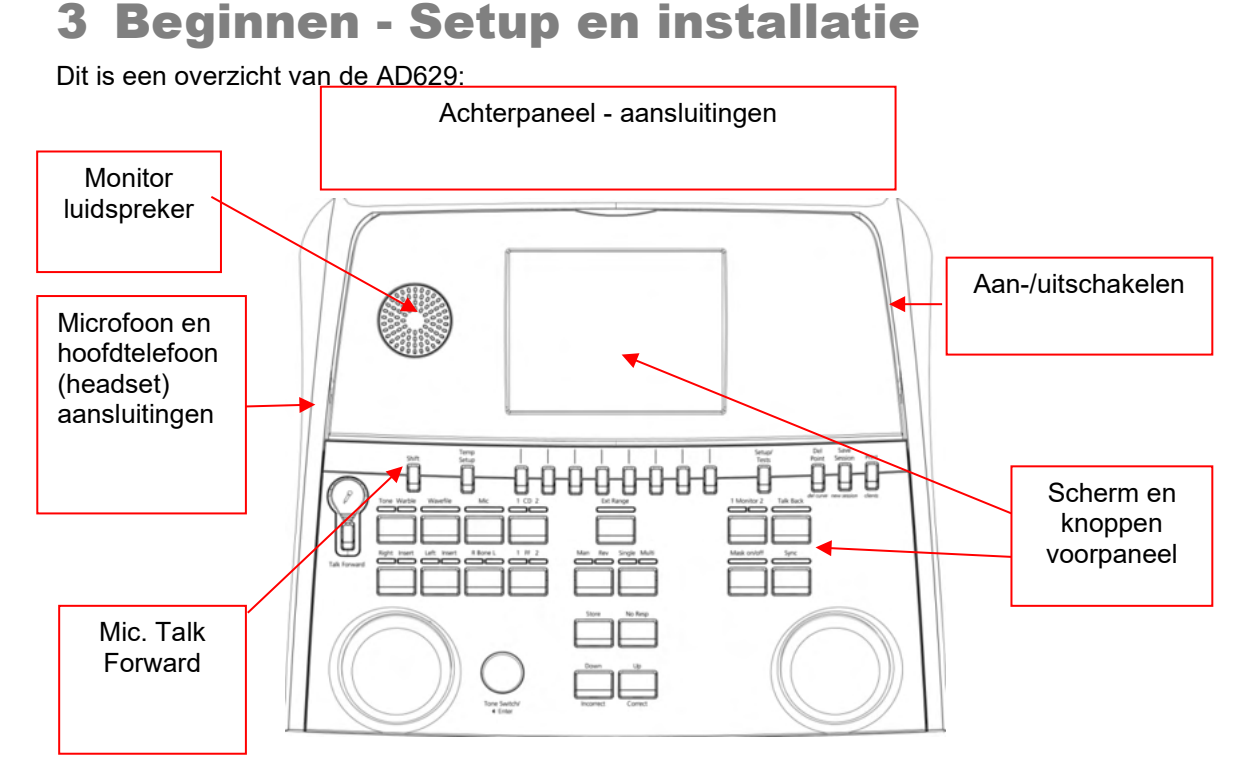

De monitorluidsprekers zitten in het bovendeel van de AD629 (schermhouder).

De linkerkant van het instrument bevat twee mini-jack aansluitingen voor een microfoon en een hoofdtelefoon - of een headset. Deze wordt gebruikt voor de hoofdtelefoon/luidspreker Talk Back (TB) en de microfoon Talk Forward (TF) Daarnaast zitten twee USB-aansluitingen. Deze kunnen gebruikt worden voor het aansluiten van externe printers/toetsenborden en USB-sticks voor het installeren van firmware/wave-bestandmateriaal.

Een microfoon met zwanenhals kan in het bovenste gedeelte van het instrument geplaatst worden naast het bovenste deel van de knop Talk Forward. Deze wordt gebruikt om naar patiënt te praten. Als de zwanenhalsmicrofoon niet in gebruik is, kan hij onder het scherm opgeborgen worden. Zie de paragraaf over communicatie met de patiënt voor meer informatie.

Op de rechterbovenkant van het instrument bevindt zich de knop voor het aan- en uitschakelen van het instrument.

Controleer of de audiometer zo geplaatst is dat de patiënt de onderzoeker die het instrument gebruikt kan zien/horen.

#### 3.1 Externe aansluitingen achterpaneel – standaard accessoires

Het achterpaneel bevat de rest van de hoofdaansluitingen (ingangen):

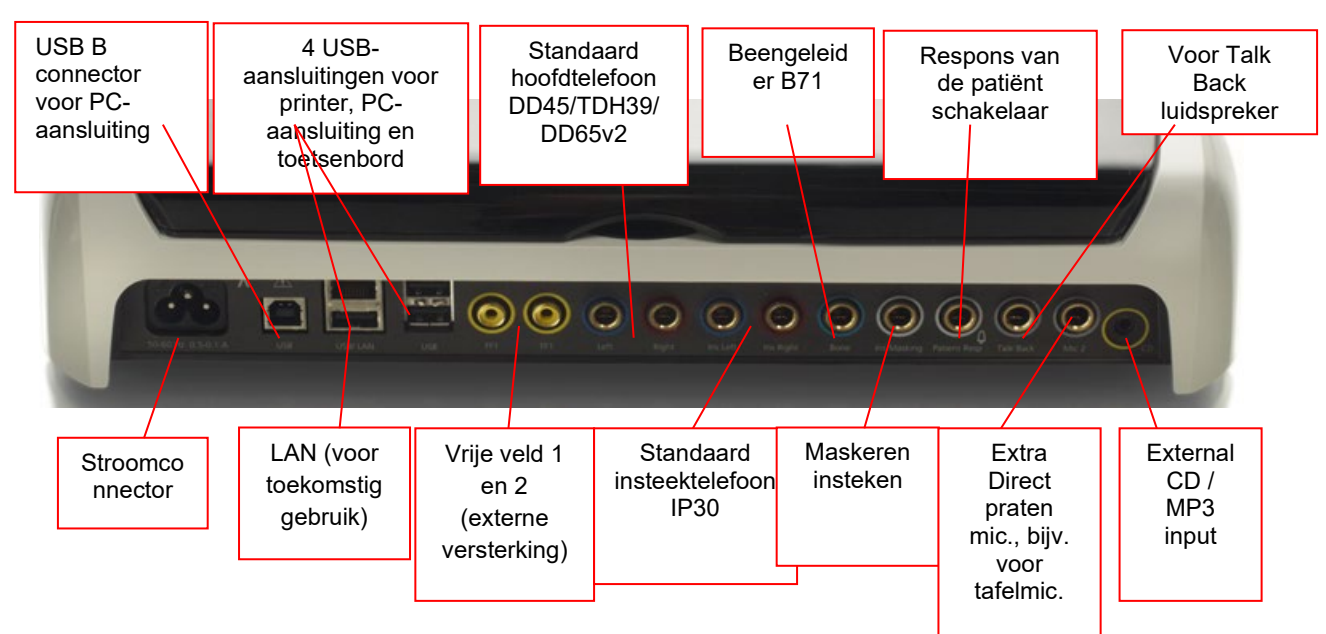

Speciale opmerkingen:

- Naast de standaard DD45-hoofdtelefoon, kunnen drie andere transducers gebruikt worden (ze zijn allemaal aan te sluiten op specifieke li/re uitgangen op de AD629):
  - DD450: Voor alle frequenties (inclusief HF)
  - DD65v2: Circumaurale headset kan worden gebruikt in plaats van DD45
  - IP30 insert-telefoon is de standaard inzettelefoon met dezelfde eigenschappen als EAR-Tone 3A
- De LAN-verbinding is op dit moment voor geen enkele toepassing in gebruik (alleen intern bij productie)
- Mic 2: Zie de paragraaf over Communicatie met de patiënt (Talk Forward en Talk Back)
- Als de HDMI-uitgang gebruikt wordt, wordt de uitgangsresolutie opgeslagen zoals op het 8,4 inch-scherm: 800x600
- CD-ingang: Het is verplicht dat een aangesloten cd-speler een lineaire frequentierespons heeft, in naleving van de vereisten in IEC 60645-2
- USB-aansluitingen worden gebruikt voor:
  - Computeraansluiting op Diagnostic Suite (de grote USB-aansluiting)
  - Direct printen
  - Computertoetsenbord (voor invoeren van de namen van de klanten)

#### 3.2 Computerinterface

Zie de handleiding bij de Diagnostic Suite betreffende de hybride modus (online en via computer) en de patiënt/sessie gegevensoverdracht.

#### 3.3 Communicatie met patiënt en controle

#### 3.3.1 Talk Forward

Talk Forward wordt ingeschakeld via de knop "Talk Forward" (21). AD629 beschikt over drie microfoonaansluitingen die in de volgende prioriteit werken (afhankelijk van welke aangesloten is/zijn):

 Prioriteit 1: De mini-aansluiting in de linkerzijde van het instrument - kan gebruikt worden met een hoofdtelefoon en een hoofdtelefoonaansluiting. Dit heeft de eerste prioriteit

• Prioriteit 2: De zwanenhalsmicrofoon (1) van de AD629 bevindt zich boven de knop "Talk Forward" (21). Als er geen microfoon is aangesloten op de prioriteit 1-microfoon, wordt deze gebruikt

Onderstaande afbeelding wordt weergegeven als Talk Foward (21) actief is (door de knop ingedrukt te houden), waar het kalibratieniveau (versterking) en de intensiteit voor patiëntcommunicatie aangepast kunnen worden. Om het kalibratieniveau te wijzigen moet de onderzoeker de HL dB-knop (41) op het gewenste niveau instellen. Om het intensiteitsniveau aan te passen, wordt de knop in kanaal 2 (43) gebruikt.

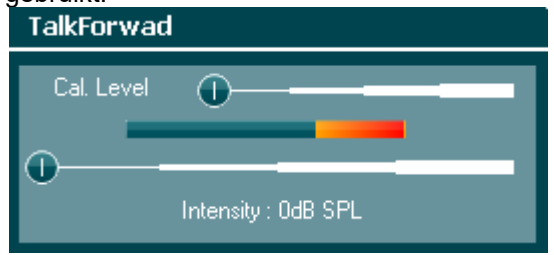

#### 3.3.2 Talk Back

De onderzoeker kan Talk Back (38) op een van de volgende manieren gebruiken:

- Als er geen hoofdtelefoon is aangesloten op de Talk Back (aansluiting linkerzijde) wordt de spraak weergegeven door de Talk Back-luidsprekers naast het scherm (2)(3)
- Als er een hoofdtelefoon/headset aangesloten is op het instrument, komt Talk Back via deze weg

Om het TB-niveau aan te passen, moet u de TB-knop indrukken en de draaiwieltjes naar links/rechts draaien om het niveau aan te passen.

#### 3.3.3 Controleren

Controle van kanaal 1, 2 of beide kanalen is samen beschikbaar door de knop "Monitor" (27) eenmaal, tweemaal of driemaal in te drukken. Door hem een vierde maal in te drukken, wordt de controlefunctie weer uitgeschakeld. Om het controleniveau aan te passen, moet u de monitorknop indrukken en de draaiwieltjes naar links/rechts draaien om het niveau aan te passen.

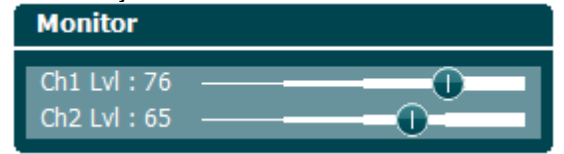

#### De gewenste luisterwijze selecteren:

Het controlesignaal kan gebruikt worden via de controlehoofdtelefoon als die aangesloten is, de interne controleluidspreker of via monitoruitgang die een externe luidspreker aanstuurt.

#### 3.4 Bedieningsinstructies

Onderstaand figuur bevat het overzicht van de voorplaat van de AD629, inclusief knoppen, draaiknoppen en scherm:

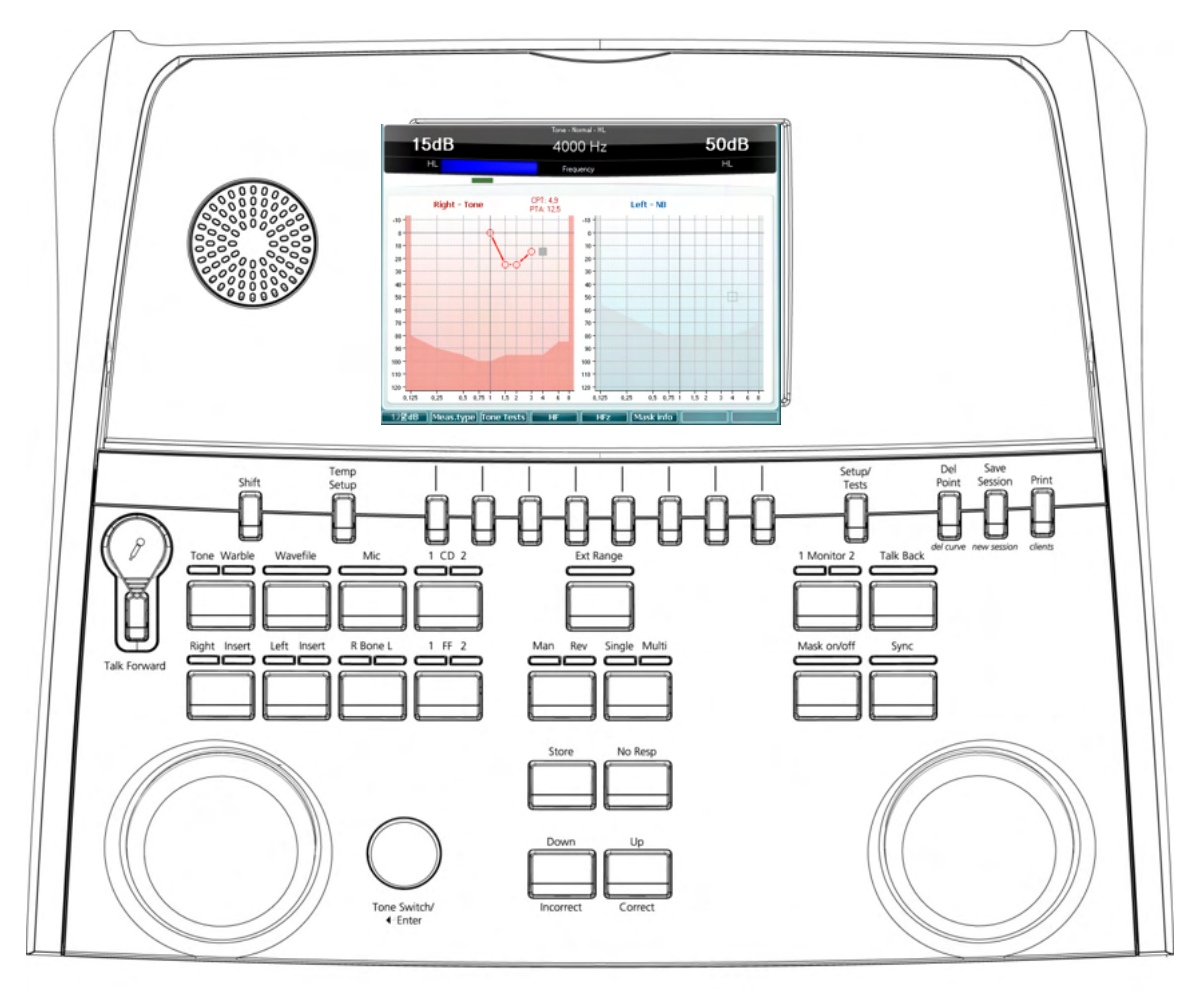

De volgende tabel bevat de functies van de verschillende knoppen en draaiknoppen.

|   | Na(am(en)/Functie(s)         | Beschrijving                                                                                                    |
|---|------------------------------|----------------------------------------------------------------------------------------------------|
| 1 | Microfoon                    | Voor live spraak en Talk Forward-instructie aan de patiënt in de testcabine.                                                                                                    |
| 2 | Talk Back-luidspreker        | Voor mondelinge feedback van de patiënt in de testcabine.                                                                                                    |
| 3 | Kleurenscherm                | Weergeven van de verschillende testschermen. Wordt verder<br>uitgelegd in de paragrafen waar de individuele testen beschreven<br>worden.                                                      |
| 4 | Toon- en<br>responsindicator | Indicatielampje gaat branden als de patiënt een toonstimulus te<br>horen krijgt.<br>Er gaat een indicatielampje branden als de patiënt het<br>patiëntsignaal activeert met de patiëntrespons. |
| 5 | Channel 1 (Kanaal 1)         | Geeft de intensiteit van kanaal 1 weer, bijv.:<br><b>15dB</b><br>HI                                                                                                    |

|      | Na(am(en)/Functie(s)                                                              | Beschrijving                                                                                                    |
|------|-----------------------------------------------------------------------------------|----------------------------------------------------------------------------------------------------|
| 6    | Masking / Channel 2<br>(Maskering / Kanaal 2)                                     | Geeft de maskering of intensiteit van kanaal 2 weer, bijv.:<br>50dB<br><sub>HL</sub>                                                                                                    |
| 7-14 | Functietoetsen                                                                    | Deze toetsen zijn contextafhankelijk en variëren aan de hand van<br>het geselecteerde testscherm. Wordt verder uitgelegd in de<br>paragrafen waar de individuele testen beschreven worden.                                                                                                    |
| 15   | Shift                                                                             | Met de functie shift kan de arts de sub-functies activeren die zijn weergegeven in <i>schuingedrukte</i> letters onder de knoppen.                                                                                                    |
| 16   | Temp Setup (Tijdelijke<br>instellingen)                                           | Hiermee kan de arts binnen elke test tijdelijke wijzigingen in<br>bepaalde instellingen aanbrengen. Om de wijzigingen als<br>standaard op te slaan (voor de volgende sessie) drukt u op "Shift<br>(15)" en dan op <b>SaveAsDef</b> (14). Kies tussen de verschillende<br>instellingen met het rechterdraaiwieltje (43). Wijzig de individuele<br>instellingen met behulp van het linkerdraaiwieltje (41).                                                                                                    |
| 17   | Instellingen/<br>Testen                                                           | Het algemene instellingenmenu geeft toegang tot specifieke tests<br>en hier kunnen wijzigingen in algemene instellingen worden<br>gemaakt. Hier zijn ook de speciale tests toegankelijk: Auto-tests<br>(HW, Békésy), MHA, SISI. Om de wijzigingen als standaard op te<br>slaan (voor de volgende sessie) drukt u op "Shift (15)" en dan op<br>SaveAsDeff (14). Kies tussen de verschillende instellingen met<br>het rechterdraaiwieltje (43). Wijzig de individuele instellingen met<br>behulp van het linkerdraaiwieltje (41). |
| 18   | Verwijderen /<br>del curve (curve wissen)                                         | Wis punten tijdens het testen wissen. U kunt de gehele testcurve<br>van een grafiek wissen door "Shift" (15) tegelijk met deze knop<br>ingedrukt te houden.                                                                                                    |
| 19   | Save Session (Sessie<br>opslaan)/<br><i>New Session (Nieuwe</i><br><i>sessie)</i> | Een sessie opslaan na het testen, of een nieuwe sessie<br>toevoegen door "Shift" (15) tegelijk met deze knop ingedrukt te<br>houden. (Een nieuwe sessie haalt de standaard instellingen terug<br>die zijn opgeslagen in 16 en 17)                                                                                                    |
| 20   | Print                                                                             | Hiermee kunnen resultaten direct na het testen afgedrukt worden (via een ondersteunde USB-printer).                                                                                                    |
| 21   | Talk Forward (naar<br>voren praten)                                               | Geef de patiënt direct via zijn hoofdtelefoon instructies via de microfoon. De intensiteit verandert door aan de "HL dB" (41) te draaien terwijl u de knop "Talk Forward" ingedrukt houdt.                                                                                                    |
| 22   | Tone / Warble<br>(Toon/vervorming)                                                | Er kunnen pure of vervormde klanken gekozen worden als<br>prikkels door deze knop één- of tweemaal in te drukken. Deze<br>gekozen prikkels worden op het scherm weergegeven, bijv.:<br><b>Right - Warble tone</b>                                                                                                    |
| 23   | Wavefile (wave-<br>bestand)                                                       | Hiermee kan een spraaktest uitgevoerd worden met de geladen<br>wave-bestanden, dus van tevoren opgenomen spraakmateriaal.<br>Zie voor het instellen Temp Setup (Tijdelijke instellingen) (15).<br>Hiervoor moet spraakmateriaal geïnstalleerd worden.                                                                                                    |

|    | Na(am(en)/Functie(s)                | Beschrijving                                                                                                    |
|----|-------------------------------------|----------------------------------------------------------------------------------------------------|
| 24 | Mic                                 | Voor live spraaktesten via de microfoon (1). De VU-meter is te<br>vinden op het scherm. Pas de microfoonversterking aan door de<br>Mic-knop 1 seconde ingedrukt te houden.<br>Mic<br>Gain: 0dB                                                                                     |
| 25 | 1 CD 2                              | Door één of twee keer op deze functie te drukken kunt u<br>opgenomen spraak in kanaal 1 of kanaal 2 afzonderlijk afspelen.<br>Pas de versterking van CD 1 en 2 aan door de CD-knop 1<br>seconde ingedrukt te houden.                                                               |
| 26 | Ext. Range (Verl. bereik)           | Verlengd bereik: Normaal gesproken is de maximale output bijv.<br>100 dB, maar als een hogere output, bijv. 120 dB nodig is, kan<br>"Ext Range" geactiveerd worden als een bepaald niveau bereikt<br>is.                                                                           |
| 27 | Ch 1 Monitor 2                      | Door het activeren van deze knop is de presentatie aan de<br>patiënt, bijvoorbeeld van CD, te horen via de ingebouwde monitor<br>van de AD629 of monitorhoofdtelefoon op zowel kanaal 1 als 2.<br>Pas de versterking aan door de knop 1 seconde ingedrukt te<br>houden.<br>Monitor |
| 28 | Talk Back (terugpraten)             | Indien de functie Talk Back (terugpraten) geactiveerd is kan de<br>arts opmerkingen of antwoorden van de patiënt horen via de<br>AD629 of de monitorhoofdtelefoon. Pas de versterking aan door<br>de knop 1 seconde ingedrukt te houden.<br>TalkBack                               |
| 29 | Right / Insert (Rechts /<br>Insert) | Voor het selecteren van het rechteroor tijdens testen. Insert-<br>telefoons voor het rechteroor kunnen geactiveerd worden door<br>tweemaal op de knop te drukken.                                                                                                    |
| 30 | Left / Insert (Links /<br>Insert)   | Voor het selecteren van het linkeroor tijdens testen. Insert-<br>telefoons voor het linkeroor kunnen geactiveerd worden door<br>tweemaal op de knop te drukken.                                                                                                    |
| 31 | R Bone L (R Bot L)                  | <ul> <li>Voor botgeleidingstesten.</li> <li>Eén keer drukken: rechteroor selecteren voor testen</li> <li>Twee keer drukken: linkeroor selecteren voor testen</li> </ul>                                                                                                    |
| 32 | 1 FF 2                              | <ul> <li>Als u op "1 FF 2" drukt, wordt de vrije veldluidspreker<br/>geselecteerd als output voor kanaal 1.</li> <li>Eén keer drukken: Vrije veldluidspreker 1</li> <li>Twee keer drukken: Vrije veldluidspreker 2</li> </ul>                                                      |

|    | Na(am(en)/Functie(s)                               | Beschrijving                                                                                                    |
|----|----------------------------------------------------|----------------------------------------------------------------------------------------------------|
| 33 | Man / Rev. (Hand. /<br>Omg.)                       | <ul> <li>Presentatiemodi Handmatig/omgekeerde toon:</li> <li>Eén keer drukken: Presentatie handmatige toon iedere keer dat "Tone Switch" (Toonschakelaar) (42) geactiveerd wordt.</li> <li>Twee keer drukken: De omkeerfunctie - voortdurende toonpresentatie die onderbroken wordt zolang de "Tone Switch" (42) ingedrukt wordt.</li> </ul>                                                               |
| 34 | Single / Multi (Enkel /<br>Multi)                  | <ul> <li>Pulseermodi:</li> <li>Eén keer drukken: de afgespeelde toon heeft een vooraf ingestelde lengte als de "Tone Switch" (Toonschakelaar) geactiveerd is. (Instellen in "Setup/Tests" (Instellingen/Testen (17)).</li> <li>Twee keer drukken: de toon pulseert voortdurend.</li> <li>Drie keer drukker: terug naar normale modus.</li> </ul>                                                           |
| 35 | Maskeren Aan/Uit                                   | <ul> <li>Maskeerkanaal aan/uit:</li> <li>Eén keer drukken: schakelt maskeren in</li> <li>Twee keer drukken: schakelt maskeren uit</li> </ul>                                                                                                    |
| 36 | Sync                                               | Hiermee kan de maskerende signaalverzwakker de te activeren<br>toon verzwakken. Deze optie wordt bijvoorbeeld gebruikt voor<br>synchroon maskeren.                                                                                                    |
| 37 | Store (Opslaan)                                    | Gebruik deze functie voor het opslaan van testdrempels/resultaten.                                                                                                    |
| 38 | No Resp (Geen reactie)                             | Gebruik deze functie als de patiënt geen reactie geeft op de prikkels.                                                                                                    |
| 39 | Down / Incorrect (Naar<br>beneden/onjuist)         | Wordt gebruikt om het frequentieniveau te verlagen.<br>De AD629 heeft een ingebouwde automatische scoreteller voor<br>spraak. Daarom kunt u als tweede functie deze knop gebruiken<br>als knop voor "Onjuist" bij het uitvoeren van spraaktesten. Druk<br>voor het automatisch tellen van spraakscore tijdens het testen<br>deze knop in na ieder woord dat niet correct door de patiënt<br>gehoord wordt. |
| 40 | Up / Correct (Naar<br>boven/juist)                 | Wordt gebruikt om het frequentieniveau te verhogen<br>De AD629 heeft een ingebouwde automatische scoreteller voor<br>spraak. Daarom kunt u als tweede functie deze knop gebruiken<br>als knop voor "Juist" bij het uitvoeren van spraaktesten. Druk voor<br>het automatisch tellen van spraakscore tijdens het testen deze<br>knop in na ieder woord dat correct gehoord wordt door de patiënt.            |
| 41 | HL dB Channel 1 (HL<br>dB Kanaal 1)                | Hiermee kan de intensiteit in kanaal 1 aangepast worden die wordt weergegeven in (5) op het scherm.                                                                                                    |
| 42 | Tone Switch / Enter<br>(Toonschakelaar /<br>Enter) | Wordt gebruikt voor het afspelen van een toon waar het lampje<br>"Tone" (Toon) (4) wordt weergegeven. Kan ook gebruikt worden<br>als "Enter-toets" (selectie).                                                                                                    |
| 43 | Masking Channel 2<br>(Maskeren kanaal 2)           | Pas het intensiteitsniveau in kanaal 2 aan, of maskeringsniveaus, als maskeren gebruikt wordt. Weergegeven in (6) in het scherm.                                                                                                    |

#### 3.5 Beschrijving testschermen en functietoetsen

De volgende testen kunnen uitgevoerd worden met behulp van de knop Test (17). Gebruik de draaiwieltjes (41)/(43) om het individuele testscherm te selecteren:

- Toon
- Stenger
- ABLB Fowler
- Toon in ruis Langenbeck
- Weber
- Spraak
- Auto Hughson Westlake
- Auto Békésy
- QuickSIN Snelle spraak in lawaai
- SISI Short increment sensitivity index (Gevoeligheidsindex met kleine stijgingen)
- MHA Master Hearing Aid (hoofdhoortoestel)
- HLS Hearing Loss Simulator (gehoorverliessimulator)

De (optionele) testfuncties Multi Frequency (MF) Multifrequentie) en HF (High Frequency) (hoge frequentie) / HFz (High Frequency Zoom) Hoge frequentie zoom) worden ingeschakeld vanuit het scherm Tone (Toon), dat wil zeggen als uitbreidingen op het testscherm Tone audiogram (Toonaudiogram).

Let erop dat de testen die beschikbaar zijn in deze lijst afhankelijk zijn van de testlicentie(s) die op het instrument geïnstalleerd zijn. Dit kan ook per land variëren.

#### 3.5.1 Toontest

Het scherm Tone test (Toontest) wordt gebruikt voor pure/frequentie gemoduleerde toonaudiometrie via een normale hoofdtelefoon of insert telefoons, beengeleiding, vrije veldaudiometrie, multifrequentie (optionele test) en hoge frequentie/hoge frequentie zoom (optioneel). Als u gebruik maakt van beengeleiding, dient maskeren toegepast te worden om de juiste resultaten te verkrijgen.

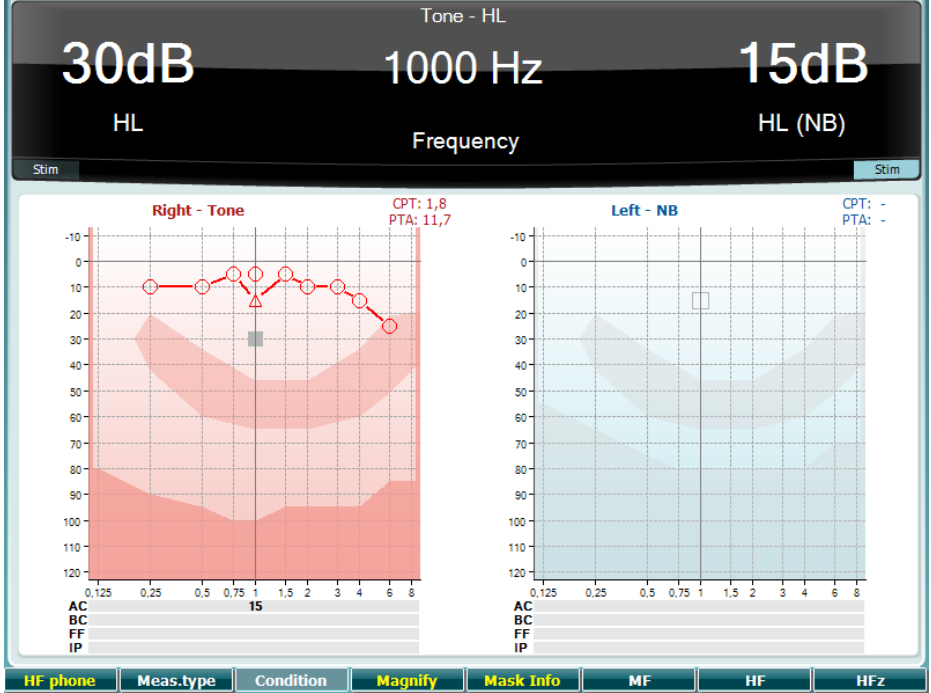

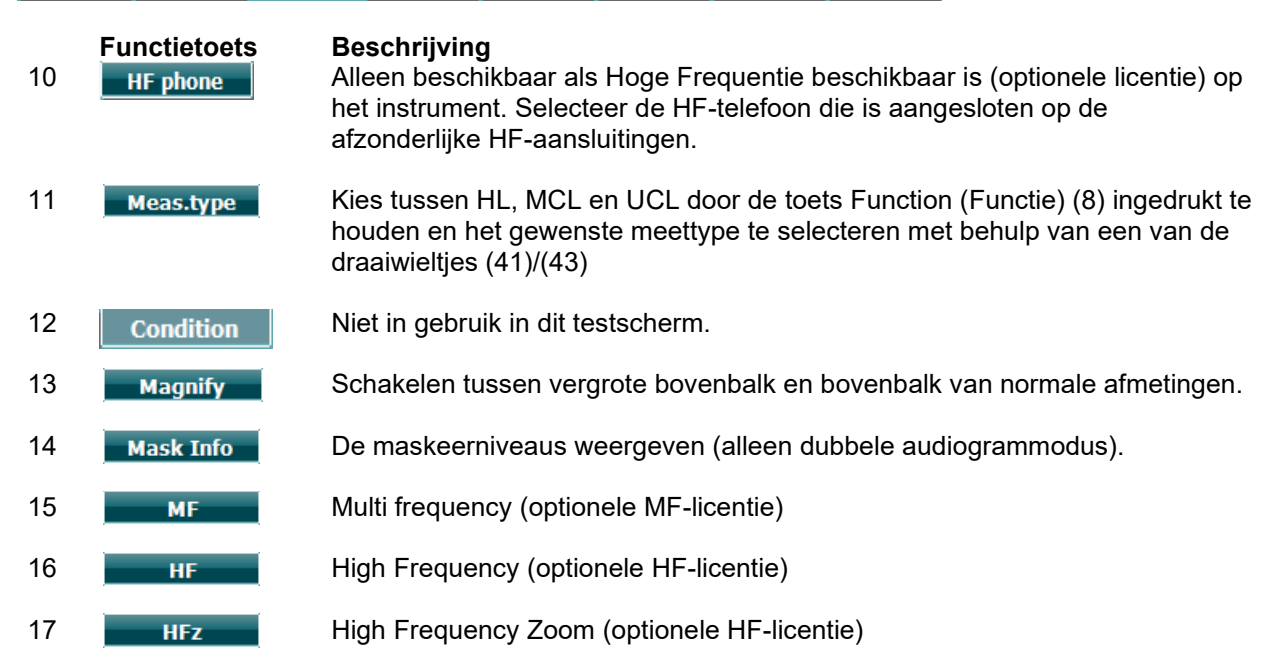

#### 3.5.2 Stenger-test

De Stenger-test wordt uitgevoerd wanneer het vermoeden bestaat dat de patiënt een gehoorverlies nabootst, en is gebaseerd op het auditoire fenomeen "Het Stenger-principe", dat stelt dat alleen de hardere toon van twee gelijktijdige afgespeelde tonen in beide oren gehoord wordt. Als algemene regel wordt het aangeraden de Stenger-test uit te voeren bij unilateraal gehoorverlies of aanzienlijke asymmetrieën.

Zie de paragraaf Toontest hierboven voor een beschrijving van de belangrijkste functies van de functietoetsen (7), (10), (11), (12), (13), (14).

#### 3.5.3 ABLB – Fowler-test

ABLB (Alternate Binaural Loudness Balancing) is een test die gebruikt wordt om aangenomen verschillen in luidheid tussen de oren op te sporen. De test is ontwikkeld voor mensen met unilateraal gehoorverlies. De test wordt uitgevoerd op frequenties waarbij werving wordt aangenomen. Dezelfde toon wordt om beurten in beide oren afgespeeld. De intensiteit is vast in het oor met gehoorverlies (20 dB boven drempel van pure toon). De patiënt moet het niveau van het goed oor aangeven totdat het signaal in beide oren van gelijke intensiteit is. Let er echter op dat de test ook uitgevoerd kan worden door de intensiteit in het goede oor vast te zetten en de patiënt de toon te laten aangeven voor het oor met gehoorverlies.

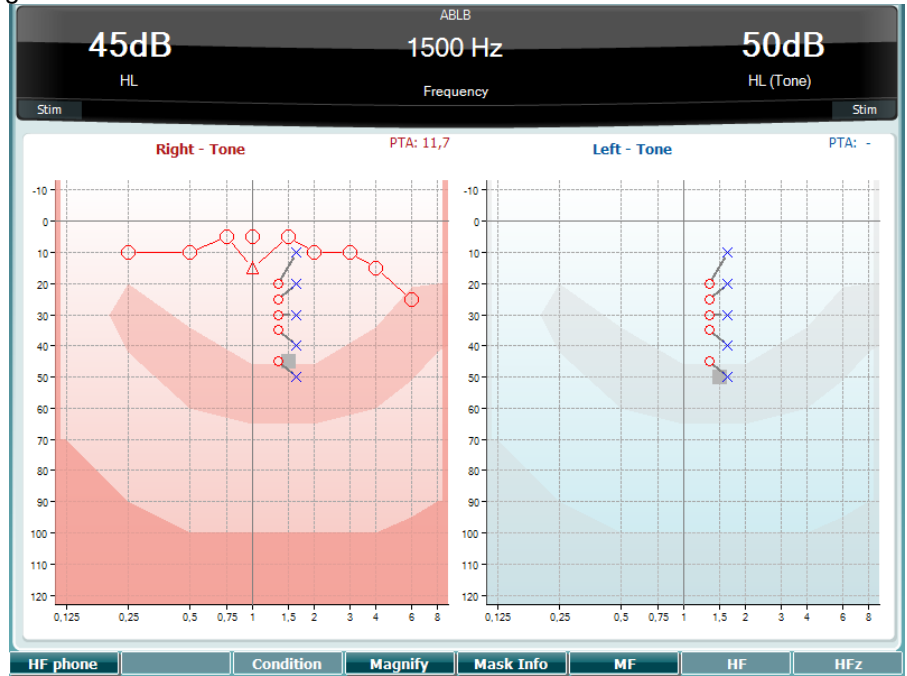

Zie de paragraaf Toontest hierboven voor een beschrijving van de belangrijkste functies van de functietoetsen (7), (10), (11), (12), (13), (14).

#### 3.5.4 Toon in ruistest (Langenbeck-test)

Zie de paragraaf Toontest hierboven voor een beschrijving van de belangrijkste functies van de functietoetsen (7), (8), (10), (11), (12), (13), (14).

#### 3.5.5 Weber

De Weber-test maakt onderscheid tussen conductief en sensorineuraal gehoorverlies met behulp van een botgeleider. Volg onderstaande aanwijzingen om weer te geven waar de toon wordt gehoord. Als de patiënt de toon beter hoort in het minder goede oor, dan is het gehoorverlies conductief. Als hij/zij de toon beter hoort in het betere oor, dan is het gehoorverlies sensorineuraal bij de gebruikte frequentie.

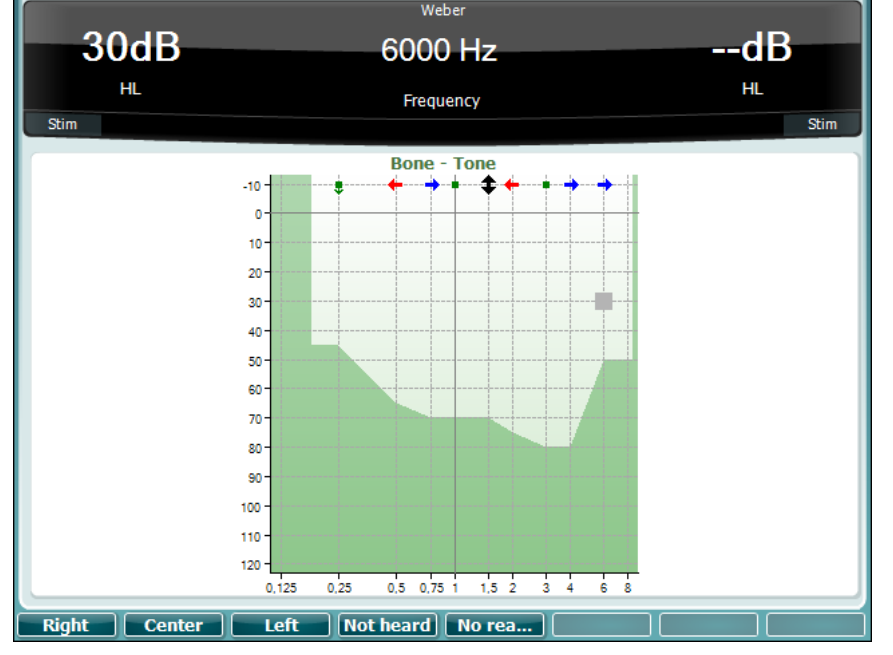

De symbolen voor Weber komen overeen met de functietoetsen:

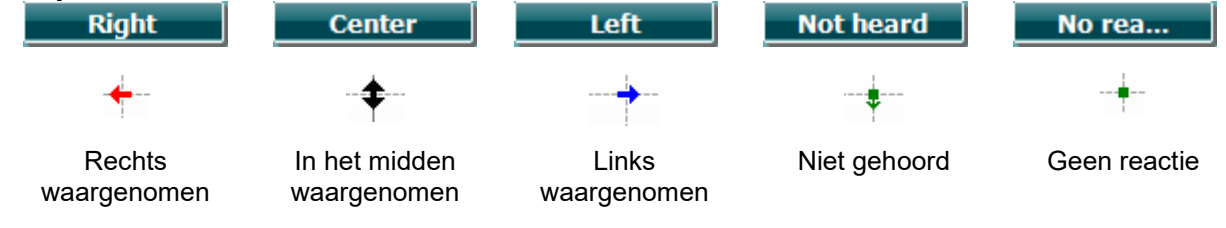

#### 3.5.6 Spraaktest

Spraaktesten kunnen uitgevoerd worden via vooraf opgenomen wave-bestanden (23) (indien geïnstalleerd), de microfoon (43) of via de CD (25).

De meeste mensen kopen een hoortoestel omdat zij, of hun familieleden, melden dat ze problemen hebben met het horen van spraak. Spraakaudiometrie beschikt over de voordelen van spraaksignalen in het andere oor en wordt gebruikt om de mogelijkheid van de patiënt vast te stellen tot het horen van dagelijkse communicatie. De verwerkingscapaciteit van de patiënt wordt onderzocht in relatie tot de mate en het soort gehoorverlies. Dit kan aanzienlijk verschillen tussen patiënten met hetzelfde soort gehoorverlies.

Spraakaudiometrie kan uitgevoerd worden aan de hand van een aantal testen. SRT (Speech Recognition Threshold - spraakherkenningsdrempel) verwijst bijvoorbeeld naar het niveau waarop de patiënt 50% van de afgespeelde woorden correct kan herhalen. Dit dient als controle van het pure toonaudiogram, biedt een index van de gehoorsintensiviteit voor spraak en helpt bij het vaststellen van het uitgangspunt voor andere supra-drempelmetingen als WR (Word Recognition - woordherkenning). WR wordt soms ook SDS (Speech Discrimination Scores - spraakdiscriminatiescores) genoemd, en toont in percentages het aantal woorden dat juist herhaald wordt.

Let erop dat er een voorspelbare relatie bestaat tussen de pure toondrempel en de spraakdrempel van de patiënt. Spraakaudiometrie kan daarom handig zijn als extra controle van het toonaudiogram.

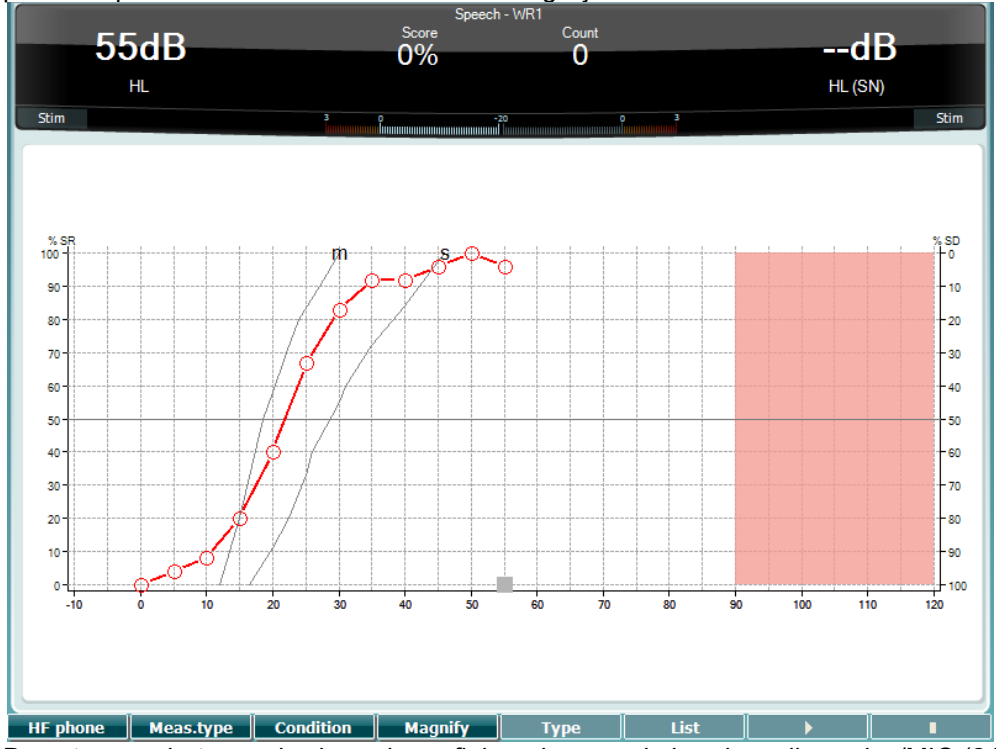

De setup van het spraakscherm in grafiekmodus aan de hand van live voice/MIC (24) - onder Setup (16).

Houd de knop Mic (24) en CD (25) ingedrukt om het ingangsniveau van de live stem of cd aan te passen. Pas de niveaus aan totdat u een gemiddelde hebt van ongeveer 0 dB VU op de VU-meter.

**Waarschuwing**: Als het spraak- en kalibratiesignaal niet op hetzelfde niveau liggen, dient dit handmatig gecorrigeerd te worden.

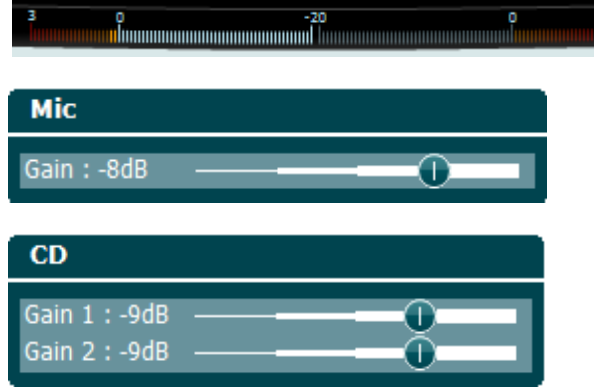

De setup van het spraakscherm in tabelmodus aan de hand van wave-bestanden (23) - onder Setup (16).

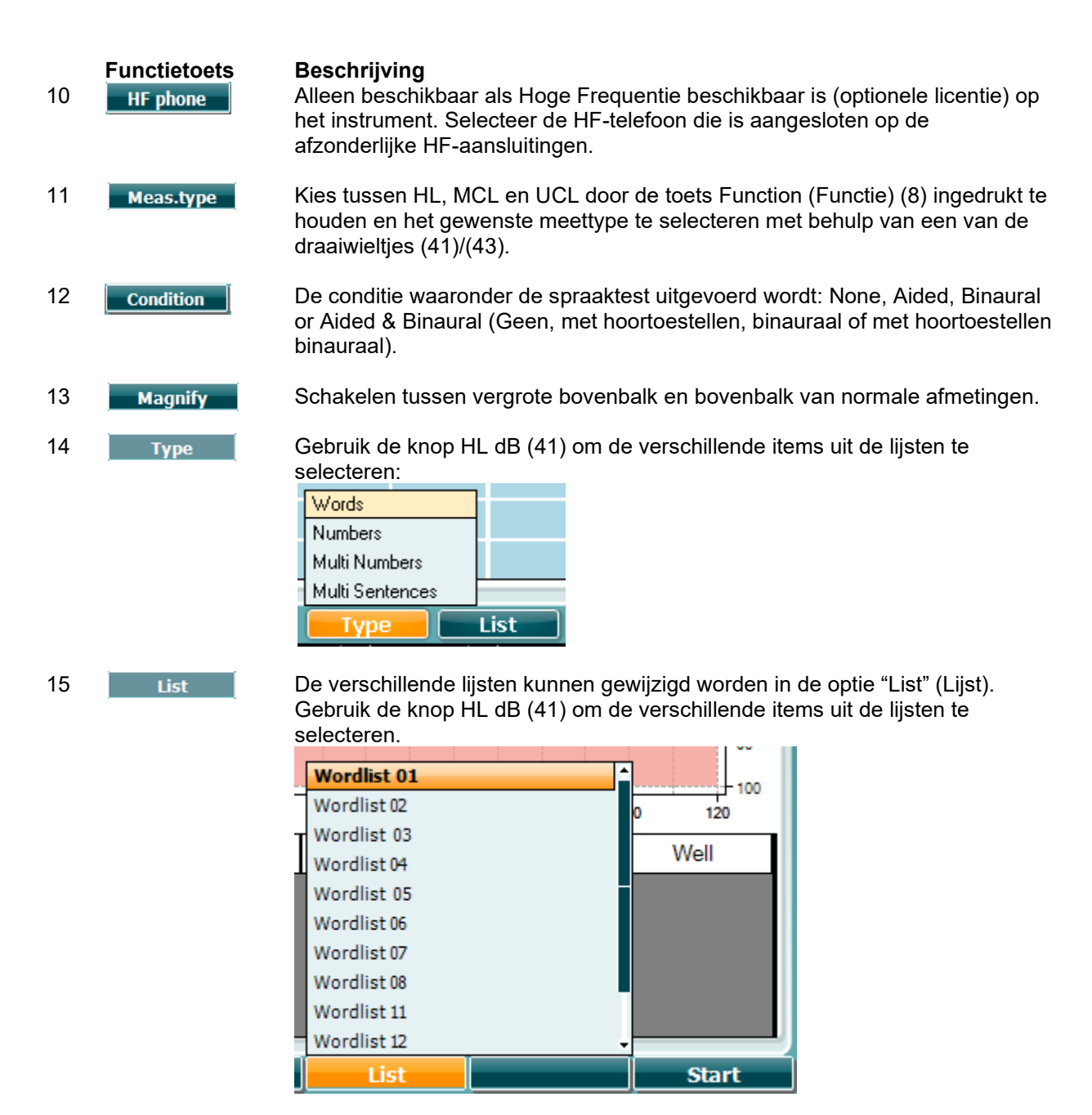

16 **1**7

Afspelen van de wave-bestanden starten.

Afspelen van de wave-bestanden stoppen.

Wanneer de Golfvormtest wordt gestart gaan de F-knoppen over op de opnamemodus.

Als het protocol is ingesteld om door te gaan/te stoppen nadat het woord is afgespeeld, wordt in opnamemodus het woord grijs gekleurd in afwachting van de invoer van de bediener.

De invoer kan Correct(40) / Incorrect(39) zijn op het toetsenbord of er kan gebruik gemaakt worden van de Fonemenscore op de F-knoppen. De test kan worden gepauzeerd met de knop play/pause (afspelen/pauze).

Als de opnamemodus op handmatig is ingesteld kunnen de woorden één voor één worden geselecteerd met de knop forward/reverse (verder/terug) van de F-knoppen. Druk op play (afspelen) om het woord af te spelen.

Wanneer de woordenlijst is afgerond of wanneer een ander spoor moet worden geselecteerd gebruikt u de F-knop End (beëindigen) om de opnamemodus te verlaten.

| salt              | spor                        | halm       | gås      | mørk     | telt | hår  | pil  |
|-------------------|-----------------------------|------------|----------|----------|------|------|------|
| flod              | smal                        | brød       | kat      | tung     | stok | mel  | mund |
| brev              | skind                       | gård       | ben      | græs     | øl   | jord | ged  |
| net               |                             |            |          |          |      |      |      |
|                   |                             | End        | 0        | 1        | 2    | 3    |      |
| Spelen /<br>Pauze | Vooruit /<br>Omgekeer<br>de | Stop Track | Foneem s | core 0-4 |      |      |      |

#### 3.5.6.1 Spraak – CH2On

Dit testscherm is hetzelfde als voor spraak. In spraakmodus - Ch2On - wordt het spraakmateriaal stereofonisch gepresenteerd.

#### 3.5.6.2 Spraak bij lawaai

Dit testscherm is hetzelfde als voor spraak. In de modus "spraak bij lawaai" worden het spraakmateriaal en de spraak bij lawaai gepresenteerd in hetzelfde oor.

#### Hughson-Westlake-test

Hughson Westlake is een automatische test (pure toon) procedure. De gehoordrempel wordt vastgesteld als 2 van 3 (of 3 van 5) juiste reacties op een bepaald niveau gegeven worden bij een verhoging van 5dB en een verlaging van 10dB.

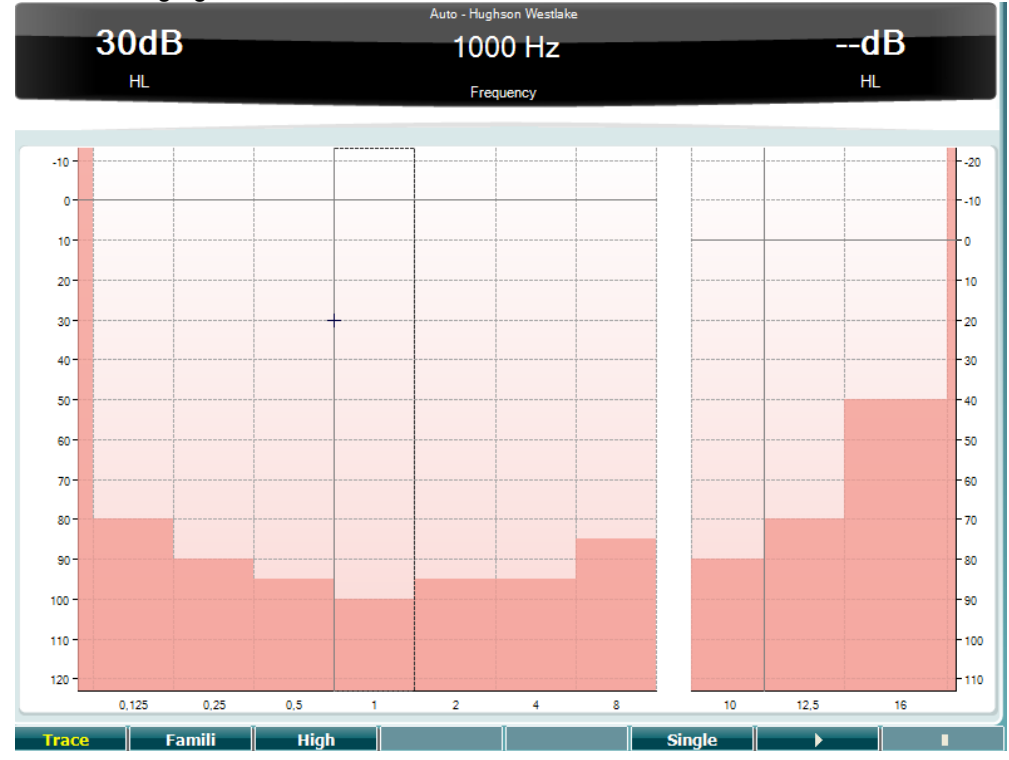

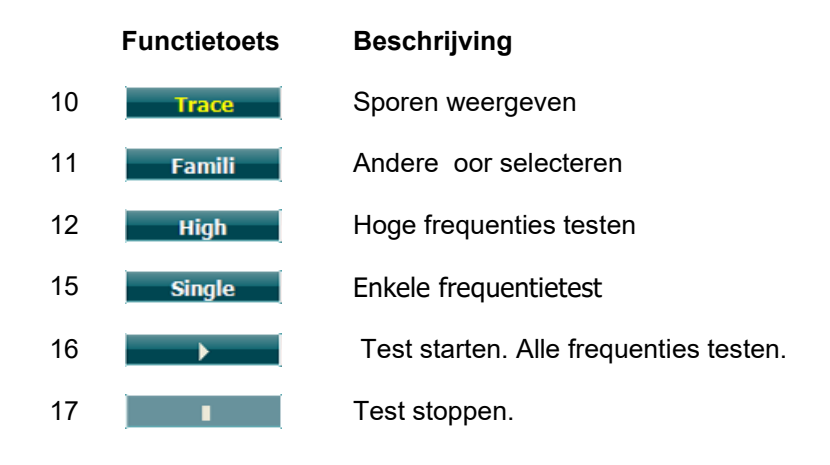

#### Békésy-test

Békésy is een vorm van automatische audiometrie. Hij is diagnostisch van belang voor de indeling van de resultaten in een van de vijf types (naar Jerger, et al) als reacties op voortdurende en pulstonen vergeleken worden. De Békésy-test is een vaste frequentietest. Er kan pure toon of smalle bandruis geselecteerd worden. Standaard wordt voor de Békésy-test een voortdurende toon geselecteerd. Als u de voorkeur geeft aan pulstonen, kan dit ingesteld worden via "Settings" (Instellingen) (16), waar u voortdurend kunt wijzigen in puls.

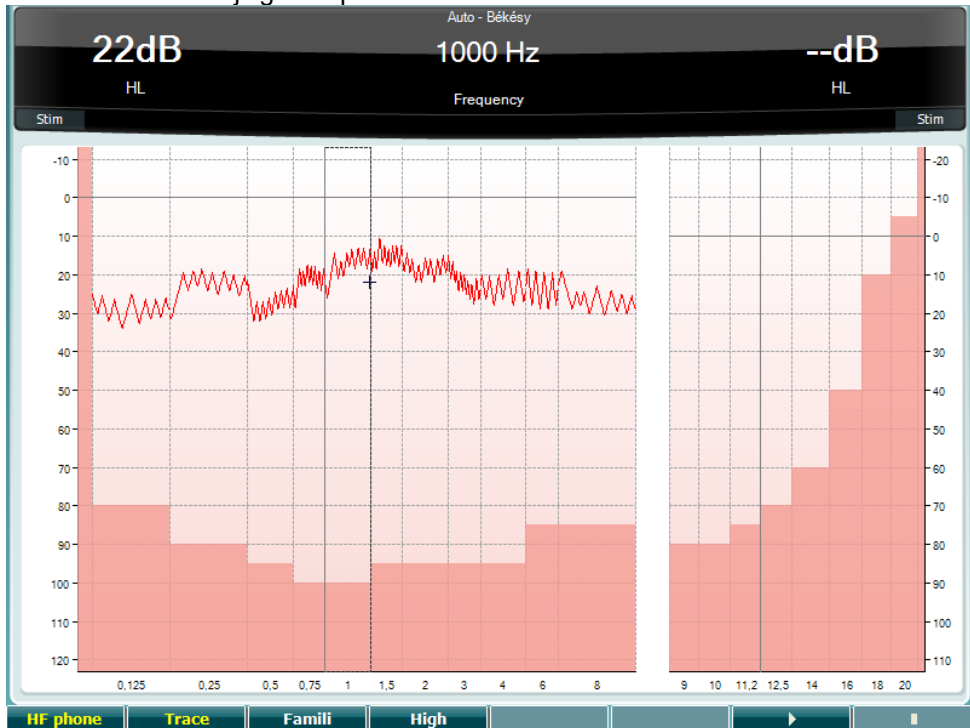

Zie de paragraaf HW-test hierboven voor een beschrijving van de belangrijkste functies van de functietoetsen (8), (9), (10), (13), (14).

#### QuickSIN-test

Moeilijkheden met horen bij achtergrondgeluiden is een veelgehoorde klacht onder gebruikers van hoortoestellen. Daarom is de meting van SNR-verlies (Signaal-naar-ruis-ratio) belangrijk, omdat de capaciteit van een persoon om spraak in lawaai te horen niet op betrouwbare wijze voorspeld kan worden uit het pure toonaudiogram. De QuickSIN-test is ontwikkeld om een snelle schatting te doen van het SNR-verlies. Er wordt een lijst met zes zinnen met vijf sleutelwoorden per zin afgespeeld tussen gebabbel van vier personen. De zinnen worden afgespeeld op een vooraf opgenomen signaal-naar-ruis-ratio die verlaagd wordt in stappen van 5 dB van 25 (heel eenvoudig) naar 0 (heel moeilijk). De gebruikte SNR's zijn: 25, 20, 15, 10, 5 en 0, en staan voor normaal tot ernstig gehinderd gehoor in ruis. Zie voor meer informatie de handleiding Etymotic Research's *QuickSINTM Speech-in-Noise Test*, versie 1.3.

|                                                                               | )dB                                                                                                 |                                                                                                    | SNR -                                                                                                    |                          |     | 0                                                                                                    | B                  |
|-------------------------------------------------------------------------------|----------------------------------------------------------------------------------------------------|----------------------------------------------------------------------------------------------------|----------------------------------------------------------------------------------------------------|--------------------------|-----|----------------------------------------------------------------------------------------------------|--------------------|
|                                                                               | HL                                                                                                  |                                                                                                    | Sooro                                                                                                    |                          |     | HL (Wav                                                                                                    | e file)            |
| Stim                                                                          |                                                                                                    | 3 0                                                                                                    | -20                                                                                                    | 0 3                      |     |                                                                                                    | Stim               |
| SNR loss definiti                                                             | ions                                                                                                |                                                                                                    |                                                                                                    |                          |     |                                                                                                    |                    |
| SNR loss           0-3 dB           3-7 dB           7-15 dB           >15 dB | Degree of SNR loss<br>Normal / near normal<br>Mild SNR loss<br>Moderate SNR loss<br>Severe SNR loss | Expected improvem<br>May hear better than n<br>May hear almost as we<br>Directional microphon<br>Maximum SNR improve | ent with directional M<br>ormals in noise<br>Il as normals in noise<br>es help. Consider array m<br>ment is needed. Consid | ic<br>ic<br>er FM system |     |                                                                                                    |                    |
|                                                                               | Practice List A                                                                                     | (Track 21)                                                                                                    |                                                                                                    |                          | 5   | core                                                                                                    |                    |
|                                                                               | 1.                                                                                                  | The lake sparkled in                                                                                                 | he <b>red hot sun</b>                                                                                                    | S/N                      | 25  |                                                                                                    |                    |
|                                                                               | 2.                                                                                                  | fend the sheep while                                                                                                 | he <b>dog wanders</b>                                                                                                    | S/N                      | 20  |                                                                                                    |                    |
|                                                                               | 3.                                                                                                  | Take two shares a                                                                                                    | s a <b>fair profit</b>                                                                                                    | S/N                      | 15  |                                                                                                    |                    |
|                                                                               | 4.                                                                                                  | North winds bring o                                                                                                  | olds and fevers                                                                                                    | S/N                      | 10  |                                                                                                    |                    |
|                                                                               | 5.                                                                                                  | A sash of gold silk wi                                                                                               | A sash of gold silk will trim her dress                                                                                    |                          |     |                                                                                                    |                    |
|                                                                               | 6.                                                                                                  | Fake stones shine but cost little                                                                                    |                                                                                                    |                          | 0 1 | Due aties List A (                                                                                                    | (                  |
|                                                                               | 25.5 - TOT                                                                                          | AL = SNR lo                                                                                                    |                                                                                                    | To                       |     | Practice List B (Tr<br>Practice List C (Tr<br>List 1 (Track 3)<br>List 1 (Track 24)<br>List 1 (Track 36)<br>List 1 (Track 52)<br>List 2 (Track 4)<br>List 2 (Track 25)<br>List 2 (Track 37) | ack 22)<br>ack 23) |
| HF phone                                                                      |                                                                                                    | Ī                                                                                                    |                                                                                                    |                          |     | List                                                                                                    |                    |

Functietoets

#### Beschrijving

HF phone Alleen beschikbaar als Hoge Frequentie beschikbaar is (optionele licentie) op het instrument. Selecteer de HF-telefoon die is aangesloten op de afzonderlijke HF-aansluitingen.
 List De verschillende lijsten kunnen gewijzigd worden in de optie "List" (Lijst). Gebruik de knop HL dB (41) om de verschillende items uit de lijsten te selecteren.
 QuickSIN-test starten

#### SISI-test

SISI is ontwikkeld om de mogelijkheid te testen een verhoging van 1dB in intensiteit te herkennen tijdens een reeks aanbiedingen van pure tonen op 20 dB boven de pure toondrempel voor de testfrequentie. Dit kan gebruikt worden om onderscheid te maken tussen cochleaire en retro-cochleaire afwijkingen, omdat een patiënt met een cochleaire afwijking de stijgingen van 1 dB wel zal opmerken, en een patiënt met een retro-cochleaire afwijking niet.

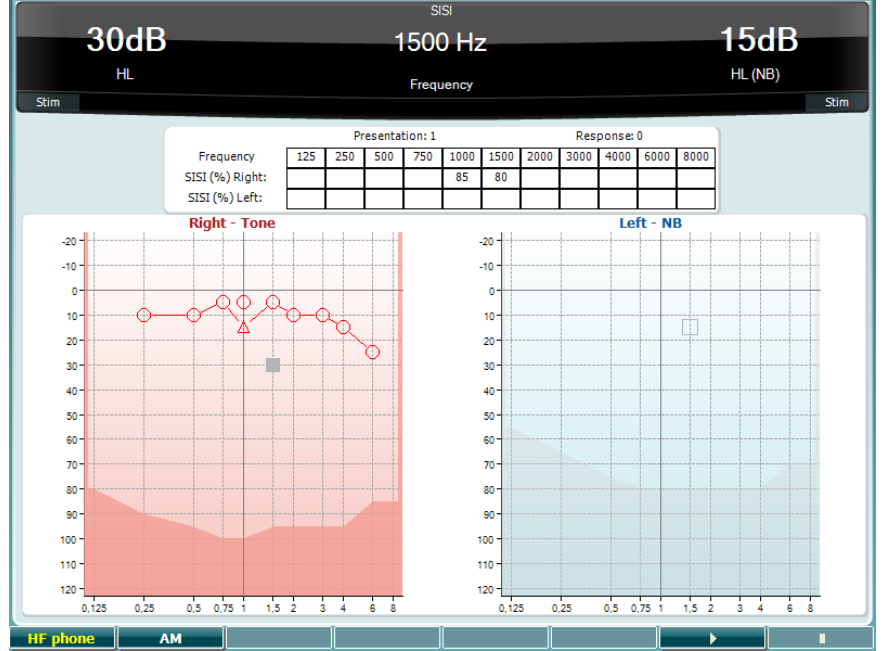

#### Functietoets

**HF phone** 

#### Beschrijving

Alleen beschikbaar als Hoge Frequentie beschikbaar is (optionele licentie) op het instrument. Selecteer de HF-telefoon die is aangesloten op de afzonderlijke HF-aansluitingen.

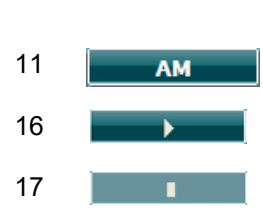

10

Amplitudemodulatie

SIS-test starten.

SISI-test stoppen.

### Պլիտիտի

#### Test hoofdhoortoestel

MHA is een hoortoestelsimulator die bestaat uit drie high pass-filters van -6 dB, -12 dB, -18 dB per octaaf en een HFE-filter (High Frequency Emphasis - hoge frequentienadruk), vergelijkbaar met -24 dB per octaaf via de audiometrische hoofdtelefoon. Dit geeft een beeld van wat een hoortoestel aan voordelen kan bieden en wat er uiteindelijk gewonnen kan worden door de juist aangemeten hoortoestellen. De filters kunnen individueel op beide kanalen geactiveerd worden, waardoor de audiometer dient als 2 kanaalshoofdhoortoestel.

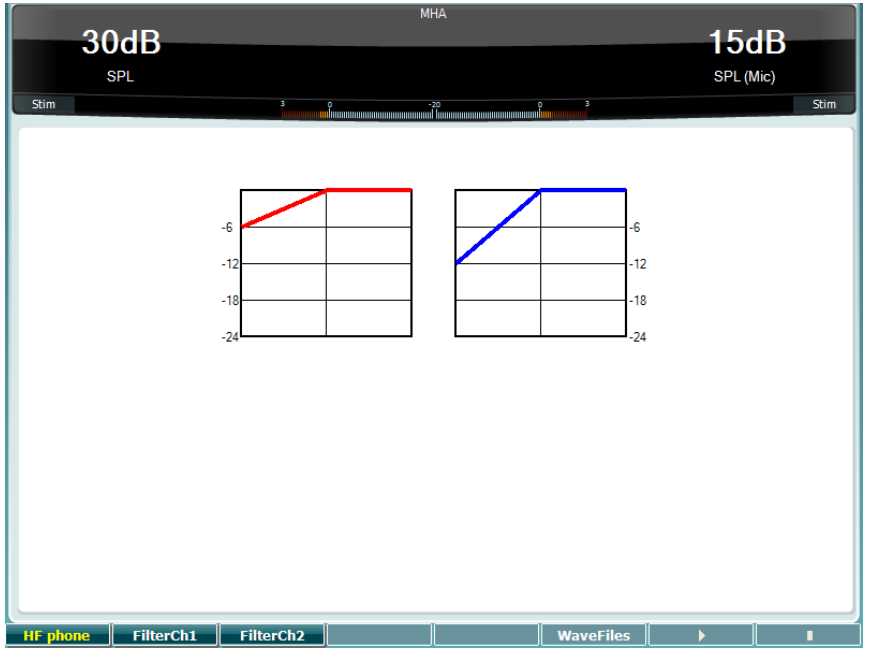

**Functietoets** 

15

#### **Beschrijving**

- 10 Alleen beschikbaar als Hoge Frequentie beschikbaar is (optionele licentie) op HF phone het instrument. Selecteer de HF-telefoon die is aangesloten op de afzonderlijke HF-aansluitingen.
- 11 FilterCh1 Filter kanaal 1
- 12 FilterCh2 Filter kanaal 2
  - WaveFiles Als MHA/HIS wave-bestand geïnstalleerd is, kunnen ze hier geselecteerd worden.

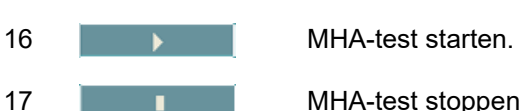

MHA-test stoppen

MHA/HIS wave-bestanden kunnen op de volgende manier geïnstalleerd worden:

- 1. Zip de geselecteerde wave-bestanden in een bestand met de naam
- "update\_mha.mywavefiles.bin" (controleer of de bestandsextensie bin is, en niet zip)
- 2. Kopieer de bestanden naar een nieuw geformatteerde FAT32 USB-geheugenstick
- 3. Plaats de stick in een van de USB-aansluitingen op de AD629.
- 4. Ga naar Common Setup (Normale setup) en druk op "Install" (Installeren)5. Wacht tot de installatie voltooid is.
- 6. Start de AD629 opnieuw.

#### Simulatietest gehoorverlies

**Functietoets** 

De HLS biedt een simulatie van het gehoorverlies via de audiometrische hoofdtelefoon of de hoge frequentie hoofdtelefoon en is voornamelijk bedoeld voor gezinsleden van de persoon met het gehoorverlies. Dit is een waardevol middel, omdat gehoorverlies in veel gezinnen leidt tot frustraties en misverstanden. Als men weet hoe gehoorverlies daadwerkelijk is, biedt dit een indruk van wat de persoon met gehoorverlies iedere dag moet meemaken.

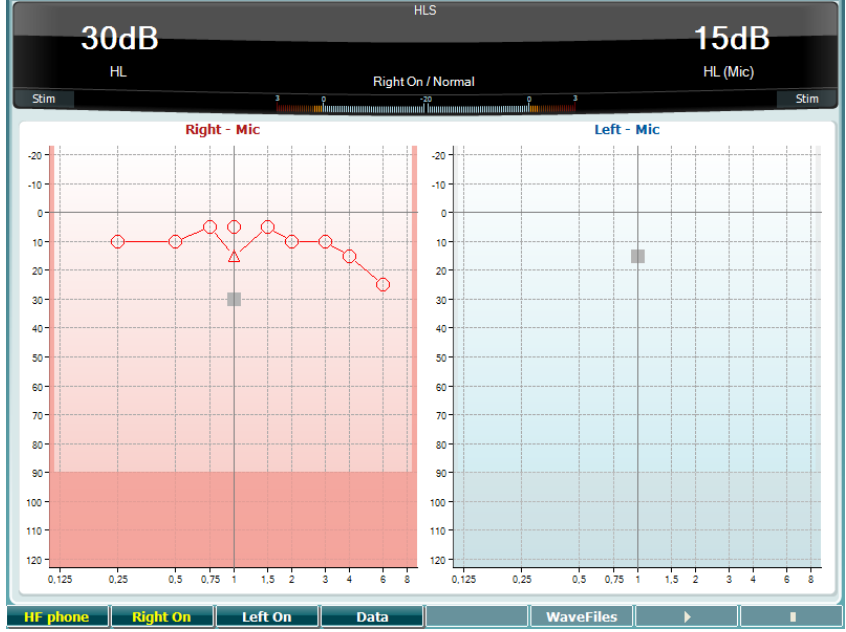

**Beschriiving** 

| 10 | HF phone  | Alleen beschikbaar als Hoge Frequentie beschikbaar is (optionele licentie) op<br>het instrument. Selecteer de HF-telefoon die is aangesloten op de<br>afzonderlijke HF-aansluitingen. |
|----|-----------|----------------------------------------------------------------------------------------------------|
| 11 | Right On  | Rechterkanaal aan.                                                                                                    |
| 12 | Left On   | Linkerkanaal aan.                                                                                                    |
| 13 | Data      | Selecteer welke audiogramgegevens gebruikt worden voor de HLS-test.                                                                                                    |
| 15 | WaveFiles | Als MHA/HIS wave-bestand geïnstalleerd is, kunnen ze hier geselecteerd worden.                                                                                                    |
| 16 | •         | HLS-test starten                                                                                                    |
| 17 |           | HLS-test stoppen                                                                                                    |

Voor de HLS-test wordt gebruik gemaakt van dezelfde wave-bestanden als het MHA-testscherm en wordt op dezelfde wijze geïnstalleerd. Zie hierboven.

#### 3.6 Setup

Hiermee kan de onderzoeker wijzigingen aanbrengen in bepaalde instellingen binnen iedere test en om de algemene instellingen voor het instrument te wijzigen. Met één druk wordt standaard het geselecteerde menu Test Settings (Testinstellingen) weergegeven. Om andere instellingenmenu's te openen, houdt u de knop "Setup" in en gebruikt u een van de draaiwieltjes (41)/(43) om te selecteren:

Gebruik om de instellingen op te slaan "Save all settings as... (Alle instellingen opslaan als...)" Om een andere gebruikersinstelling (protocol/profiel) te gebruiken, gebruikt u "Load user settings: 'name of user setting'...." (Laad gebruikersinstelling: naam van gebruikersinstelling).

Kies in een instellingenmenu tussen de verschillende instellingen met het rechterdraaiwieltje (43). Wijzig de individuele instellingen met behulp van het linkerdraaiwieltje (41). Dit is een voorbeeld van het dialoogvenster Tone Settings (Tooninstellingen) waar "Aided" (Met hoortoestellen) gebruikt is:

| Tone setungs                          |            |                                              |                 |  |  |  |
|---------------------------------------|------------|----------------------------------------------|-----------------|--|--|--|
| Measurement type                      |            | Control                                      |                 |  |  |  |
| 📑 Aided 🔄 Binaural                    |            | Jump to 1 kHz by output change               |                 |  |  |  |
| Masking type:                         | NB         | Jump strategy:                               |                 |  |  |  |
| Measurement type: HL                  |            | Butterfly                                    |                 |  |  |  |
| Representation                        |            | Butterfly center freq. HL:<br>Last intensity |                 |  |  |  |
| Show right and left in a single audio | gram       | Intensity decrease when chang                | jing freq:      |  |  |  |
| Show masking information on screer    |            | Off                                          |                 |  |  |  |
| 🖌 Show banana overlay                 |            | Warble frequency: —                          | 5 Hz            |  |  |  |
| Magnify the head up display           |            | Warble intensity:                            | 12,5%           |  |  |  |
| Presentation - ch1:                   | Continuous |                                              |                 |  |  |  |
| Manual / Reverse:                     | Manual     |                                              |                 |  |  |  |
|                                       |            | Frequencies                                  |                 |  |  |  |
|                                       |            | 😧 125 🔮 1500 🗳 6000                          | 🖌 11200 🗳 20000 |  |  |  |
| Hearing loss on audiogram             |            | 👿 250 👿 2000 👿 8000                          | 🖌 14000         |  |  |  |
| Show European CPT-AMA index           |            | 👿 500 👿 3000 👿 9000                          | 🖌 16000         |  |  |  |
| Show PTA (Fletcher) index             |            | 👿 750 👿 4000 🗳 10000                         | 🖌 18000         |  |  |  |
| Papapa DTA Fred                       | Togglo     |                                              | Pack Savets     |  |  |  |
| Banana PTA Freq.                      | Toggie     |                                              | Back SaveAs     |  |  |  |

#### 3.6.1 Instellen instrumenten

Op de afbeelding hieronder ziet u het menu Instrument Settings (instellingen instrumenten): Instrument settings

| License: SN: 34567890                 | System               |
|---------------------------------------|----------------------|
| AUD key:                              | Date & Time:         |
| 014L3U3RDZF7UXS64H3GVA2               | 07-03-2017 15:17:11  |
|                                       |                      |
| Light                                 | Printer              |
| Display light:                        | Printer type:        |
| · · · · · · · · · · · · · · · · · · · | MPT-III              |
| LED light:                            | Printing color mode: |
| · · · · · · · · · · · · · · · · · · · | Monochrome (B&W)     |
|                                       |                      |
| Session Settings                      |                      |
| Likeen Session on Save                |                      |
|                                       |                      |
|                                       |                      |
|                                       |                      |
|                                       |                      |
|                                       |                      |
| Client Install Language Change        | Exit                 |

**3.6.2 Normale instellingen** Op de afbeelding hieronder ziet u het menu Common Settings:

| Common settings |
|-----------------|
|-----------------|

| Intensity (Tone, Speech, SISI)        |        | Automatic output selection           |        |  |  |
|---------------------------------------|--------|--------------------------------------|--------|--|--|
| Intensity steps:                      | 5 dB   | Use insert masking for bone          |        |  |  |
| Default level when changing output:   | 30 dB  | Standard                             |        |  |  |
| Ch2 start intensity (From Off -> ON): | 15 dB  | Tone standard:                       | ANSI   |  |  |
| Ch2 intensity when changing freq.:    | Off    | Speech standard:                     | ANST   |  |  |
| Representation                        |        | Filter mode:                         | Linear |  |  |
| Show maximum intensities:             |        | Delet                                | Lincar |  |  |
| 👿 Show masking cursor                 |        | Print                                |        |  |  |
| Default Symbols: Internat             | tional | Output thresholds in single graph wi | th HF  |  |  |
| Weber                                 |        |                                      |        |  |  |
| 👿 Show on tone audiogram              |        | Data handling settings               |        |  |  |
| Show on print                         |        | Save IP measurement as AC            |        |  |  |
| Pulse                                 |        |                                      |        |  |  |
| Multi, pulse length: ①————            | 500 ms | Patient Response                     |        |  |  |
| Single, pulse length: ①————           | 500 ms | 🔲 Enable Patient Response Sound      |        |  |  |
| Start-up                              |        | Response volume: ① 0                 |        |  |  |
| Ask for setting at startup            |        |                                      |        |  |  |
|                                       | Change |                                      | SaveAs |  |  |

In normale setup opent u met "Shift+Setup" het volgende venster About (Over):

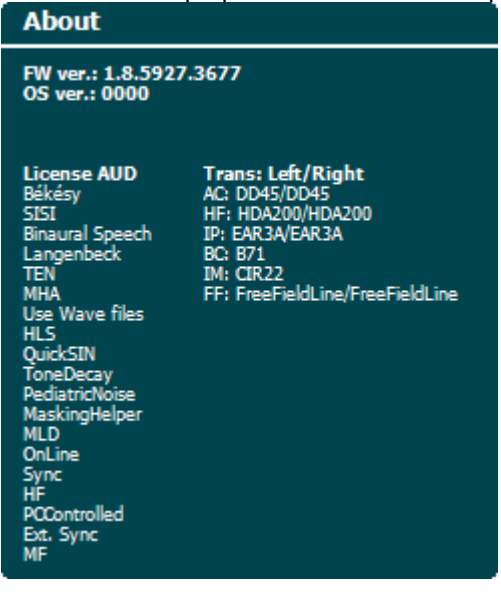

#### Functietoetsen Beschrijving

| 10 | Client    | Klantenlijst selecteren.                                               |
|----|-----------|------------------------------------------------------------------------|
| 11 | Install   | Installeren van nieuwe firmware of wave-bestanden vanaf een USB-stick. |
|    | Uninstall | Items verwijderen. Gebruik shift om dit te activeren.                  |
| 16 | Back      | Ga terug.                                                              |
| 17 | SaveAs    | Gebruikersinstelling (protocol) opslaan                                |

Nieuwe audiometrische symbooloverzichten worden via de Diagnostic Suite geïnstalleerd via General Setup (Algemene Setup). Hetzelfde geld voor het klinische logo dat op de directe afdruk staat.

#### 3.6.3 Toon instellen

In onderstaande afbeelding ziet u de instellingen voor de test Pure Tone (Pure toon): Tone settings

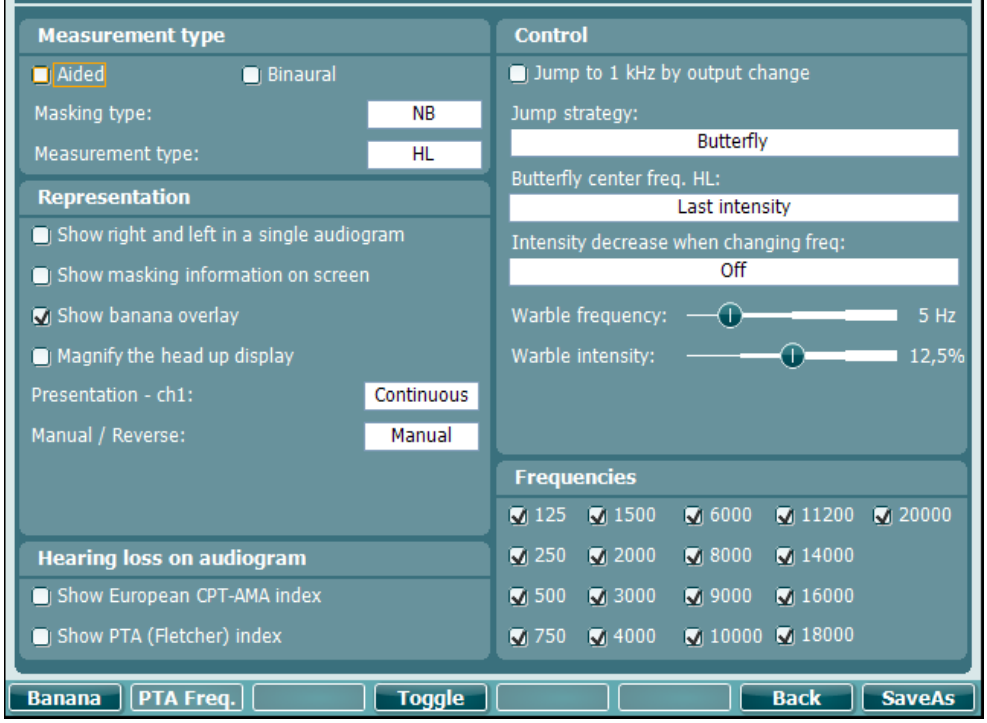

#### Functietoetsen Be

10

16

#### Beschrijving

- Banana Instellingen tonen voor de spraakbanaan.
- Back Ga terug.
- 17 SaveAs Gebruikersinstelling (protocol) opslaan

#### 3.6.4 Spraakinstellingen

In onderstaande afbeelding ziet u de instellingen voor de test Speech (Spraak): Speech settings

| Measurement Ty       | pe                             | Controls                               |
|----------------------|--------------------------------|----------------------------------------|
| 🔲 Aided              | 📋 Binaural                     | Number of words (CD & mic only):       |
| Representation       |                                | 25                                     |
| -<br>Masking type:   |                                | Reset speech score on intensity change |
|                      | SN                             | Reset Score on HL to UCL change        |
| 🔵 Table mode         | <ul> <li>Graph mode</li> </ul> |                                        |
| Measurement type:    |                                |                                        |
|                      | WR1                            | Wave file                              |
| 🔄 Magnify the head   | up display                     | Table selection:                       |
| 📃 Select SRT for nur | nbers speech material          |                                        |
|                      |                                | Wave running mode:                     |
|                      |                                | Continue                               |
| Link stimulus typ    | e to curves                    | e correct incorrect                    |
| WR1                  | -                              | if no scoring is entered within        |
| WR2                  | -                              |                                        |
| WD2                  |                                | Arter Scoring wait another             |
| WK3                  |                                | before playing part word               |
| SRI                  |                                | Defore playing next word.              |
|                      |                                |                                        |

Functietoetsen B

10

11

16

#### Beschrijving

Ph Norms Foneeem normcurve instellingen.

- **FF Norms** Vrije veldnormcurve instellingen.
- Back Ga terug.
- 17 SaveAs Gebruikersinstelling (protocol) opslaan

#### 3.6.5 Auto-instellingen

| Auto settings                                      |              |               |         |        |        |
|----------------------------------------------------|--------------|---------------|---------|--------|--------|
| Hughson Westlake                                   | Freque       | ncies         |         |        |        |
| Threshold method:                                  | 🖌 125        | 2000          | 9000    | 🔲 1800 | 0      |
| 2 out of 3                                         | 🖌 250        | _ 3000        | 🖌 10000 | _ 2000 | 0      |
| On time: 2 s                                       | <b>∑</b> 500 | 👿 4000        | 🖸 11200 |        |        |
| Random off time: 1,6 s                             | 750          | 🖸 6000        | 🖸 14000 |        |        |
| (Off time = Random off time + 2 s) from 2 to 3.6 s | 1500         | <b>V</b> 8000 | 🖌 16000 |        |        |
|                                                    |              |               |         |        |        |
| Dákásu                                             |              |               |         |        |        |
| Denesy                                             |              |               |         |        |        |
| Deviation among peaks or valleys:                  |              |               |         |        |        |
| 10                                                 |              |               |         |        |        |
| Number of reversals:                               |              |               |         |        |        |
| 0                                                  |              |               |         |        |        |
| Curve to average:                                  |              |               |         |        |        |
| Continuous                                         |              |               |         |        |        |
| Printout:                                          |              |               |         |        |        |
| 🔘 Trace view                                       |              |               |         |        |        |
| • Audiogram view                                   |              |               |         |        |        |
|                                                    | 13           |               |         |        |        |
| Change                                             |              |               |         | Back   | SaveAs |

#### Functietoetsen Beschrijving

Back

Ga terug.

17 SaveAs

16

- a torug.
- Gebruikersinstelling (protocol) opslaan

#### 3.6.6 Sessies en klanten

Sla een sessie op (19) na het testen, of creëer anders een nieuwe sessie door "Shift" (15) ingedrukt te houden en de knop "Save Session" (Sessie opslaan) in te drukken.

In het menu "Save Session" (Sessie opslaan) (15) is het mogelijk sessies op te slaan, te wissen en nieuwe cliënten te creëren en cliëntnamen aan te passen.

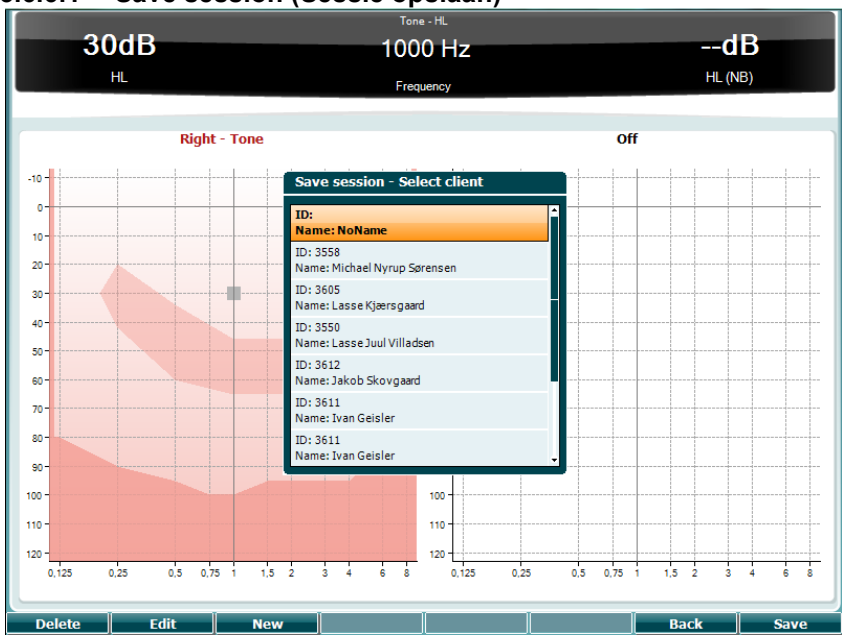

#### 3.6.6.1 Save session (Sessie opslaan)

|    | Functietoetsen | Beschrijving                                 |
|----|----------------|----------------------------------------------|
| 10 | Delete         | De geselecteerde klant verwijderen.          |
| 11 | Edit           | De geselecteerde klant bewerken.             |
| 12 | New            | Nieuwe klant aanmaken.                       |
| 16 | Back           | Terugkeren naar de sessie.                   |
| 17 | Save           | Sessie opslaan onder de geselecteerde klant. |

#### 3.6.6.2 Klanten

|    | Functietoetsen | Beschrijving                                               |
|----|----------------|------------------------------------------------------------|
| 10 | Delete         | De geselecteerde klant verwijderen.                        |
| 16 | Back           | Terugkeren naar de sessie.                                 |
| 17 | Select         | De opgeslagen sessies onder de geselecteerde klant openen. |

#### 3.7 Afdrukken

De gegevens van de AD629 kunnen op twee manieren afgedrukt worden:

- **Directe afdruk:** Hiermee kunnen resultaten direct na het testen afgedrukt worden (via een ondersteunde USB-printer). Het afgedrukte logo kan geconfigureerd worden via de audiometer zelf (zie hieronder) of via de Diagnostic Suite (In de General Setup kan vanaf de computer een afbeelding gedownload worden naar het instrument)
- **Computer**: Metingen kunnen overgezet worden naar het computerprogramma Diagnostic Suite (zie afzonderlijke gebruikershandleiding) en daar afgedrukt worden. Zo kunnen afdrukken volledig aangepast worden met de Print Wizard. Afdrukken kunnen zo ook gecombineerd worden, bijv. samen met de AT235 of Titan tympanometers.

#### 3.8 AD629 (stand alone machine), logo-update afdrukken

- 1. Open het programma "Paint"
- 2. Open "Image Properties" (Afbeeldingseigenschappen) door op de toetsen Ctrl + E te drukken

| Not Ava         | ailable             |  |  |  |
|-----------------|---------------------|--|--|--|
| Not Available   |                     |  |  |  |
| 96 DPI          |                     |  |  |  |
|                 | Colors              |  |  |  |
|                 | Rlack and white     |  |  |  |
|                 | Color               |  |  |  |
|                 | 0 00101             |  |  |  |
|                 |                     |  |  |  |
| <u>H</u> eight: | 190 <u>D</u> efault |  |  |  |
|                 | OK Cancel           |  |  |  |
|                 | Not Ava<br>96 DPI   |  |  |  |

- 3. Stel de "Width" (Breedte) in op 945 en de "Height" (hoogte) op 190, zoals te zien is. Klik op "OK"
- 4. Bewerk de afbeelding en de bedrijfsgegevens zodat ze in de ingestelde ruimte passen
- 5. Sla het bestand op als "PrintLogo.bmp"
- 6. Zip het bestand "PrintLogo.bmp" naar de volgende naam "update\_user.logo.bin" Het bestand "update\_user.logo.bin" kan nu gebruikt worden
- 7. Zoek een USB thumb-drive met ten minste 32MB aan totale omvang en plaats dit in uw computer
- Ga naar Deze computer en klik met uw rechtermuisknop op de USB thumb-drive en selecteer 'Formatteren' \*\*Let erop dat hiermee alles op de USB thumb-drive gewist wordt\*
- 9. Controleer of 'FAT32 geselecteerd is als uw bestandsysteem. Laat andere instellingen staan

| Cagacity:    |                                                |
|--------------|------------------------------------------------|
| 953 MB       | -                                              |
| Eile system  |                                                |
| FAT32        | -                                              |
| Allocation u | nit size                                       |
| 4096 bytes   | -                                              |
| Volume labe  | 1                                              |
| Volume ļabe  | l.                                             |
| Volume labe  | I                                              |
| Volume labe  | l<br>tions<br>ormat                            |
| Format gp    | itions<br>ormat<br>an MS-DOS startup disk      |
| Format gp    | l<br>tions<br>ormati<br>an MS-DOS startup disk |
| Volume labe  | l<br>tions<br>ormati<br>an MS-DOS startup disk |

- 10. Klik op Start. Afhankelijk van de omvang van uw stick kan dit even duren. Als het formatteren voltooid is, verschijnt er een pop-upmelding dat het formatteren gelukt is
- 11. Kopieer het bestand "update\_user.logo.bin" op de geformatteerde stick
- 12. Het is heel belangrijk dat alleen dit bestand op de USB stick staat
- 13. Plaats als de audiometer uit staat de stick in een beschikbare USB-poort
- 14. Zet het instrument <u>aan</u> en druk op de knop Temp/Setup (Tijdelijk/Setup) in het scherm Tone test
- 15. Voer "Common Settings" (Normale instellingen) in aan de hand van de knop Setup/Tests (Setup/Testen)
- 16. Klik bij de vraag "Do you want to install" (Wilt u installeren), op de knop "Yes" (Ja)
- 17. Klik nadat de installatie voltooid is op de knop "Back" (terug) om terug te gaan naar het testscherm

#### 3.9 Diagnostisch pakket

In dit hoofdstuk wordt de gegevensoverdracht en hybride modus (online/computergestuurde modi) beschreven, ondersteund door de nieuwe AD629.

#### 3.9.1 Installatie instrument

De installatie is vergelijkbaar met die beschreven is in het vorige hoofdstuk voor audiometrische gegevensoverdracht.

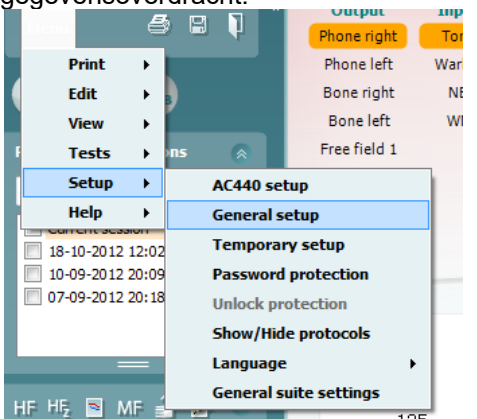

| General suite settings |          |               |               |   |         | 15           | ×    |
|------------------------|----------|---------------|---------------|---|---------|--------------|------|
| General<br>AUD         | Har      | dware for A   | UD module     |   |         |              |      |
| IMP                    | •        | AT235         |               | - |         |              |      |
|                        | ۲        | AS608e        |               | C | Enabled |              |      |
|                        |          | AC40 (versio  | n 2)          | 6 | Enabled | PC controlle | d    |
|                        | <b>^</b> | AD629/AD22    | 9 (version 2) | C | Enabled | PC controlle | :d   |
|                        | ~        | AT235 (versio | on 3)         | C | Enabled |              |      |
|                        |          | AD226 (versi  | on 2)         | C | Enabled | PC controlle | ed 🛛 |
|                        |          |               |               |   |         |              |      |
|                        |          |               |               |   |         |              |      |
|                        |          |               |               |   |         |              |      |
|                        |          |               |               |   |         |              |      |
|                        |          |               |               |   |         |              |      |
|                        |          |               |               |   |         |              |      |
|                        |          |               |               |   |         |              |      |
|                        |          |               |               |   |         |              |      |
|                        |          |               |               |   |         |              |      |
|                        |          |               |               |   |         |              |      |
|                        |          |               |               |   |         |              |      |
|                        |          |               |               |   | Ok      | Cancel Ar    | ply  |
|                        |          |               |               |   |         |              |      |

**Belangrijk**: Controleer of u "AD629 (version 2)" hebt geselecteerd (en niet "AD629", wat verwijst naar de oude versie).

**Instrument geregeld door een computer**: Vink dit uit als u de AD629 als alleenstaande audiometer (dus niet als hybride audiometer) wilt gebruiken, maar wel aangesloten wilt zijn op de Diagnostic Suite. Als u op *Save Session* op het instrument drukt, wordt de sessie automatisch overgezet naar de Diagnostic Suite. Zie hieronder de paragraaf "Synchronisatiemodus".

**Printlogo en audiogramsymbolen uploaden naar AD629:** Er kan een logo voor directe afdrukken overgezet worden naar de AD629 met behulp van de knop "Up Print Logo" (printlogo uploaden). Het symbolenoverzicht dat in de Diagnostic Suite gebruikt wordt, kan overgezet worden naar de AD629 (voor het bekijken van het ingebouwde audiogram) via de knop "Upload Custom Symbols" (Op maat gemaakte symbolen uploaden). Zie de gebruikshandleiding van de AD629 voor informatie over het wijzigen van het symbolenoverzicht op de AD629.

#### 3.9.2 SYNC-modus

#### Gegevensoverdracht met één klik (hybride modus uitgeschakeld)

Als de instelling voor "door computer geregeld instrument" in de General Setup (zie boven) uitgevinkt is, wordt het huidige audiogram als volgt overgezet naar de Diagnostic Suite: Als u op *Save Session* op het instrument drukt, wordt de sessie automatisch overgezet naar de Diagnostic Suite

#### 3.9.3 Het tabblad Sync (Synchronisatie)

Als er meerdere sessies zijn opgeslagen op de AD629 (onder één of meer patiënten), dan moet het tabblad Sync (Synchronisatie) gebruikt worden. Op onderstaande schermafbeelding staat de Diagnostic Suite waarin het tabblad SYNC geopend is (onder de tabbladen AUD en IMP rechtsbovenin).

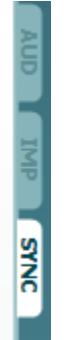

Op het tabblad SYNC hebt u de volgende mogelijkheden:

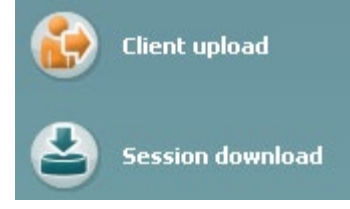

**Client upload (Upload klant)** wordt gebruikt voor het uploaden van klanten uit de database (Noah of OtoAccess) naar de AD629. Op het interne geheugen van de AD629 passen tot 1000 klanten en 50.000 sessies (audiogramgegevens).

**Session download (Downloaden sessie)** wordt gebruikt om sessies (audiogramgegevens) die zijn opgeslagen in het geheugen van de AD629 te downloaden naar Noah, OtoAccess of XML (als Diagnostic suite gebruikt wordt zonder database).

#### 3.9.4 Client Upload

Op de volgende afbeelding ziet u het scherm Client upload:

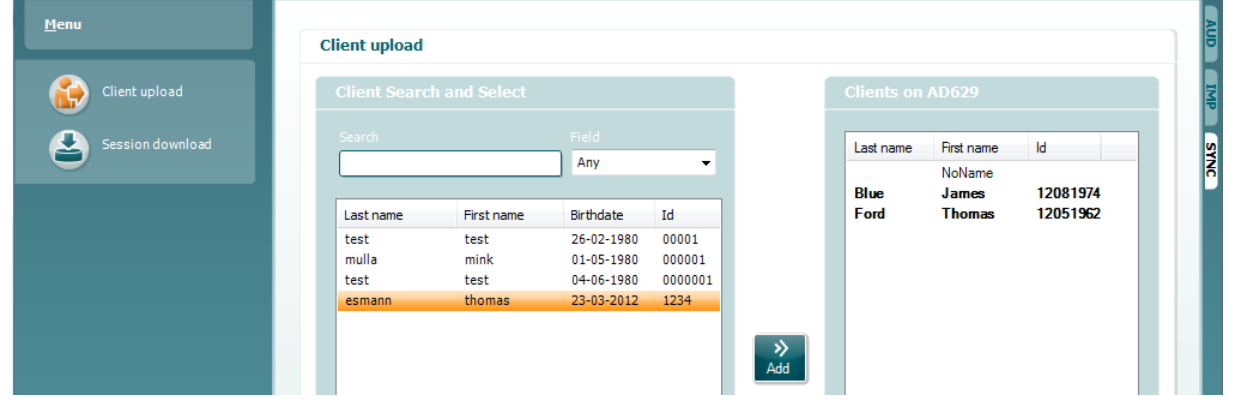

- Aan de linkerkant is het mogelijk de klant in de database te zoeken om de gegevens naar de database over te zetten aan de hand van verschillende zoekcriteria. Gebruik de knop "Add" (Toevoegen) om de klant van de database over te zetten (uploaden) naar het interne geheugen van de AD629. Op het interne geheugen van de AD629 passen tot 1000 klanten en 50.000 sessies (audiogramgegevens).
- Aan de rechterkant staan de klanten die op dit moment zijn opgeslagen in het interne geheugen van de AD629 (hardware). Het is mogelijk alle klanten of individuele klanten te verwijderen aan de hand van de knoppen "Remove all" (Alles verwijderen) of "Remove" (Verwijderen).

#### 3.9.5 Session download (Sessie downloaden)

Op de volgende afbeelding ziet u het scherm Session download:

| Sessio         | n(s) on AD629 (Ton | e and Speech only | )                                                                     |                    |        |
|----------------|--------------------|-------------------|-----------------------------------------------------------------------|--------------------|--------|
| ad             |                    | 2                 | Transfer to database                                                  |                    | Ō      |
| ownload Id     | First name         | Last name         | Session(s)                                                            | Status             | Action |
| 1              | 1                  | 1                 | 13. juli 2011 14:46 (R                                                | 📥 Match (Transfer) | Change |
| and the second | NoName             |                   | 11. juli 2011 10:51 (R                                                | No match (Skip)    | Change |
| ny2            | ny2                | ny2               | 31. maj 2011 15:40 (<br>31. maj 2011 15:34 (<br>31. maj 2011 15:32 (F | No match (Skip)    | Change |
| 99             | Ejvind             | Christensen       | 9. maj 2011 10:42 (Le                                                 | Download complete  |        |
| 00             |                    |                   |                                                                       |                    |        |

Als u op het pictogram drukt, wordt de functionaliteit van het scherm "Session download" beschreven:

| Status                                                                                                    | Meaning                                                                                                    |  |  |  |  |
|----------------------------------------------------------------------------------------------------|----------------------------------------------------------------------------------------------------|--|--|--|--|
| 🛓 Match (Transfer)                                                                                                    | This client on AC40 (version 2) was found<br>(matched) in the database and the measurement<br>will be transferred (downloaded) into the database<br>after pressing 'Transfer to database'.             |  |  |  |  |
| No match (Skip)                                                                                                    | This client on AC40 (version 2) was not found (not<br>matched) in the database and the measurement<br>will not be transferred (downloaded) into the<br>database after pressing 'Transfer to database'. |  |  |  |  |
| Download complete                                                                                                    | The client measurement data stored on AC40<br>(version 2) was successfully transferred<br>(downloaded) to the selected client in the database.                                                         |  |  |  |  |
| A client on the AC40 (version 2) can be transferred (downloaded) into a different<br>existing or new) client in the database by selecting "Change" under the "Action"<br>column. This will open a new dialog for changing the client selection |                                                                                                    |  |  |  |  |

#### 3.10 Hybride (Online/computergestuurde) modus

In de volgende afbeelding ziet u het tabblad AUD van de Diagnostic Suite als u de AD629 gebruikt in "hybride modus".

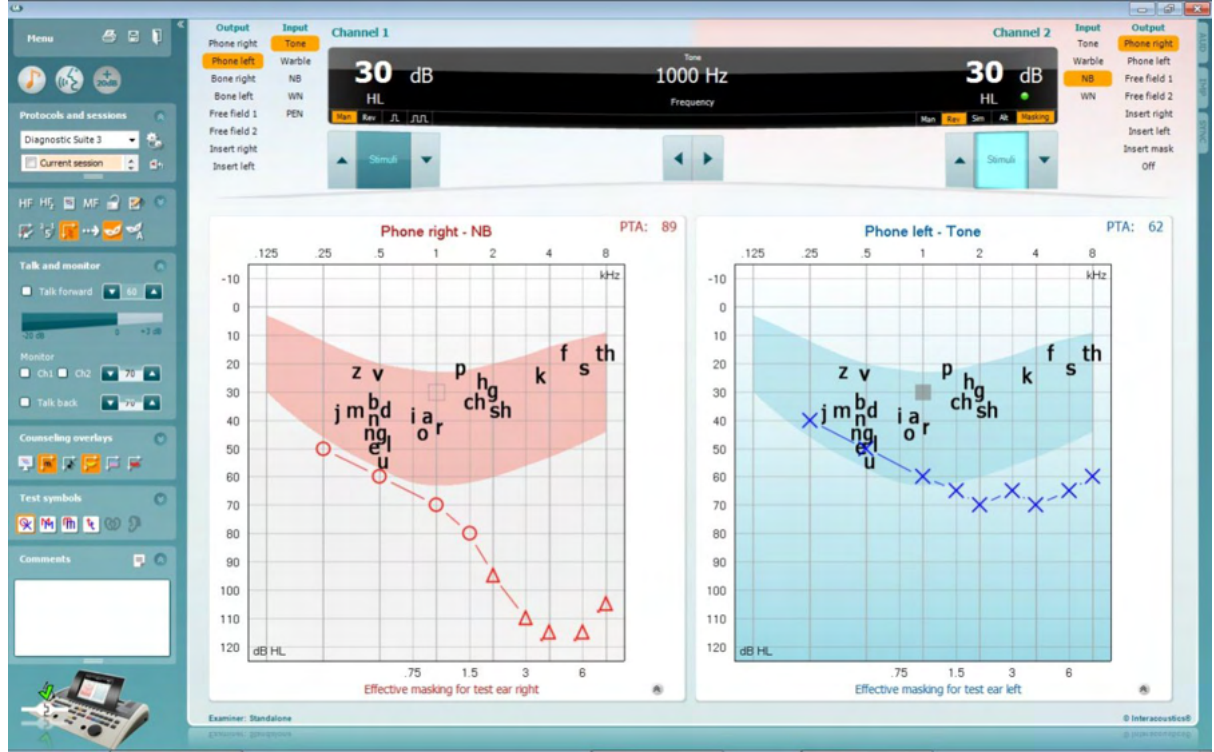

In deze modus kan de AD629 "online" verbonden zijn met de computer, wat leidt tot een echte hybride audiometer.

- Het apparaat gebruiken via een computer en
- De computer gebruiken via het apparaat

In de bedieningshandleiding van de AC440 (op de installatie-cd) staat gedetailleerd uitgelegd hoe de AUD-module werkt als u hem in hybride modus gebruikt. Let erop dat de handleiding van de AC440 de volledige klinische AC440-module behandeld voor de Equinox en Affinity op computer gebaseerde audiometers, dus een aantal van de functies zijn niet beschikbaar op de AD629 Diagnostic Suite AUD-module.

De protocolinstellingen van de AUD-module van Diagnostic Suite kunnen in de installatie van AC440 aangepast worden:

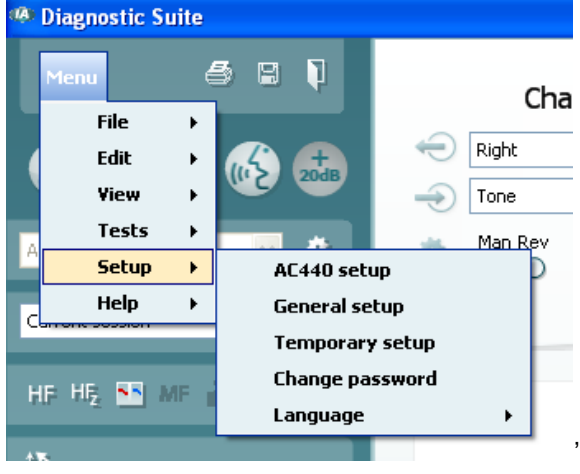

#### 3.11 Over Diagnostic Suite

Als u naar Menu > Help > About gaat, ziet u het volgende venster. Hier kunt u uw licentiesleutels beheren en uw Suite-, Firmware- en Build-versies controleren.

| About Diagnostic Suite                                                                                                    | × |  |  |  |  |  |
|----------------------------------------------------------------------------------------------------|---|--|--|--|--|--|
| Interacoustics A/S                                                                                                    |   |  |  |  |  |  |
|                                                                                                    |   |  |  |  |  |  |
| Interacoustics                                                                                                    |   |  |  |  |  |  |
| Copyright (c) Interacoustics 2009                                                                                                    |   |  |  |  |  |  |
| Warning: This computer program is protected by copyright law and<br>international treaties. Unauthorized reproduction or distribution of this<br>program, or any portion of it, may result in severe civil and criminal penalties,<br>and will be prosecuted under the maximum extent possible under law. |   |  |  |  |  |  |
| www.interacoustics.com                                                                                                    |   |  |  |  |  |  |
| License                                                                                                    |   |  |  |  |  |  |
| AD629                                                                                                    |   |  |  |  |  |  |
| Diagnostic Suite                                                                                                    |   |  |  |  |  |  |
| Suite version 2.8.0 Firmware version 1.12                                                                                                    |   |  |  |  |  |  |
| Build version 2.8.7333.5685                                                                                                    |   |  |  |  |  |  |
| Checksum                                                                                                    |   |  |  |  |  |  |
| Calculate checksum                                                                                                    |   |  |  |  |  |  |

Ook in dit venster vindt u de sectie "Checksum". Deze functie is ontworpen om u te helpen bij het identificeren van de integriteit van de software. De functie werkt door de bestands- en mapinhoud van uw softwareversie te controleren. Dit gebeurt met behulp van een SHA-256-algoritme.

Bij het openen van "Checksum" ziet u een reeks karakters en getallen, deze kunt u kopiëren door erop te dubbelklikken.

### 4 Onderhoud

#### 4.1 Algemene onderhoudsprocedures

Het wordt aangeraden routinecontroles iedere week uit te voeren op alle apparatuur die in gebruik is. Stappen 1-9 hieronder dienen iedere gebruiksdag gevolgd te worden op de apparatuur.

Het doel van routinecontroles is zorgen dat de apparatuur correct werkt, dat de kalibratie niet aanzienlijk veranderd is en dat de transducers en aansluitingen geen defecten hebben die van negatief effect op de testresultaten kunnen zijn. De controleprocedures dienen uitgevoerd te worden als de audiometer is ingesteld op de normale werkende conditie. De belangrijkste elementen in dagelijkse prestatiecontroles zijn de subjectieve testen en deze testen kunnen alleen goed uitgevoerd worden door een onderzoeker met een ongehinderd en bij voorkeur (bekend) goed gehoor. Als er gebruik gemaakt wordt van een cabine of afzonderlijke testruimte, moet de apparatuur als geïnstalleerd gecontroleerd worden. Er kan een assistent nodig zijn om de procedures uit te voeren. Tijdens de controles dienen ook de onderlinge aansluitingen tussen de audiometer en de apparatuur in de cabine gecontroleerd te worden, en alle aangesloten leads, pluggen en aansluitingen in de aansluitbox (geluidskamermuur) dienen gecontroleerd te worden als potentiële storingsbronnen en op onjuiste aansluiting. De

omgevingsgeluidsomstandigheden tijdens de test mogen niet substantieel slechter zijn dan wanneer het apparaat in gebruik is.

- 1) Reinig en controleer de audiometer en alle accessoires.
- 2) Controleer hoofdtelefoonkussentjes, pluggen, stroomkabels en hulpkabels op tekenen van slijtage of schade. Beschadigde of versleten onderdelen moeten vervangen worden.
- 3) Schakel de apparatuur aan en laat hem de aanbevolen tijd opwarmen. Voer installatieaanpassingen uit, zoals opgegeven. Controleer bij apparatuur die op batterijen loopt de status van de batterijen aan de hand van de door de fabrikant voorgeschreven methode. Schakel de apparatuur aan en laat hem de aanbevolen tijd opwarmen. Als er geen opwarmtijd aangegeven is, laat de circuits dan 5 minuten stabiliseren. Voer installatie-aanpassingen uit, zoals opgegeven. Controleer bij apparatuur die op batterijen loopt de status van de batterijen.
- 4) Controleer of de serienummers van de hoofdtelefoon en beengeleider overeenstemmen voor gebruik met de audiometer.
- 5) Controleer of de output van de audiometer ongeveer correct is op zowel de lucht- als beengeleiding door een vereenvoudigd audiogram uit te voeren op een bekend testpersoon met bekend gehoor; controleer op veranderingen.
- 6) Controleer op hoog niveau (bijvoorbeeld hoorniveaus van 60 dB bij luchtgeleiding en 40 dB bij botgeleiding) voor alle toepasbare functies (en beide oordopjes) op alle gebruikte frequenties; luister of het correct functioneert, naar de afwezigheid van vervorming, geen klikken, enz.
- 7) Controleer alle hoofdtelefoons (inclusief maskeringstransducer) en de beengeleider op afwezigheid van vervorming en storing; controleer pluggen en snoeren op storingen.
- 8) Controleer of alle schakelknoppen vast zitten en of de indicatoren correct werken.
- 9) Controleer of het signaalsysteem van de persoon correct werkt.
- Luister op lage niveaus naar een teken van ruis, brommen of ongewenste geluiden (interferentie als een signaal wordt afgespeeld op een ander kanaal) of naar wijzigingen in toonkwaliteit als maskering ingeschakeld wordt.
- Controleer of de signaalverzwakkers de signalen over het volledige bereik verzwakken en of de signaalverzwakkers die moeten werken als de toon afgespeeld wordt, geen elektrische of mechanische ruis bevatten.
- 12) Controleer of de bediening geen geluid maakt en of er geen geluid van de audiometer hoorbaar is op de plek waar de proefpersoon zit.
- 13) Controleer de communicatiespraakcircuit van de proefpersoon, indien nodig, aan de hand van procedures die vergelijkbaar zijn met de tonen die gebruikt worden voor pure toonfunctie.
- 14) Controleer de spanning van de hoofdband van de hoofdtelefoon en de hoofdband van de botvibrator. Controleer of de draaikoppelingen kunnen retourneren zonder te blijven hangen.
- 15) Controleer hoofdbanden en draaikoppelingen op geluidsdichte hoofdtelefoons op tekenen van slijtage of metaalmoeheid.

Het instrument is ontwikkeld voor vele jaren betrouwbare dienst, maar jaarlijkse kalibratie wordt ten zeerste aangeraden.

We raden ook herkalibratie van het instrument aan als er iets drastisch gebeurt met een van de onderdelen (bijv. hoofdtelefoon of beengeleider valt op een hard oppervlak).

De kalibratieprocedure kan nagelezen worden in de onderhoudshandleiding, die op aanvraag beschikbaar is.

#### NOTICE

Er moet erg voorzichtig worden gedaan bij het behandelen van de hoofdtelefoon en andere transducers, omdat mechanische schok verandering van kalibratie kan veroorzaken.

#### 4.2 Producten van Interacoustics reinigen

Indien de oppervlakte van het instrument of delen daarvan vuil zijn, kan het worden gereinigd met een zachte doek met een milde oplossing van water en afwasmiddel of iets dergelijks. Het gebruik van organische oplosmiddelen en aromatische oliën moeten worden vermeden. Trek altijd de USB-kabel uit tijdens het schoonmaakproces en wees voorzichtig dat er geen vloeistof in het instrument of de onderdelen komt.

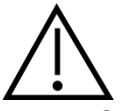

- Schakel de machine voor reinigen altijd uit en trek de stekker uit het stopcontact
- Gebruik een zachte, licht vochtige doek met reinigingsmiddel om alle buitenste oppervlakken schoon te maken
- Laat geen vloeistof op de metalen onderdelen in de oortelefoon/hoofdtelefoon komen
- Stoom, steriliseer of dompel het instrument of accessoires niet onder in vloeistof
- Gebruik geen harde of scherpe voorwerpen om een deel van het instrument of accessoires te reinigen
- Laat onderdelen die in contact gekomen zijn met vloeistoffen niet drogen voor het reinigen
- Rubberen oortips of schuim oortips zijn onderdelen voor eenmalig gebruik
- Zorg dat er geen isopropylalcohol in contact komt met een van de schermen op het instrument

#### Aanbevolen reinigings- en desinfectiemiddelen:

- Warm water met mild, niet schurend schoonmaakmiddel (zeep)
- 70% isopropylalcohol

#### **Procedure:**

- Reinig het instrument door de buitenkant met een pluisvrije doek met een beetje reinigingsmiddel af te vegen
- Maak kussens en patiënthandschakelaar en andere onderdelen schoon met een pluisvrij doek die licht bevochtigd is met reinigingsmiddel
- Zorg dat er geen vocht in het luidsprekergedeelte van de oortelefoon en vergelijkbare onderdelen komt

#### 4.3 Over reparatie

Interacoustics acht zich uitsluitend aansprakelijk voor de geldigheid van de CE-markering, veiligheidseffecten, betrouwbaarheid en prestaties van de apparatuur indien:

- 1. handelingen betreffende montage, uitbreiding, naregeling, aanpassing of reparatie worden uitgevoerd door daartoe bevoegde personen.
- 2. een service-interval van 1 jaar wordt aangehouden
- 3. de elektrische installatie van de betreffende ruimte voldoet aan de toepasselijke voorschriften en
- 4. de apparatuur wordt gebruikt door daartoe bevoegd personeel en conform de door Interacoustics geleverde documentatie.

De klant neemt contact op met de lokale distributeur om de mogelijkheden voor service/vervanging te bepalen, waaronder service/reparatie ter plaatse. Het is belangrijk dat de klant (via de lokale distributeur) de **RETOURMELDING** invult telkens wanneer het onderdeel/product naar Interacoustics wordt gestuurd voor service/reparatie.

#### 4.4 Garantie

Interacoustics garandeert dat:

- De AD629 vrij is van defecten in materiaal en arbeid bij normaal gebruik en onderhoud voor een periode van 24 maanden vanaf leverdatum door Interacoustics aan de eerste aankoper.
- Accessoires zijn vrij van defecten in materiaal en arbeid bij normaal gebruik en onderhoud voor een periode van negentig (90) dagen vanaf leverdatum door Interacoustics aan de eerste aankoper.

Als een product tijdens de toepasselijke garantieperiode gerepareerd moet worden, dient de aankoper direct te communiceren met de lokale distributeur van Interacoustics om vast te stellen welk reparatiecentrum benaderd moet worden. Reparatie of vervanging wordt uitgevoerd op kosten van Interacoustics, onderhavig aan de voorwaarden in deze garantie. Het product dat gerepareerd moet worden, dient direct, juist verpakt en betaald geretourneerd te worden. Verlies of schade bij retourzending naar Interacoustics is voor risico van de aankoper.

In geen enkel geval is Interacoustics aansprakelijk voor incidentele, indirecte of gevolgschade met betrekking tot de aankoop of het gebruik van een product van Interacoustics.

Dit is alleen van toepassing op de originele aankoper. Deze garantie is niet van toepassing op de volgende eigenaar of houder van het product. Daarnaast is deze garantie niet van toepassing op, en Interacoustics is niet verantwoordelijk voor, verlies dat voortvloeit met betrekking tot de aankoop of het gebruik van een product van Interacoustics dat:

- gerepareerd is door iemand anders dan een bevoegde servicemonteur van Interacoustics;
- op enigerlei wijze gewijzigd is zodat het, naar mening van Interacoustics, van invloed is op de stabiliteit of betrouwbaarheid;
- onderhavig is aan verkeerd gebruik, nalatigheid of ongelukken, of dat een veranderd of gewijzigd serie- of lotnummer heeft; of
- dat onjuist onderhouden of gebruikt is op een manier anders dan in overeenstemming met de instructies die verstrekt zijn door Interacoustics.

Deze garantie vervangt alle andere garanties, uitdrukkelijk of impliciet, en alle andere verplichtingen of aansprakelijkheden van Interacoustics, en Interacoustics verstrekt, direct of indirect, geen bevoegdheid aan een vertegenwoordiger of andere persoon om namens Interacoustics een aansprakelijkheid te aanvaarden met betrekking tot de verkoop van producten van Interacoustics.

INTERACOUSTICS DOET AFSTAND VAN ALLE ANDERE GARANTIES, UITDRUKKELIJK OF IMPLICIET, INCLUSIEF GARANTIE VAN VERKOOPBAARHEID OF VOOR EEN FUNCTIE OF GESCHIKTHEID VOOR EEN BEPAALD DOEL OF BEPAALDE TOEPASSING.

# **5 Algemene technische specificaties**

#### 5.1 Technische specificaties AD629

| Medische CE-markering:   | De CE-markering geeft aan dat Interacoustics A/S voldoet aan de vereisten |                                                                       |  |  |  |  |  |
|--------------------------|---------------------------------------------------------------------------|-----------------------------------------------------------------------|--|--|--|--|--|
|                          | in Bijlage II van de F                                                    | Richtlijn betreffende medische hulpmiddelen 93/42/EEG.                |  |  |  |  |  |
|                          | , ,                                                                       |                                                                       |  |  |  |  |  |
|                          | Het kwaliteitssystee                                                      | m is goedgekeurd door TÜV - identificatienummer 0123                  |  |  |  |  |  |
| Normen:                  | Veiligheid:                                                               | IEC 60601-1 2005/EN 60601-1 2006 en A1 2012                           |  |  |  |  |  |
|                          | -                                                                         | ANSI/AAMI ES60601-1:2005/(R)2012                                      |  |  |  |  |  |
|                          |                                                                           | CAN/CSA-C22.2 nr. 60601-1:14                                          |  |  |  |  |  |
|                          |                                                                           | Klasse II, type B toegepaste onderdelen                               |  |  |  |  |  |
|                          | EMC:                                                                      | IEC 60601-1-2 (2014)                                                  |  |  |  |  |  |
|                          | Audiometer:                                                               | Toonaudiometer: IEC 60645 -1 (2017), ANSI S3.6                        |  |  |  |  |  |
|                          |                                                                           | (2010), Type 2                                                        |  |  |  |  |  |
|                          | Spraakaudiometer. IEC 00045-1 (2017)/ANSI 55.0                            |                                                                       |  |  |  |  |  |
|                          |                                                                           | (2010) type B 01 B-E.<br>Automatische drempelteste: ISO 8253 1 (2010) |  |  |  |  |  |
| Kalibratio               | Informatie en instruc                                                     | ties voor kalibratie vindt u in de onderhoudsbandleiding              |  |  |  |  |  |
| Kanbratie                |                                                                           |                                                                       |  |  |  |  |  |
|                          |                                                                           |                                                                       |  |  |  |  |  |
| Luchtgeleiding           | DD45: PTB/DTU rapport 2009                                                |                                                                       |  |  |  |  |  |
|                          | TDH39: ISO 389-1 1998. ANSI S3.6-2010                                     |                                                                       |  |  |  |  |  |
|                          | DD65 v2 PTB 1.61-4091606 2018                                             |                                                                       |  |  |  |  |  |
|                          | & AAU 2018                                                                |                                                                       |  |  |  |  |  |
|                          | IP 30: ISO 389-2 1994, ANSI S3.6-2010 DES-2361                            |                                                                       |  |  |  |  |  |
|                          |                                                                           |                                                                       |  |  |  |  |  |
| Botgeleiding             | B71:                                                                      | ISO 389-3 1994, ANSI S3.6-2010                                        |  |  |  |  |  |
|                          | Plaatsing: Maste                                                          | bid                                                                   |  |  |  |  |  |
|                          | 100 000 7 0005 000                                                        |                                                                       |  |  |  |  |  |
| Vrij veld                | ISO 389-7 2005, AN                                                        | SI S3.6-2010                                                          |  |  |  |  |  |
| Hoge                     | ISO 389-5 2004, AN                                                        | SI S3.6-2010                                                          |  |  |  |  |  |
| frequentie               |                                                                           |                                                                       |  |  |  |  |  |
|                          |                                                                           |                                                                       |  |  |  |  |  |
| Effectief                | ISO 389-4 1994, AN                                                        | SI S3.6-2010                                                          |  |  |  |  |  |
| maskeren                 |                                                                           |                                                                       |  |  |  |  |  |
| Treve due ene            | <b>DD</b> 45                                                              |                                                                       |  |  |  |  |  |
| Transducers              | DD45                                                                      | Statische Kracht hoofdband 4,5N ±0,5N                                 |  |  |  |  |  |
|                          | TDH39                                                                     | Statische kracht hoofdband 4,5N $\pm$ 0,5N                            |  |  |  |  |  |
|                          | DD450                                                                     | Statische kracht hoofdband 10N $\pm 0.5$ N                            |  |  |  |  |  |
|                          | DD65 v2                                                                   | Statische kracht hoofdband 10N $\pm$ 0.5N                             |  |  |  |  |  |
|                          | B71 Bot                                                                   | Statische kracht hoofdband 5,4N $\pm$ 0,5N                            |  |  |  |  |  |
|                          | IP30                                                                      |                                                                       |  |  |  |  |  |
|                          |                                                                           |                                                                       |  |  |  |  |  |
| Patiëntreactieschakelaar | Eén handheld drukk                                                        | nop.                                                                  |  |  |  |  |  |
|                          |                                                                           |                                                                       |  |  |  |  |  |
| Patiëntcommunicatie      | Talk Forward (TF) e                                                       | n Talk Back (TB).                                                     |  |  |  |  |  |
|                          | ( )                                                                       |                                                                       |  |  |  |  |  |

# միսնե

| Scherm                  | Output via ingebouwde luidspreker of via e                            | xterne hoofdtelefoon of           |  |  |  |  |  |  |  |
|-------------------------|-----------------------------------------------------------------------|-----------------------------------|--|--|--|--|--|--|--|
|                         | luidspreker.                                                          |                                   |  |  |  |  |  |  |  |
|                         | SISLARI R. Stonger, Stonger Spreak, Langenbeck (teen in ruis). Rékésy |                                   |  |  |  |  |  |  |  |
| Speciale tests/testaccu | SISI. ABLB. Stenger. Stenger Spraak. Lan                              | genbeck (toon in ruis). Békésy-   |  |  |  |  |  |  |  |
|                         | test, Weber                                                           |                                   |  |  |  |  |  |  |  |
|                         | Spraak met 2 kanalen, Hoofdhoortoestel m                              | et 2 kanalen, Automatische        |  |  |  |  |  |  |  |
|                         | drempel.                                                              |                                   |  |  |  |  |  |  |  |
|                         | Automatische drempeltests:                                            |                                   |  |  |  |  |  |  |  |
|                         | Beschikbare reactietijd voor patiënt:                                 | Gelijk aan toonpresentatie        |  |  |  |  |  |  |  |
|                         | Verhoging van gehoorniveau:                                           | 5dB.                              |  |  |  |  |  |  |  |
|                         |                                                                       |                                   |  |  |  |  |  |  |  |
|                         | Automatische drempeltest (Békésy):                                    |                                   |  |  |  |  |  |  |  |
|                         | Werkwijze:                                                            | Békésy                            |  |  |  |  |  |  |  |
|                         | Mate van niveauverandering:                                           | 2,5 dB/s ±20%                     |  |  |  |  |  |  |  |
|                         | Kleinste verhöging van niveau:                                        | 0,5 dB                            |  |  |  |  |  |  |  |
| Prikkels                |                                                                       |                                   |  |  |  |  |  |  |  |
|                         |                                                                       |                                   |  |  |  |  |  |  |  |
| Toon                    | 125-20000Hz gescheiden in twee bereiken                               | 125-8000Hz en 8000-20000Hz.       |  |  |  |  |  |  |  |
|                         | Resolutie 1/2-1/24 octaven.                                           |                                   |  |  |  |  |  |  |  |
|                         |                                                                       |                                   |  |  |  |  |  |  |  |
| Vervormde toon          | 1-10 Hz sine +/- 5% modulatie                                         |                                   |  |  |  |  |  |  |  |
|                         |                                                                       |                                   |  |  |  |  |  |  |  |
| Wave-bestand            | 44100Hz sampling, 16 bits, 2 kanalen                                  |                                   |  |  |  |  |  |  |  |
| Maskeren                | Automatische selectie van smalle bandruis                             | (of witte ruis) voor afspelen van |  |  |  |  |  |  |  |
| Maskeren                | toon en spraakruis voor afspelen van spraa                            |                                   |  |  |  |  |  |  |  |
|                         |                                                                       | art.                              |  |  |  |  |  |  |  |
|                         | Smalle bandruis:                                                      |                                   |  |  |  |  |  |  |  |
|                         | IEC 60645-1:2001, 5/12 Octaaffilter met de                            | zelfde                            |  |  |  |  |  |  |  |
|                         | centrumfrequentieresolutie als pure Toon.                             |                                   |  |  |  |  |  |  |  |
|                         |                                                                       |                                   |  |  |  |  |  |  |  |
|                         | Witte ruis:                                                           |                                   |  |  |  |  |  |  |  |
|                         | 80-20000Hz gemeten bij constante bandbr                               | eedte                             |  |  |  |  |  |  |  |
|                         |                                                                       |                                   |  |  |  |  |  |  |  |
|                         | Spraakruis.                                                           |                                   |  |  |  |  |  |  |  |
|                         | IEC 60645-2:1993 125-6000Hz valt 12dB/c                               | octaaf boven 1KHz +/-5dB          |  |  |  |  |  |  |  |
| Brosontatio             | Handmatig of omgekeerd. Enkele of meerc                               | lere nulsen                       |  |  |  |  |  |  |  |
| Flesentatie             |                                                                       |                                   |  |  |  |  |  |  |  |
| Intensiteit             | Raadpleeg de bijbehorende Bijlage                                     |                                   |  |  |  |  |  |  |  |
|                         |                                                                       |                                   |  |  |  |  |  |  |  |
|                         | Beschikbare intensiteitsstappen zijn 1, 2 of                          | 5dB                               |  |  |  |  |  |  |  |
|                         | Function contained to an iteration whether the                        |                                   |  |  |  |  |  |  |  |
|                         | Functie verienga bereik: Indien niet geactiv                          | eera, worat de output van de      |  |  |  |  |  |  |  |
|                         | luchtgeleiding beperkt tot 20 dB onder maximale output.               |                                   |  |  |  |  |  |  |  |
|                         | iuchigeleiding beperkt tot 20 db onder maximale output.               |                                   |  |  |  |  |  |  |  |
| Frequentieberoik        | 125Hz tot 8kHz (Optionale boge frequentie                             | : 8 kHz tot 20 kHz)               |  |  |  |  |  |  |  |
| Frequentiebereik        | 125Hz tot 8kHz (Optionele hoge frequentie                             | : 8 kHz tot 20 kHz)               |  |  |  |  |  |  |  |

# միսնե

| Spraak         | Frequentierespons:                                                                                          |                                                 |                                   |                              |                          |                                                  |  |
|----------------|----------------------------------------------------------------------------------------------------|-------------------------------------------------|-----------------------------------|------------------------------|--------------------------|--------------------------------------------------|--|
|                | (Typisch)                                                                                                   | Frequentie<br>(Hz)                              | Linea<br>Ext sign<br>Sign²        | ir (dB)<br><sup>1</sup> Int. | FFeq<br>Ext sigi<br>Si   | uv (dB<br>n <sup>1</sup> Int.<br>an <sup>2</sup> |  |
|                | TDH39<br>(IEC 60318-3<br>koppeling)                                                                         | 125-250<br>250-4000<br>4000-6300                | +0/-2<br>+2/-2<br>+1/-0           | +0/-2<br>+2/-1<br>+1/-0      | +0/-8<br>+2/-2<br>+1/-0  | +0/-8<br>+2/-2<br>+1/-0                          |  |
|                | DD45<br>(IEC 60318-3<br>koppeling)                                                                          | 125-250<br>250-4000<br>4000-6300                | +0/-2<br>+1/-1<br>+0/-2           | +1/-0<br>+1/-1<br>+0/-2      | +0/-<br>+2/-2<br>+1/-1   | +0/-7<br>+2/-3<br>+1/-1                          |  |
|                | DD65v2<br>(IEC 60645-1<br>koppeling)                                                                        | 125-250<br>250-4000<br>4000-6300                | +0/-2<br>+1/-1<br>+0/-2           | +1/-0<br>+1/-1<br>+0/-2      | +0/-<br>+2/-2<br>+1/-1   | +0/-7<br>+2/-3<br>+1/-1                          |  |
|                | IP 30<br>(IEC 60318-5<br>koppeling)                                                                         | 250-4000                                        | +2/-3                             | +4/-1                        | (Niet-line               | eair)                                            |  |
|                | B71 Botgeleider<br>(IEC 60318-6<br>koppeling)                                                               | 250-4000                                        | +12/-<br>12                       | +12/-<br>12                  | (Niet-line               | eair)                                            |  |
|                | 2% THD bij 1000 Hz max.<br>output +9 dB (hoger bij lage<br>frequentie)<br>Niveaubereik: -10 tot 50<br>dB HL |                                                 |                                   |                              |                          |                                                  |  |
|                |                                                                                                    | 1. Ext. sign:                                   | CD-input                          | :                            | 2. Int. si<br>Wave-be    | gn:<br>estanden                                  |  |
| Extern signaal | Apparatuur voor het a<br>ingang dient een sign                                                              | afspelen van s<br>⊨aal-naar-ruis                | spraak die<br>-ratio te h         | e wordt aa<br>ebben vai      | angesloten<br>n 45 dB of | op de CD-<br>hoger.                              |  |
|                | Het gebruikte spraaki<br>geschikt is voor het a                                                             | materiaal moe<br>anpassen var                   | et een kal<br>n de input          | ibratiesigr<br>: naar 0 dl   | naal hebbe<br>BVU.       | en dat                                           |  |
| Vrij veld      | Vermogensversterker                                                                                         | r en luidsprek                                  | ers                               |                              |                          |                                                  |  |
|                | Met een input van 7 \<br>Geluidsdrukniveau ku<br>- en voldoen aan de v                                      | /rms - Verste<br>Innen creërer<br>volgende vere | rker en lu<br>1 van 100<br>isten: | idsprekers<br>dB op ee       | s moeten e<br>n afstand  | een<br>van 1 meter                               |  |
|                | Frequentierespons<br>125-250 Hz +0/-1<br>250-4000 Hz ±3 d<br>4000-6300 Hz ±5 d                              | 10 dB<br>B<br>B                                 | Totale<br>80 dB<br>100 dB         | harmonis<br>SPL <<br>3 SPL < | sche vervo<br>3%<br>10%  | rming                                            |  |
| Interne opslag | 1000 klanten / 50.000                                                                                       | ) sessies                                       |                                   |                              |                          |                                                  |  |

# միսնե

| Signaalindicator (VU)   | Tijdsweging: 300mS |                                                          |  |  |  |  |  |
|-------------------------|--------------------|----------------------------------------------------------|--|--|--|--|--|
|                         | Dynamisch bereik:  | 23dB                                                     |  |  |  |  |  |
|                         | Eigenschappen ge   | lijkrichter: RMS                                         |  |  |  |  |  |
|                         | Te selecteren inpu | ts worden geleverd met een signaalverzwakker waarmee     |  |  |  |  |  |
|                         | het niveau aangep  | ast kan worden aan de referentiepositie van de indicator |  |  |  |  |  |
|                         | (0dB)              |                                                          |  |  |  |  |  |
| •                       |                    |                                                          |  |  |  |  |  |
| Gegevensaansluitingen   | 4 x USB A (compa   | tibel met USB 1.1 en later)                              |  |  |  |  |  |
| (ingangen)              | 1 x USB B (compa   | liber met OSB 1.1 en later)                              |  |  |  |  |  |
|                         |                    |                                                          |  |  |  |  |  |
| Externe apparaten (USB) | Standaard comput   | ermuis en toetsenbord (voor gegevensinvoer)              |  |  |  |  |  |
|                         | Ondersteunde prin  | ters: Standaard PCL3 printers (HP, Epson, Canon)         |  |  |  |  |  |
| Inputspecificaties      | ТВ                 | 100uVrms bij max. versterking voor 0dB aflezen           |  |  |  |  |  |
|                         |                    | Inputimpedantie: 3,2KOhm                                 |  |  |  |  |  |
|                         | Mic 2              | 100uVrms hij max, versterking voor 0dB aflezen           |  |  |  |  |  |
|                         | Who.2              | Inputimpedantie: 3.2KOhm                                 |  |  |  |  |  |
|                         |                    |                                                          |  |  |  |  |  |
|                         | CD                 | 7mVrms bij max. versterking voor 0dB aflezen             |  |  |  |  |  |
|                         |                    | Inputimpedantie: 47KOhm                                  |  |  |  |  |  |
|                         | TF (zijpaneel)     | 100uVrms bij max. versterking voor 0dB aflezen           |  |  |  |  |  |
|                         |                    | Inputimpedantie: 3,2KOhm                                 |  |  |  |  |  |
|                         | TF (voorpaneel)    | 100uVrms bij max, versterking voor 0dB aflezen           |  |  |  |  |  |
|                         |                    | Inputimpedantie: 3.2KOhm                                 |  |  |  |  |  |
|                         |                    |                                                          |  |  |  |  |  |
|                         | Wave-bestanden     | Speelt wave-bestand af van harde schijf                  |  |  |  |  |  |
| Output-specificaties    | FF1 & 2            | 7Vrms bij belasting van 2KOhm                            |  |  |  |  |  |
|                         |                    | 60-20000Hz -3dB                                          |  |  |  |  |  |
|                         | Links en rechts    | 7Vrms bii belasting van 10 Ohm                           |  |  |  |  |  |
|                         |                    | 60-20000Hz -3dB                                          |  |  |  |  |  |
|                         | line Links an      |                                                          |  |  |  |  |  |
|                         | INS. LINKS EN      |                                                          |  |  |  |  |  |
|                         | 160113             |                                                          |  |  |  |  |  |
|                         | Bone (bot)         | 7Vrms bij belasting van 10 Ohm                           |  |  |  |  |  |
|                         |                    | 60-10000Hz -3dB                                          |  |  |  |  |  |
|                         | Ins. Maskeren      | 7Vrms bii belasting van 10 Ohm                           |  |  |  |  |  |
|                         |                    | 60-20000Hz -3dB                                          |  |  |  |  |  |
|                         |                    |                                                          |  |  |  |  |  |
|                         |                    | 2X 3Vrms bij belasting van 32 Onm / 1,5Vrms bij          |  |  |  |  |  |
|                         | (zijpaneei)        | 60-20000Hz -3dB                                          |  |  |  |  |  |
|                         |                    |                                                          |  |  |  |  |  |
| Display                 | 5,7 inch hoogresol | utie kleurenscherm 640x480 pixels                        |  |  |  |  |  |

| Compatibele software | Diagnostic Suite - Geschikt voor Noah, OtoAccess® en XML |                          |  |  |  |  |  |
|----------------------|----------------------------------------------------------|--------------------------|--|--|--|--|--|
| Afmetingen (LxBxH)   | 36,5 x 29,5 x 6,5 cm / 14,4 x 11,6 x 2,6 inch            |                          |  |  |  |  |  |
| Gewicht              | 3,3kg/6,3lb                                              |                          |  |  |  |  |  |
| Stroomtoevoer        | 100-240 V~, 50-60Hz max 0,5A                             |                          |  |  |  |  |  |
| Bedrijfsomgeving     | Temperatuur:                                             | 15-35°C                  |  |  |  |  |  |
|                      | Re. Vochtigheid:                                         | 30-90% Niet-condenserend |  |  |  |  |  |
| Transport en opslag  | Transporttemperatuur:                                    | -20-50°C                 |  |  |  |  |  |
|                      | Opslagtemperatuur:                                       | 0-50°C                   |  |  |  |  |  |
|                      | Re. Vochtigheid:                                         | 10-95% Niet-condenserend |  |  |  |  |  |

#### 5.2 Instellingen maximaal gehoorniveau worden bij iedere testfrequentie gegeven en Referentie equivalent drempelwaarde voor transducers

Zie bijlage in het Engels achteraan in de handleiding.

#### 5.3 Pintoewijzingen

Zie bijlage in het Engels achteraan in de handleiding.

#### 5.4 Elektromagnetische compatibiliteit (EMC)

Zie bijlage in het Engels achteraan in de handleiding

| Pur           | e To   | one    | RET               | SPL               | -      |         |         |
|---------------|--------|--------|-------------------|-------------------|--------|---------|---------|
| Transducer    | DD45   | TDH39  | DD65 v2           | DD450             | IP30   | B71     | B81     |
| Impedance     | 10 Ω   | 10 Ω   | 10 Ω              | 40 Ω              | 10 Ω   | 10 Ω    | 12.5 Ω  |
| Coupler       | 6ccm   | 6ccm   | Artificial<br>ear | Artificial<br>ear | 2ccm   | Mastoid | Mastoid |
|               | REISPL | REISPL | 20.5              | REISPL            | REISPL | REIFL   | REIFL   |
| Tone 125 Hz   | 47.5   | 45     | 30,3              | 30.5              | 26     |         |         |
| Tone 160 Hz   | 40.5   | 37.5   | 20,0              | 26                | 22     |         |         |
| Tone 200 Hz   | 33.5   | 31.5   | 21,2              | 22                | 18     |         |         |
| Tone 250 Hz   | 27     | 25.5   | 17                | 18                | 14     | 67      | 67      |
| Tone 315 Hz   | 22.5   | 20     | 14                | 15.5              | 12     | 64      | 64      |
| Tone 400 Hz   | 17.5   | 15     | 10,5              | 13.5              | 9      | 61      | 61      |
| Tone 500 Hz   | 13     | 11.5   | 8                 | 11                | 5.5    | 58      | 58      |
| Tone 630 Hz   | 9      | 8.5    | 6,5               | 8                 | 4      | 52.5    | 52.5    |
| Tone 750 Hz   | 6.5    | 8/7.5  | 5,5               | 6                 | 2      | 48.5    | 48.5    |
| Tone 800 Hz   | 6.5    | 7      | 5                 | 6                 | 1.5    | 47      | 47      |
| Tone 1000 Hz  | 6      | 7      | 4,5               | 5.5               | 0      | 42.5    | 42.5    |
| Tone 1250 Hz  | 7      | 6.5    | 3,5               | 6                 | 2      | 39      | 39      |
| Tone 1500 Hz  | 8      | 6.5    | 2,5               | 5.5               | 2      | 36.5    | 36.5    |
| Tone 1600 Hz  | 8      | 7      | 2,5               | 5.5               | 2      | 35.5    | 35.5    |
| Tone 2000 Hz  | 8      | 9      | 2,5               | 4.5               | 3      | 31      | 31      |
| Tone 2500 Hz  | 8      | 9.5    | 2                 | 3                 | 5      | 29.5    | 29.5    |
| Tone 3000 Hz  | 8      | 10     | 2                 | 2.5               | 3.5    | 30      | 30      |
| Tone 3150 Hz  | 8      | 10     | 3                 | 4                 | 4      | 31      | 31      |
| Tone 4000 Hz  | 9      | 9.5    | 9,5               | 9.5               | 5.5    | 35.5    | 35.5    |
| Tone 5000 Hz  | 13     | 13     | 15,5              | 14                | 5      | 40      | 40      |
| Tone 6000 Hz  | 20.5   | 15.5   | 21                | 17                | 2      | 40      | 40      |
| Tone 6300 Hz  | 19     | 15     | 21                | 17.5              | 2      | 40      | 40      |
| Tone 8000 Hz  | 12     | 13     | 21                | 17.5              | 0      | 40      | 40      |
| Tone 9000 Hz  |        |        |                   | 19                |        |         |         |
| Tone 10000 Hz |        |        |                   | 22                |        |         |         |
| Tone 11200 Hz |        |        |                   | 23                |        |         |         |
| Tone 12500 Hz |        |        |                   | 27,5              |        |         |         |
| Tone 14000 Hz |        |        |                   | 35                |        |         |         |
| Tone 16000 Hz |        |        |                   | 56                |        |         |         |
| Tone 18000 Hz |        |        |                   | 83                |        |         |         |
| Tone 20000 Hz |        |        |                   | 105               |        |         |         |

#### 5.2 Survey of reference and max hearing level tone audiometer.

DD45 6ccm uses IEC60318-3 or NBS 9A coupler and RETSPL comes from PTB - DTU report 2009-2010. Force 4.5N ±0.5N

TDH39 6ccm uses IEC60318-3 or NBS 9A coupler and RETSPL comes from ANSI S3.6 2010 and ISO 389-1 1998. Force 4.5N  $\pm 0.5N$ 

DD450 uses IEC60318-1 and RETSPL comes from ANSI S3.6 – 2018, Force 10N  $\pm 0.5 N.$ 

IP30 / 2ccm uses ANSI S3.7-1995 IEC60318-5 coupler (HA-2 with 5mm rigid Tube) and RETSPL comes from ANSI S3.6 2010 and ISO 389-2 1994.

DD65 v2 Artificial ear uses IEC60318-1 coupler with type 1 adapter and RETSPL comes from ANSI S3.6 2018. Force 10 ±0.5N

B71 / B81 uses ANSI S3.13 or IEC60318-6 2007 mechanical coupler and RETFL come from ANSI S3.6 2010 and ISO 389-3 1994. Force  $5.4N \pm 0.5N$ 

| Pure Tone max HL |        |        |                |                   |        |         |         |
|------------------|--------|--------|----------------|-------------------|--------|---------|---------|
| Transducer       | DD45   | TDH39  | DD65 v2        | DD450             | IP30   | B71     | B81     |
| Impedance        | 10.0   | 10 Q   | 10 Ω           | 40 Q              | 10 Q   | 10 Q    | 12.5 Q  |
| Coupler          | 6ccm   | 6ccm   | Artificial ear | Artificial<br>ear | 2ccm   | Mastoid | Mastoid |
| Signal           | Max HL | Max HL | Max HL         | Max HL            | Max HL | Max HL  | Max HL  |
| Tone 125 Hz      | 90     | 90     | 85             | 100               | 90.0   |         |         |
| Tone 160 Hz      | 95     | 95     | 90             | 105               | 95     |         |         |
| Tone 200 Hz      | 100    | 100    | 95             | 105               | 100    |         |         |
| Tone 250 Hz      | 110    | 110    | 100            | 110               | 105    | 45      | 50      |
| Tone 315 Hz      | 115    | 115    | 105            | 115               | 105    | 50      | 60      |
| Tone 400 Hz      | 120    | 120    | 110            | 115               | 110    | 65      | 70      |
| Tone 500 Hz      | 120    | 120    | 110            | 115               | 110    | 65      | 70      |
| Tone 630 Hz      | 120    | 120    | 110            | 120               | 115    | 70      | 75      |
| Tone 750 Hz      | 120    | 120    | 115            | 120               | 115    | 70      | 75      |
| Tone 800 Hz      | 120    | 120    | 115            | 120               | 115    | 70      | 75      |
| Tone 1000 Hz     | 120    | 120    | 115            | 120               | 120    | 70      | 85      |
| Tone 1250 Hz     | 120    | 120    | 115            | 110               | 120    | 70      | 90      |
| Tone 1500 Hz     | 120    | 120    | 115            | 115               | 120    | 70      | 90      |
| Tone 1600 Hz     | 120    | 120    | 115            | 115               | 120    | 70      | 90      |
| Tone 2000 Hz     | 120    | 120    | 115            | 115               | 120    | 75      | 90      |
| Tone 2500 Hz     | 120    | 120    | 115            | 115               | 120    | 80      | 85      |
| Tone 3000 Hz     | 120    | 120    | 115            | 115               | 120    | 80      | 85      |
| Tone 3150 Hz     | 120    | 120    | 115            | 115               | 120    | 80      | 85      |
| Tone 4000 Hz     | 120    | 120    | 110            | 115               | 115    | 80      | 85      |
| Tone 5000 Hz     | 120    | 120    | 105            | 105               | 105    | 60      | 70      |
| Tone 6000 Hz     | 115    | 120    | 100            | 105               | 100    | 50      | 60      |
| Tone 6300 Hz     | 115    | 120    | 100            | 105               | 100    | 50      | 55      |
| Tone 8000 Hz     | 110    | 110    | 95             | 105               | 95     | 50      | 50      |
| Tone 9000 Hz     |        |        |                | 100               |        |         |         |
| Tone 10000 Hz    |        |        |                | 100               |        |         |         |
| Tone 11200 Hz    |        |        |                | 95                |        |         |         |
| Tone 12500 Hz    |        |        |                | 90                |        |         |         |
| Tone 14000 Hz    |        |        |                | 80                |        |         |         |
| Tone 16000 Hz    |        |        |                | 60                |        |         |         |
| Tone 18000 Hz    |        |        |                | 30                |        |         |         |
| Tone 20000 Hz    |        |        |                | 15                |        |         |         |

| NB noise effective masking level |      |       |                   |      |         |         |  |
|----------------------------------|------|-------|-------------------|------|---------|---------|--|
| Transducer                       | DD45 | TDH39 | DD450             | IP30 | B71     | B81     |  |
| Impedance                        | 10 Ω | 10 Ω  | 40 Ω              | 10 Ω | 10 Ω    | 12.5 Ω  |  |
| Coupler                          | 6ccm | 6ccm  | Artificial<br>ear | 2ccm | Mastoid | Mastoid |  |
|                                  | EM   | EM    | EM                | EM   | EM      | EM      |  |
| NB 125 Hz                        | 51.5 | 49    | 34,5              | 30.0 |         |         |  |
| NB 160 Hz                        | 44.5 | 41.5  | 30                | 26   |         |         |  |
| NB 200 Hz                        | 37.5 | 35.5  | 26                | 22   |         |         |  |
| NB 250 Hz                        | 31   | 29.5  | 22                | 18   | 71      | 71      |  |
| NB 315 Hz                        | 26.5 | 24    | 19,5              | 16   | 68      | 68      |  |
| NB 400 Hz                        | 21.5 | 19    | 17,5              | 13   | 65      | 65      |  |
| NB 500 Hz                        | 17   | 15.5  | 15                | 9.5  | 62      | 62      |  |
| NB 630 Hz                        | 14   | 13.5  | 13                | 9    | 57.5    | 57.5    |  |
| NB 750 Hz                        | 11.5 | 12.5  | 11                | 7    | 53.5    | 53.5    |  |
| NB 800 Hz                        | 11.5 | 12    | 11                | 6.5  | 52      | 52      |  |
| NB 1000 Hz                       | 12   | 13    | 11,5              | 6    | 48.5    | 48.5    |  |
| NB 1250 Hz                       | 13   | 12.5  | 12                | 8    | 45      | 45      |  |
| NB 1500 Hz                       | 14   | 12.5  | 11,5              | 8    | 42.5    | 42.5    |  |
| NB 1600 Hz                       | 14   | 13    | 11,5              | 8    | 41.5    | 41.5    |  |
| NB 2000 Hz                       | 14   | 15    | 10,5              | 9    | 37      | 37      |  |
| NB 2500 Hz                       | 14   | 15.5  | 9                 | 11   | 35.5    | 35.5    |  |
| NB 3000 Hz                       | 14   | 16    | 8,5               | 9.5  | 36      | 36      |  |
| NB 3150 Hz                       | 14   | 16    | 10                | 10   | 37      | 37      |  |
| NB 4000 Hz                       | 14   | 14.5  | 14,5              | 10.5 | 40.5    | 40.5    |  |
| NB 5000 Hz                       | 18   | 18    | 19                | 10   | 45      | 45      |  |
| NB 6000 Hz                       | 25.5 | 20.5  | 22                | 7    | 45      | 45      |  |
| NB 6300 Hz                       | 24   | 20    | 22,5              | 7    | 45      | 45      |  |
| NB 8000 Hz                       | 17   | 18    | 22,5              | 5    | 45      | 45      |  |
| NB 9000 Hz                       |      |       | 24                |      |         |         |  |
| NB 10000 Hz                      |      |       | 27                |      |         |         |  |
| NB 11200 Hz                      |      |       | 28                |      |         |         |  |
| NB 12500 Hz                      |      |       | 32,5              |      |         |         |  |
| NB 14000 Hz                      |      |       | 40                |      |         |         |  |
| NB 16000 Hz                      |      |       | 61                |      |         |         |  |
| NB 18000 Hz                      |      |       | 88                |      |         |         |  |
| NB 20000 Hz                      |      |       | 110               |      |         |         |  |
| White noise                      | 0    | 0     | 0                 | 0    | 42.5    | 42.5    |  |
| TEN noise                        | 25   | 25    |                   | 16   |         |         |  |

Effective masking value is RETSPL / RETFL add 1/3 octave correction for Narrow-band noise from ANSI S3.6 2010 or ISO389-4 1994.

| NB noise max HL |        |        |                   |                   |        |         |         |  |
|-----------------|--------|--------|-------------------|-------------------|--------|---------|---------|--|
| Transducer      | DD45   | TDH39  | DD65 v2           | DD450             | IP30   | B71     | B81     |  |
| Impedance       | 10 Ω   | 10 Ω   | 10 Ω              | 40 Ω              | 10 Ω   | 10 Ω    | 12.5 Ω  |  |
| Coupler         | 6ccm   | 6ccm   | Artificial<br>ear | Artificial<br>ear | 2ccm   | Mastoid | Mastoid |  |
|                 | Max HL | Max HL | Max HL            | Max HL            | Max HL | Max HL  | Max HL  |  |
| NB 125 Hz       | 75     | 75     | 75                | 75                | 90.0   |         |         |  |
| NB 160 Hz       | 80     | 85     | 80                | 80                | 95     |         |         |  |
| NB 200 Hz       | 90     | 90     | 85                | 80                | 100    |         |         |  |
| NB 250 Hz       | 95     | 95     | 90                | 85                | 105    | 35      | 40      |  |
| NB 315 Hz       | 100    | 100    | 95                | 90                | 105    | 40      | 50      |  |
| NB 400 Hz       | 105    | 105    | 100               | 95                | 105    | 55      | 60      |  |
| NB 500 Hz       | 110    | 110    | 100               | 95                | 110    | 55      | 60      |  |
| NB 630 Hz       | 110    | 110    | 100               | 95                | 110    | 60      | 65      |  |
| NB 750 Hz       | 110    | 110    | 105               | 100               | 110    | 60      | 65      |  |
| NB 800 Hz       | 110    | 110    | 105               | 100               | 110    | 60      | 65      |  |
| NB 1000 Hz      | 110    | 110    | 105               | 100               | 110    | 60      | 70      |  |
| NB 1250 Hz      | 110    | 110    | 105               | 95                | 110    | 60      | 75      |  |
| NB 1500 Hz      | 110    | 110    | 105               | 100               | 110    | 60      | 75      |  |
| NB 1600 Hz      | 110    | 110    | 105               | 100               | 110    | 60      | 75      |  |
| NB 2000 Hz      | 110    | 110    | 105               | 100               | 110    | 65      | 70      |  |
| NB 2500 Hz      | 110    | 110    | 105               | 100               | 110    | 65      | 65      |  |
| NB 3000 Hz      | 110    | 110    | 105               | 100               | 110    | 65      | 65      |  |
| NB 3150 Hz      | 110    | 110    | 100               | 100               | 110    | 65      | 65      |  |
| NB 4000 Hz      | 110    | 110    | 100               | 100               | 110    | 65      | 60      |  |
| NB 5000 Hz      | 110    | 110    | 95                | 95                | 105    | 50      | 55      |  |
| NB 6000 Hz      | 105    | 110    | 90                | 90                | 100    | 45      | 50      |  |
| NB 6300 Hz      | 105    | 110    | 90                | 90                | 100    | 40      | 45      |  |
| NB 8000 Hz      | 100    | 100    | 85                | 90                | 95     | 40      | 40      |  |
| NB 9000 Hz      |        |        |                   | 85                |        |         |         |  |
| NB 10000 Hz     |        |        |                   | 85                |        |         |         |  |
| NB 11200 Hz     |        |        |                   | 80                |        |         |         |  |
| NB 12500 Hz     |        |        |                   | 75                |        |         |         |  |
| NB 14000 Hz     |        |        |                   | 70                |        |         |         |  |
| NB 16000 Hz     |        |        |                   | 50                |        |         |         |  |
| NB 18000 Hz     |        |        |                   | 20                |        |         |         |  |
| NB 20000 Hz     |        |        |                   | 0                 |        |         |         |  |
| White noise     | 120    | 120    | 110               | 115               | 110    | 70      | 70      |  |
| TEN noise       | 110    | 110    |                   |                   | 100    |         |         |  |

### մինուն

|                         | ANSI speech RETSPL |        |                   |                   |        |         |         |  |  |  |  |  |  |
|-------------------------|--------------------|--------|-------------------|-------------------|--------|---------|---------|--|--|--|--|--|--|
| Transducer              | DD45               | TDH39  | DD65 v2           | DD450             | IP30   | B71     | B81     |  |  |  |  |  |  |
| Impedance               | 10 Ω               | 10 Ω   | 10 Ω              | 40 Ω              | 10 Ω   | 10 Ω    | 12.5 Ω  |  |  |  |  |  |  |
| Coupler                 | 6ccm               | 6ccm   | Artificial<br>ear | Artificial<br>ear | 2ccm   | Mastoid | Mastoid |  |  |  |  |  |  |
|                         | RETSPL             | RETSPL | RETSPL            | RETSPL            | RETSPL | RETFL   | RETFL   |  |  |  |  |  |  |
| Speech                  | 18.5               | 19.5   | 17                | 19                |        |         |         |  |  |  |  |  |  |
| Speech Equ.FF.          | 18.5               | 15.5   | 16,5              | 18,5              |        |         |         |  |  |  |  |  |  |
| Speech Non-linear       | 6                  | 7      | 4,5               | 5,5               | 12.5   | 55      | 55      |  |  |  |  |  |  |
| Speech noise            | 18.5               | 19.5   | 17                | 19                |        |         |         |  |  |  |  |  |  |
| Speech noise Equ.FF.    | 18.5               | 15.5   | 16,5              | 18,5              |        |         |         |  |  |  |  |  |  |
| Speech noise Non-linear | 6                  | 7      | 4,5               | 5,5               | 12.5   | 55      | 55      |  |  |  |  |  |  |
| White noise in speech   | 21                 | 22     | 19,5              | 21,5              | 15     | 57.5    | 57.5    |  |  |  |  |  |  |

DD45 (G<sub>F</sub>-G<sub>C</sub>) PTB-DTU report 2009-2010.

TDH39 (G<sub>F</sub>-G<sub>C</sub>) ANSI S3.6 2010.

DD450 (GF-GC) ANSI S3.6 2018 and ISO 389-8 2004.

ANSI Speech level 12.5 dB + 1 kHz RETSPL ANSI S3.6 2010 (acoustical linear weighting)

ANSI Speech Equivalent free field level 12.5 dB + 1 kHz RETSPL –  $(G_F-G_C)$  from ANSI S3.6 2010(acoustical equivalent sensitivity weighting)

ANSI Speech Not linear level 1 kHz RETSPL ANSI S3.6 2010 (DD45-TDH39-) and IP30-CIR- B71-B81 12.5 dB + 1 kHz RETSPL ANSI S3.6 2010 (no weighting)

|                         | ANSI speech max HL |        |                   |                   |        |         |         |  |  |  |  |  |  |
|-------------------------|--------------------|--------|-------------------|-------------------|--------|---------|---------|--|--|--|--|--|--|
| Transducer              | DD45               | TDH39  | DD65 v2           | DD450             | IP30   | B71     | B81     |  |  |  |  |  |  |
| Impedance               | 10 Ω               | 10 Ω   | 10 Ω              | 40 Ω              | 10 Ω   | 10 Ω    | 12.5 Ω  |  |  |  |  |  |  |
| Coupler                 | 6ccm               | 6ccm   | Artificial<br>ear | Artificial<br>ear | 2ccm   | Mastoid | Mastoid |  |  |  |  |  |  |
|                         | Max HL             | Max HL | Max HL            | Max HL            | Max HL | Max HL  | Max HL  |  |  |  |  |  |  |
| Speech                  | 110                | 110    | 100               | 90                |        |         |         |  |  |  |  |  |  |
| Speech Equ.FF.          | 100                | 105    | 95                | 85                |        |         |         |  |  |  |  |  |  |
| Speech Non-linear       | 120                | 120    | 110               | 110               | 110    | 60      | 60      |  |  |  |  |  |  |
| Speech noise            | 100                | 100    | 95                | 85                |        |         |         |  |  |  |  |  |  |
| Speech noise Equ.FF.    | 100                | 100    | 90                | 80                |        |         |         |  |  |  |  |  |  |
| Speech noise Non-linear | 115                | 115    | 105               | 105               | 110    | 50      | 50      |  |  |  |  |  |  |
| White noise in speech   | 95                 | 95     | 95                | 90                | 95     | 55      | 60      |  |  |  |  |  |  |

|                         | IEC speech RETSPL |        |                   |                   |        |         |         |  |  |  |  |  |  |
|-------------------------|-------------------|--------|-------------------|-------------------|--------|---------|---------|--|--|--|--|--|--|
| Transducer              | DD45              | TDH39  | DD65 v2           | DD450             | IP30   | B71     | B81     |  |  |  |  |  |  |
| Impedance               | 10 Ω              | 10 Ω   | 10 Ω              | 40 Ω              | 10 Ω   | 10 Ω    | 12.5 Ω  |  |  |  |  |  |  |
| Coupler                 | 6ccm              | 6ccm   | Artificial<br>ear | Artificial<br>ear | 2ccm   | Mastoid | Mastoid |  |  |  |  |  |  |
|                         | RETSPL            | RETSPL | RETSPL            | RETSPL            | RETSPL | RETFL   | RETFL   |  |  |  |  |  |  |
| Speech                  | 20                | 20     | 20                | 20                |        |         |         |  |  |  |  |  |  |
| Speech Equ.FF.          | 3.5               | 0.5    | 1,5               | 3,5               |        |         |         |  |  |  |  |  |  |
| Speech Non-linear       | 6                 | 7      | 4,5               | 5,5               | 20     | 55      | 55      |  |  |  |  |  |  |
| Speech noise            | 20                | 20     | 20                | 20                |        |         |         |  |  |  |  |  |  |
| Speech noise Equ.FF.    | 3.5               | 0.5    | 1,5               | 3,5               |        |         |         |  |  |  |  |  |  |
| Speech noise Non-linear | 6                 | 7      | 4,5               | 5,5               | 20     | 55      | 55      |  |  |  |  |  |  |
| White noise in speech   | 22.5              | 22.5   | 22,5              | 22,5              | 22.5   | 57.5    | 57.5    |  |  |  |  |  |  |

DD45 (G<sub>F</sub>-G<sub>C</sub>) PTB-DTU report 2009-2010.

TDH39 (G<sub>F</sub>-G<sub>C</sub>) IEC60645-2 1997.

DD450 (GF-GC) ANSI S3.6 2018 and ISO 389-8 2004.

IEC Speech level IEC60645-2 1997 (acoustical linear weighting)

IEC Speech Equivalent free field level (GF-GC) from IEC60645-2 1997 (acoustical equivalent sensitivity weighting)

IEC Speech Not linear level 1 kHz RETSPL (DD45-TDH50-HDA200-) and IP30 - B71- B81 IEC60645-2 1997 (no weighting)

|                         | IEC speech max HL |        |                   |                   |        |         |         |  |  |  |  |  |  |
|-------------------------|-------------------|--------|-------------------|-------------------|--------|---------|---------|--|--|--|--|--|--|
| Transducer              | DD45              | TDH39  | DD65 v2           | DD450             | IP30   | B71     | B81     |  |  |  |  |  |  |
| Impedance               | 10 Ω              | 10 Ω   | 10 Ω              | 40 Ω              | 10 Ω   | 10 Ω    | 12.5 Ω  |  |  |  |  |  |  |
| Coupler                 | 6ccm              | 6ccm   | Artificial<br>ear | Artificial<br>ear | 2ccm   | Mastoid | Mastoid |  |  |  |  |  |  |
|                         | Max HL            | Max HL | Max HL            | Max HL            | Max HL | Max HL  | Max HL  |  |  |  |  |  |  |
| Speech                  | 110               | 110    | 95                | 90                |        |         |         |  |  |  |  |  |  |
| Speech Equ.FF.          | 115               | 120    | 110               | 100               |        |         |         |  |  |  |  |  |  |
| Speech Non-linear       | 120               | 120    | 110               | 110               | 100    | 60      | 60      |  |  |  |  |  |  |
| Speech noise            | 100               | 100    | 90                | 85                |        |         |         |  |  |  |  |  |  |
| Speech noise Equ.FF.    | 115               | 115    | 100               | 95                |        |         |         |  |  |  |  |  |  |
| Speech noise Non-linear | 115               | 115    | 105               | 105               | 90     | 50      | 50      |  |  |  |  |  |  |
| White noise in speech   | 95                | 95     | 95                | 90                | 85     | 55      | 60      |  |  |  |  |  |  |

| S                       | Sweden speech RETSPL |        |                   |                   |        |         |         |  |  |  |  |  |  |
|-------------------------|----------------------|--------|-------------------|-------------------|--------|---------|---------|--|--|--|--|--|--|
| Transducer              | DD45                 | TDH39  | DD65 v2           | DD450             | IP30   | B71     | B81     |  |  |  |  |  |  |
| Impedance               | 10 Ω                 | 10 Ω   | 10 Ω              | 40 Ω              | 10 Ω   | 10 Ω    | 12.5 Ω  |  |  |  |  |  |  |
| Coupler                 | 6ccm                 | 6ccm   | Artificial<br>ear | Artificial<br>ear | 2ccm   | Mastoid | Mastoid |  |  |  |  |  |  |
|                         | RETSPL               | RETSPL | RETSPL            | RETSPL            | RETSPL | RETFL   | RETFL   |  |  |  |  |  |  |
| Speech                  | 22                   | 22     | 20                | 20                |        |         |         |  |  |  |  |  |  |
| Speech Equ.FF.          | 3.5                  | 0.5    | 1,5               | 3,5               |        |         |         |  |  |  |  |  |  |
| Speech Non-linear       | 22                   | 22     | 4,5               | 5,5               | 21     | 55      | 55      |  |  |  |  |  |  |
| Speech noise            | 27                   | 27     | 20                | 20                |        |         |         |  |  |  |  |  |  |
| Speech noise Equ.FF.    | 3.5                  | 0.5    | 1,5               | 3,5               |        |         |         |  |  |  |  |  |  |
| Speech noise Non-linear | 27                   | 27     | 4,5               | 5,5               | 26     | 55      | 55      |  |  |  |  |  |  |
| White noise in speech   | 22.5                 | 22.5   | 22,5              | 22,5              | 22.5   | 57.5    | 57.5    |  |  |  |  |  |  |

DD45 (G<sub>F</sub>-G<sub>C</sub>) PTB-DTU report 2009-2010.

TDH39 (G<sub>F</sub>-G<sub>C</sub>) IEC60645-2 1997.

DD450 (GF-GC) ANSI S3.6 2018 and ISO 389-8 2004.

Sweden Speech level STAF 1996 and IEC60645-2 1997 (acoustical linear weighting)

Sweden Speech Equivalent free field level (G<sub>F</sub>-G<sub>C</sub>) from IEC60645-2 1997 (acoustical equivalent sensitivity weighting)

Sweden Speech Not linear level 1 kHz RETSPL (DD45-TDH39-) and IP30 - - B71- B81 STAF 1996 and IEC60645-2 1997 (no weighting)

| Sw                      | ede    | n s    | pee               | ch n              | nax    | HL      |         |
|-------------------------|--------|--------|-------------------|-------------------|--------|---------|---------|
| Transducer              | DD45   | TDH39  | DD65 v2           | DD450             | IP30   | B71     | B81     |
| Impedance               | 10 Ω   | 10 Ω   | 10 Ω              | 40 Ω              | 10 Ω   | 10 Ω    | 12.5 Ω  |
| Coupler                 | 6ccm   | 6ccm   | Artificial<br>ear | Artificial<br>ear | 2ccm   | Mastoid | Mastoid |
|                         | Max HL | Max HL | Max HL            | Max HL            | Max HL | Max HL  | Max HL  |
| Speech                  | 108    | 108    | 95                | 90                |        |         |         |
| Speech Equ.FF.          | 115    | 120    | 110               | 100               |        |         |         |
| Speech Non-linear       | 104    | 105    | 110               | 110               | 99     | 60      | 60      |
| Speech noise            | 93     | 93     | 90                | 85                |        |         |         |
| Speech noise Equ.FF.    | 115    | 115    | 100               | 95                |        |         |         |
| Speech noise Non-linear | 94     | 95     | 105               | 105               | 84     | 50      | 50      |
| White noise in speech   | 95     | 95     | 95                | 90                | 85     | 55      | 60      |

| N                       | Norway speech RETSPL |        |                   |                   |        |         |         |  |  |  |  |  |  |
|-------------------------|----------------------|--------|-------------------|-------------------|--------|---------|---------|--|--|--|--|--|--|
| Transducer              | DD45                 | TDH39  | DD65 v2           | DD450             | IP30   | B71     | B81     |  |  |  |  |  |  |
| Impedance               | 10 Ω                 | 10 Ω   | 10 Ω              | 40 Ω              | 10 Ω   | 10 Ω    | 12.5 Ω  |  |  |  |  |  |  |
| Coupler                 | 6ccm                 | 6ccm   | Artificial<br>ear | Artificial<br>ear | 2ccm   | Mastoid | Mastoid |  |  |  |  |  |  |
|                         | RETSPL               | RETSPL | RETSPL            | RETSPL            | RETSPL | RETFL   | RETFL   |  |  |  |  |  |  |
| Speech                  | 40                   | 40     | 20                | 40                |        |         |         |  |  |  |  |  |  |
| Speech Equ.FF.          | 3.5                  | 0.5    | 1,5               | 3,5               |        |         |         |  |  |  |  |  |  |
| Speech Non-linear       | 6                    | 7      | 4,5               | 5,5               | 40     | 75      | 75      |  |  |  |  |  |  |
| Speech noise            | 40                   | 40     | 20                | 40                |        |         |         |  |  |  |  |  |  |
| Speech noise Equ.FF.    | 3.5                  | 0.5    | 1,5               | 3,5               |        |         |         |  |  |  |  |  |  |
| Speech noise Non-linear | 6                    | 7      | 4,5               | 5,5               | 40     | 75      | 75      |  |  |  |  |  |  |
| White noise in speech   | 22.5                 | 22.5   | 22,5              | 22,5              | 22.5   | 57.5    | 57.5    |  |  |  |  |  |  |

DD45 (G<sub>F</sub>-G<sub>C</sub>) PTB-DTU report 2009-2010.

TDH39 (G<sub>F</sub>-G<sub>C</sub>) IEC60645-2 1997.

DD450 (GF-GC) ANSI S3.6 2018 and ISO 389-8 2004.

Norway Speech level IEC60645-2 1997+20dB (acoustical linear weighting)

Norway Speech Equivalent free field level (G<sub>F</sub>-G<sub>C</sub>) from IEC60645-2 1997 (acoustical equivalent sensitivity weighting)

Norway Speech Not linear level 1 kHz RETSPL (DD45-TDH39-) and IP30 - - B71- B81 IEC60645-2 1997 +20dB (no weighting)

| N                       | Norway speech max HL |        |                   |                   |        |         |         |  |  |  |  |  |  |
|-------------------------|----------------------|--------|-------------------|-------------------|--------|---------|---------|--|--|--|--|--|--|
| Transducer              | DD45                 | TDH39  | DD65 v2           | DD450             | IP30   | B71     | B81     |  |  |  |  |  |  |
| Impedance               | 10 Ω                 | 10 Ω   | 10 Ω              | 40 Ω              | 10 Ω   | 10 Ω    | 12.5 Ω  |  |  |  |  |  |  |
| Coupler                 | 6ccm                 | 6ccm   | Artificial<br>ear | Artificial<br>ear | 2ccm   | Mastoid | Mastoid |  |  |  |  |  |  |
|                         | Max HL               | Max HL | Max HL            | Max HL            | Max HL | Max HL  | Max HL  |  |  |  |  |  |  |
| Speech                  | 90                   | 90     | 95                | 70                |        |         |         |  |  |  |  |  |  |
| Speech Equ.FF.          | 115                  | 120    | 110               | 100               |        |         |         |  |  |  |  |  |  |
| Speech Non-linear       | 120                  | 120    | 110               | 110               | 80     | 40      | 40      |  |  |  |  |  |  |
| Speech noise            | 80                   | 80     | 90                | 65                |        |         |         |  |  |  |  |  |  |
| Speech noise Equ.FF.    | 115                  | 115    | 100               | 95                |        |         |         |  |  |  |  |  |  |
| Speech noise Non-linear | 115                  | 115    | 105               | 105               | 70     | 30      | 30      |  |  |  |  |  |  |
| White noise in speech   | 95                   | 95     | 95                | 90                | 85     | 55      | 60      |  |  |  |  |  |  |

|            |        |              |        | Free                    | e field                           |                                    |  |  |  |
|------------|--------|--------------|--------|-------------------------|-----------------------------------|------------------------------------|--|--|--|
|            |        | ANSI S3.6-20 | )10    |                         | Free Field max SPL                |                                    |  |  |  |
|            |        | ISO 389-7 20 | 05     |                         | Free Field max HL is found by sub | tracting the selected RETSPL value |  |  |  |
|            |        | Binaural     |        | Binaural to<br>Monaural | Free Field Line                   |                                    |  |  |  |
|            | 0°     | 45°          | 90°    | correction              | Tone                              | NB                                 |  |  |  |
| Frequency  | RETSPL | RETSPL       | RETSPL | RETSPL                  | Max SPL                           | Max SPL                            |  |  |  |
| Hz         | dB     | dB           | dB     | dB                      | dB                                | dB                                 |  |  |  |
| 125        | 22     | 21.5         | 21     | 2                       | 102                               | 97                                 |  |  |  |
| 160        | 18     | 17           | 16.5   | 2                       | 98                                | 93                                 |  |  |  |
| 200        | 14.5   | 13.5         | 13     | 2                       | 104.5                             | 99.5                               |  |  |  |
| 250        | 11.5   | 10.5         | 9.5    | 2                       | 106.5                             | 101.5                              |  |  |  |
| 315        | 8.5    | 7            | 6      | 2                       | 103.5                             | 98.5                               |  |  |  |
| 400        | 6      | 3.5          | 2.5    | 2                       | 106                               | 101                                |  |  |  |
| 500        | 4.5    | 1.5          | 0      | 2                       | 104.5                             | 99.5                               |  |  |  |
| 630        | 3      | -0.5         | -2     | 2                       | 103                               | 98                                 |  |  |  |
| 750        | 2.5    | -1           | -2.5   | 2                       | 102.5                             | 97.5                               |  |  |  |
| 800        | 2      | -1.5         | -3     | 2                       | 107                               | 102                                |  |  |  |
| 1000       | 2.5    | -1.5         | -3     | 2                       | 102.5                             | 97.5                               |  |  |  |
| 1250       | 3.5    | -0.5         | -2.5   | 2                       | 103.5                             | 98.5                               |  |  |  |
| 1500       | 2.5    | -1           | -2.5   | 2                       | 102.5                             | 97.5                               |  |  |  |
| 1600       | 1.5    | -2           | -3     | 2                       | 106.5                             | 101.5                              |  |  |  |
| 2000       | -1.5   | -4.5         | -3.5   | 2                       | 103.5                             | 98.5                               |  |  |  |
| 2500       | -4     | -7.5         | -6     | 2                       | 101                               | 96                                 |  |  |  |
| 3000       | -6     | -11          | -8.5   | 2                       | 104                               | 94                                 |  |  |  |
| 3150       | -6     | -11          | -8     | 2                       | 104                               | 94                                 |  |  |  |
| 4000       | -5.5   | -9.5         | -5     | 2                       | 104.5                             | 99.5                               |  |  |  |
| 5000       | -1.5   | -7.5         | -5.5   | 2                       | 108.5                             | 98.5                               |  |  |  |
| 6000       | 4.5    | -3           | -5     | 2                       | 104.5                             | 99.5                               |  |  |  |
| 6300       | 6      | -1.5         | -4     | 2                       | 106                               | 96                                 |  |  |  |
| 8000       | 12.5   | 7            | 4      | 2                       | 92.5                              | 87.5                               |  |  |  |
| WhiteNoise | 0      | -4           | -5.5   | 2                       |                                   | 100                                |  |  |  |

|              | ANSI free field |        |           |          |        |                            |                                                                     |  |  |  |  |  |  |
|--------------|-----------------|--------|-----------|----------|--------|----------------------------|---------------------------------------------------------------------|--|--|--|--|--|--|
|              |                 |        | S2 6 2010 | <b>)</b> |        |                            | Free Field max SPL                                                  |  |  |  |  |  |  |
|              |                 | ANSI   | 33.0-2010 | J        |        |                            | Free Field max HL is found by subtracting the selected RETSPL value |  |  |  |  |  |  |
|              |                 |        | Binaural  |          |        | Binaural<br>to<br>Monaural | Free Field Line                                                     |  |  |  |  |  |  |
|              | 0°              | 45°    | 90°       | 135°     | 180°   | correction                 | 0° - 45° - 90°                                                      |  |  |  |  |  |  |
|              | RETSPL          | RETSPL | RETSPL    | RETSPL   | RETSPL | RETSPL                     | Max SPL                                                             |  |  |  |  |  |  |
| Speech       | 15              | 11     | 9.5       | 10       | 13     | 2                          | 100                                                                 |  |  |  |  |  |  |
| Speech Noise | 15              | 11     | 9.5       | 10       | 13     | 2                          | 100                                                                 |  |  |  |  |  |  |
| Speech WN    | 17.5            | 13.5   | 12        | 12.5     | 15.5   | 2                          | 97.5                                                                |  |  |  |  |  |  |

|              | IEC free field |        |            |        |        |            |                                                                     |  |  |  |  |  |  |
|--------------|----------------|--------|------------|--------|--------|------------|---------------------------------------------------------------------|--|--|--|--|--|--|
|              |                | 180.2  | 00 7 2004  | -      |        |            | Free Field max SPL                                                  |  |  |  |  |  |  |
|              |                | 130 3  | 009-7 2000 | )      |        |            | Free Field max HL is found by subtracting the selected RETSPL value |  |  |  |  |  |  |
|              | Binaural       |        |            |        |        |            | Free Field Line                                                     |  |  |  |  |  |  |
|              | 0°             | 45°    | 90°        | 135°   | 180°   | correction | 0° - 45° - 90°                                                      |  |  |  |  |  |  |
|              | RETSPL         | RETSPL | RETSPL     | RETSPL | RETSPL | RETSPL     | Max SPL                                                             |  |  |  |  |  |  |
| Speech       | 0              | -4     | -5.5       | -5     | -2     | 2          | 100                                                                 |  |  |  |  |  |  |
| Speech Noise | 0              | -4     | -5.5       | -5     | -2     | 2          | 100                                                                 |  |  |  |  |  |  |
| Speech WN    | 2.5            | -1.5   | -3         | -2.5   | 0.5    | 2          | 97.5                                                                |  |  |  |  |  |  |

|           | Sweden free field |        |                        |      |      |                            |                                                                     |  |  |  |  |  |  |
|-----------|-------------------|--------|------------------------|------|------|----------------------------|---------------------------------------------------------------------|--|--|--|--|--|--|
|           |                   | 180    | 200 7 200              | 5    |      |                            | Free Field max SPL                                                  |  |  |  |  |  |  |
|           |                   | 130    | 309-7 200              | 15   |      |                            | Free Field max HL is found by subtracting the selected RETSPL value |  |  |  |  |  |  |
|           | Binaural          |        |                        |      |      | Binaural<br>to<br>Monaural | Free Field Line                                                     |  |  |  |  |  |  |
|           | 0°                | 45°    | 90°                    | 135° | 180° | correction                 | 0° - 45° - 90°                                                      |  |  |  |  |  |  |
|           | RETSPL            | RETSPL | L RETSPL RETSPL RETSPL |      |      | RETSPL                     | Max SPL                                                             |  |  |  |  |  |  |
| Speech    | 0 -4 -5.5 -5 -2   |        |                        |      | -2   | 2                          | 100                                                                 |  |  |  |  |  |  |
| Speech WN | 2.5               | -1.5   | -3                     | -2.5 | 0.5  | 2                          | 97.5                                                                |  |  |  |  |  |  |

### Norway free field

|              | 180 200 7 2005                     |                      |          |         |      |                                                                     | Free Field max SPL |  |  |
|--------------|------------------------------------|----------------------|----------|---------|------|---------------------------------------------------------------------|--------------------|--|--|
|              | 150 389-7 2005                     |                      |          |         |      | Free Field max HL is found by subtracting the selected RETSPL value |                    |  |  |
| Binaural     |                                    |                      |          |         |      | Binaural                                                            |                    |  |  |
|              |                                    |                      | Binaural |         |      | to                                                                  | Free Field Line    |  |  |
|              | Mona                               |                      |          |         |      | Monaural                                                            |                    |  |  |
|              | 0°                                 | 0° 45° 90° 135° 180° |          |         | 180° | correction                                                          | 0° - 45° - 90°     |  |  |
|              | RETSPL RETSPL RETSPL RETSPL RETSPL |                      | RETSPL   | Max SPL |      |                                                                     |                    |  |  |
| Speech       | 0 -4 -5.5 -5 -2                    |                      |          | -2      | 2    | 100                                                                 |                    |  |  |
| Speech Noise | 0                                  | -4                   | -5.5     | -5      | -2   | 2                                                                   | 100                |  |  |
| Speech WN    | 2.5                                | -1.5                 | -3       | -2.5    | 0.5  | 2                                                                   | 97.5               |  |  |

| Equivalent free<br>field |                  |            |  |  |  |  |
|--------------------------|------------------|------------|--|--|--|--|
|                          |                  |            |  |  |  |  |
|                          | Speech Audiomete | er         |  |  |  |  |
|                          | TDH39            | DD45       |  |  |  |  |
|                          | IEC60645-2 1997  | PTB – DTU  |  |  |  |  |
| -                        | ANSI S3.6-2010   | 2010       |  |  |  |  |
| Coupler                  | IEC60318-3       | IEC60318-3 |  |  |  |  |
| Frequency                | GF-GC            | GF-GC      |  |  |  |  |
| 125                      | -17,5            | -21.5      |  |  |  |  |
| 160                      | -14,5            | -17.5      |  |  |  |  |
| 200                      | -12,0            | -14.5      |  |  |  |  |
| 250                      | -9,5             | -12.0      |  |  |  |  |
| 315                      | -6,5             | -9.5       |  |  |  |  |
| 400                      | -3,5             | -7.0       |  |  |  |  |
| 500                      | -5,0             | -7.0       |  |  |  |  |
| 630                      | 0,0              | -6.5       |  |  |  |  |
| 750                      |                  |            |  |  |  |  |
| 800                      | -0,5             | -4.0       |  |  |  |  |
| 1000                     | -0,5             | -3.5       |  |  |  |  |
| 1250                     | -1,0             | -3.5       |  |  |  |  |
| 1500                     |                  |            |  |  |  |  |
| 1600                     | -4,0             | -7.0       |  |  |  |  |
| 2000                     | -6,0             | -7.0       |  |  |  |  |
| 2500                     | -7,0             | -9.5       |  |  |  |  |
| 3000                     |                  |            |  |  |  |  |
| 3150                     | -10,5            | -12.0      |  |  |  |  |
| 4000                     | -10,5            | -8.0       |  |  |  |  |
| 5000                     | -11,0            | -8.5       |  |  |  |  |
| 6000                     |                  |            |  |  |  |  |
| 6300                     | -10,5            | -9.0       |  |  |  |  |
| 8000                     | +1.5             | -1.5       |  |  |  |  |

| Sound attenuation values |                                                   |       |  |  |  |  |
|--------------------------|---------------------------------------------------|-------|--|--|--|--|
| for earphones            |                                                   |       |  |  |  |  |
| Frequency Attenuation    |                                                   |       |  |  |  |  |
|                          | TDH39/DD45<br>with MX41/AR<br>or PN 51<br>Cushion | IP30  |  |  |  |  |
| [Hz]                     | [dB]*                                             | [dB]* |  |  |  |  |
| 125                      | 3                                                 | 33    |  |  |  |  |
| 160                      | 4                                                 | 34    |  |  |  |  |
| 200                      | 5                                                 | 35    |  |  |  |  |
| 250                      | 5                                                 | 36    |  |  |  |  |
| 315                      | 5                                                 | 37    |  |  |  |  |
| 400                      | 6                                                 | 37    |  |  |  |  |
| 500                      | 7                                                 | 38    |  |  |  |  |
| 630                      | 9                                                 | 37    |  |  |  |  |
| 750                      | -                                                 |       |  |  |  |  |
| 800                      | 11                                                | 37    |  |  |  |  |
| 1000                     | 15                                                | 37    |  |  |  |  |
| 1250                     | 18                                                | 35    |  |  |  |  |
| 1500                     | -                                                 |       |  |  |  |  |
| 1600                     | 21                                                | 34    |  |  |  |  |
| 2000                     | 26                                                | 33    |  |  |  |  |
| 2500                     | 28                                                | 35    |  |  |  |  |
| 3000                     | -                                                 |       |  |  |  |  |
| 3150                     | 31                                                | 37    |  |  |  |  |
| 4000                     | 32                                                | 40    |  |  |  |  |
| 5000                     | 29                                                | 41    |  |  |  |  |
| 6000                     | -                                                 |       |  |  |  |  |
| 6300                     | 26                                                | 42    |  |  |  |  |
| 8000                     | 24                                                | 43    |  |  |  |  |

\*ISO 8253-1 2010

### 5.3 AD629 pin assignments

| Socket              | Connector    | Pin 1   | Pin 2   | Pin 3  |  |
|---------------------|--------------|---------|---------|--------|--|
| Mains               | IEC C6       | Live    | Neutral | Earth  |  |
| Left & Right        |              |         |         |        |  |
| Ins. Left & Right   |              |         | Signal  | -      |  |
| Bone                | 1 2          | Giodila |         |        |  |
| Ins. Mask           | 6.3mm Mono   |         |         |        |  |
| ТВ                  |              |         |         |        |  |
| Mic.2               |              | Ground  | DC bias | Signal |  |
| TF (front panel)    | ∵∷i~ ż ś     |         |         |        |  |
| Pat.Resp.           | 6.3mm Stereo | -       |         |        |  |
| CD                  |              | Ground  | CD2     | CD1    |  |
| TF (side panel)     |              | Ground  | DC bias | Signal |  |
| Monitor(side panel) | 3.5mm Stereo | Ground  | Right   | Left   |  |
| FF1 & FF2           | RCA          | Ground  | Signal  | -      |  |

| USB A ( | (4 x Host) | USB B (Device) |           |  |
|---------|------------|----------------|-----------|--|
|         | 1. +5 VDC  |                | 1. +5 VDC |  |
| E3      | 2. Data -  | 1 2<br>4 3     | 2. Data - |  |
| 4321    | 3. Data +  |                | 3. Data + |  |
|         | 4. Ground  |                | 4. Ground |  |

| LAN Ethernet |                 |                       |  |  |  |  |
|--------------|-----------------|-----------------------|--|--|--|--|
|              | 4 0             | 1. TX+ Transmit Data+ |  |  |  |  |
|              |                 | 1. TX- Transmit Data- |  |  |  |  |
| 1 8          |                 | 2. RX+ Receive Data+  |  |  |  |  |
|              |                 | 3. Not connected      |  |  |  |  |
|              |                 | 4. Not connected      |  |  |  |  |
|              |                 | 5. RX- Receive Data-  |  |  |  |  |
|              |                 | 6. Not connected      |  |  |  |  |
| RJ45 Socket  | RJ45 Cable Plug | 7. Not connected      |  |  |  |  |

#### 5.4 Electromagnetic compatibility (EMC)

This equipment is suitable in hospital and clinical environments except for near-active HF surgical equipment and RF-shielded rooms of systems for magnetic resonance imaging, where the intensity of electromagnetic disturbance is high.

NOTICE: ESSENTIAL PERFORMANCE for this equipment is defined by the manufacturer as: This equipment does not have an ESSENTIAL PERFORMANCE Absence or loss of ESSENTIAL PERFORMANCE cannot lead to any unacceptable immediate risk. Final diagnosis shall always be based on clinical knowledge.

Use of this equipment adjacent to other equipment should be avoided because it could result in improper operation. If such use is necessary, this equipment and the other equipment should be observed to verify that they are operating normally.

Use of accessories and cables other than those specified or provided by the manufacturer of this equipment could result in increased electromagnetic emissions or decreased electromagnetic immunity of this equipment and result in improper operation. The list of accessories and cables can be found in this section.

Portable RF communications equipment (including peripherals such as antenna cables and external antennas) should be used no closer than 30 cm (12 inches) to any part of this equipment, including cables specified by the manufacturer. Otherwise, degradation of the performance of this equipment could result in improper operation.

This equipment complies with IEC60601-1-2:2014emission class B group 1.

NOTICE: There are no deviations from the collateral standard and allowances uses.

NOTICE: All necessary instructions for maintenance comply with EMC and can be found in the general maintenance section in this instruction. No further steps required.

To ensure compliance with the EMC requirements as specified in IEC 60601-1-2, it is essential to use only the accessories specified in section 1.3

Anyone connecting additional equipment is responsible for making sure the system complies with the IEC 60601-1-2 standard.

Conformance to the EMC requirements as specified in IEC 60601-1-2 is ensured if the cable types and cable lengths are as specified below:

| Description                  | Length (m) | Screened (Yes/No) |
|------------------------------|------------|-------------------|
| Monitor Headset              | 2.9        | Yes               |
| w. microphone                |            |                   |
| Bone Conductors              | 2.0        | No                |
| Audiometric Headsets         | 2.0        | Yes               |
| Talk Back Microphone Clip-On | 1.9        | Yes               |
| Free field speakers          | 0.6+0.9    | Yes               |
| Patient response switch      | 2.0        | Yes               |
| USB cable                    | 1.9        | Yes               |

| Guidance and manufacturer's declaration - electromagnetic emissions                                                                       |                    |                                                                          |  |  |  |  |
|----------------------------------------------------------------------------------------------------|--------------------|--------------------------------------------------------------------------|--|--|--|--|
| The Instrument (AD629) is intended for use in the electromagnetic environment specified below. The customer or the user of the Instrument |                    |                                                                          |  |  |  |  |
| should assure that it is used in su                                                                                                    | ch an environment. |                                                                          |  |  |  |  |
| Emissions Test                                                                                                    | Compliance         | Electromagnetic environment – guidance                                   |  |  |  |  |
| RF emissions                                                                                                    | Group 1            | The Instrument (AD629) uses RF energy only for its internal function.    |  |  |  |  |
| CISPR 11                                                                                                    |                    | Therefore, its RF emissions are very low and are not likely to cause any |  |  |  |  |
|                                                                                                    |                    | interference in nearby electronic equipment.                             |  |  |  |  |
| RF emissions                                                                                                    | Class B            | The Instrument is suitable for use in all commercial, industrial,        |  |  |  |  |
| CISPR 11                                                                                                    |                    | business, and residential environments.                                  |  |  |  |  |
| Harmonic emissions                                                                                                    | Complies           |                                                                          |  |  |  |  |
| IEC 61000-3-2 Class A Category                                                                                                    |                    |                                                                          |  |  |  |  |
| Voltage fluctuations / Complies                                                                                                    |                    |                                                                          |  |  |  |  |
| flicker emissions                                                                                                    |                    |                                                                          |  |  |  |  |
| IEC 61000-3-3                                                                                                    |                    |                                                                          |  |  |  |  |

### Recommended separation distances between portable and mobile RF communications equipment and the *Instrument*.

The *Instrument* (AD629) is intended for use in an electromagnetic environment in which radiated RF disturbances are controlled. The customer or the user of the *Instrument* can help prevent electromagnetic interferences by maintaining a minimum distance between portable and mobile RF communications equipment (transmitters) and the *Instrument* as recommended below, according to the maximum output power of the communications equipment.

| Rated Maximum output        | Separation distance according to frequency of transmitter<br>[m] |                                                |                                                 |  |  |  |  |
|-----------------------------|------------------------------------------------------------------|------------------------------------------------|-------------------------------------------------|--|--|--|--|
| power of transmitter<br>[W] | <b>150 kHz to 80 MHz</b><br>$d = 1.17\sqrt{P}$                   | <b>80 MHz to 800 MHz</b><br>$d = 1.17\sqrt{P}$ | <b>800 MHz to 2.7 GHz</b><br>$d = 2.23\sqrt{P}$ |  |  |  |  |
| 0.01                        | 0.12                                                             | 0.12                                           | 0.23                                            |  |  |  |  |
| 0.1                         | 0.37                                                             | 0.37                                           | 0.74                                            |  |  |  |  |
| 1                           | 1.17                                                             | 1.17                                           | 2.33                                            |  |  |  |  |
| 10                          | 3.70                                                             | 3.70                                           | 7.37                                            |  |  |  |  |
| 100                         | 11 70                                                            | 11 70                                          | 23 30                                           |  |  |  |  |

For transmitters rated at a maximum output power not listed above, the recommended separation distance *d* in meters (m) can be estimated using the equation applicable to the frequency of the transmitter, where *P* is the maximum output power rating of the transmitter in watts (W) according to the transmitter manufacturer.

Note 1 At 80 MHz and 800 MHZ, the higher frequency range applies.

Note 2 These guidelines may not apply to all situations. Electromagnetic propagation is affected by absorption and reflection from structures, objects and people.

| Guidance and Manufacturer's Declaration - Electromagnetic Immunity              |                                                                                                    |                                                                                                    |                                                                                                    |  |  |  |  |
|---------------------------------------------------------------------------------|----------------------------------------------------------------------------------------------------|----------------------------------------------------------------------------------------------------|----------------------------------------------------------------------------------------------------|--|--|--|--|
| The Instrument (AD629) is                                                       | The Instrument (AD629) is intended for use in the electromagnetic environment specified below. The customer or the user of the Instrument |                                                                                                    |                                                                                                    |  |  |  |  |
| should assure that it is used                                                   | in such an environment.                                                                                                    |                                                                                                    |                                                                                                    |  |  |  |  |
| Immunity Test                                                                   | IEC 60601 Test level                                                                                                    | Compliance                                                                                           | Electromagnetic environment - guidance                                                                                                    |  |  |  |  |
| Electrostatic Discharge<br>(ESD)                                                | +8 kV contact                                                                                                    | +8 kV contact                                                                                        | Floors should be wood, concrete or ceramic tile. If floors are covered with synthetic material, the relative humidity chould be                   |  |  |  |  |
| IEC 61000-4-2                                                                   | +15 kV air                                                                                                    | +15 kV air                                                                                           | greater than 30%.                                                                                                    |  |  |  |  |
| Immunity to proximity<br>fields from RF wireless<br>communications<br>equipment | Spot freq. 385-5.785 MHz<br>Levels and modulation defined<br>in table 9                                                                   | As defined in table 9                                                                                | RF wireless communications equipment should not be used close to any parts of the <i>Instrument</i> .                                             |  |  |  |  |
| IEC 61000-4-3                                                                   |                                                                                                    |                                                                                                    |                                                                                                    |  |  |  |  |
| Electrical fast<br>transient/burst                                              | +2 kV for power supply lines                                                                                                    | +2 kV for power supply lines                                                                         | Mains power quality should be that of a                                                                                                    |  |  |  |  |
| IEC61000-4-4                                                                    | +1 kV for input/output lines                                                                                                    | +1 kV for input/output lines                                                                         | typical commercial or residential environment.                                                                                                    |  |  |  |  |
| Surge                                                                           | +1 kV Line to line                                                                                                    | +1 kV Line to line                                                                                   | Mains power quality should be that of a                                                                                                    |  |  |  |  |
| IEC 61000-4-5                                                                   | +2 kV Line to earth                                                                                                    | +2 kV Line to earth                                                                                  | typical commercial or residential environment.                                                                                                    |  |  |  |  |
|                                                                                 | 0% <i>U</i> T (100% dip in <i>U</i> T)<br>for 0.5 cycle, @ 0, 45, 90, 135,<br>180, 225, 270 and 315°                                      | 0% <i>U</i> T (100% dip in <i>U</i> T)<br>for 0.5 cycle, @ 0, 45, 90,<br>135, 180, 225, 270 and 315° |                                                                                                    |  |  |  |  |
| Voltage dips, short<br>interruptions and voltage                                | 0% <i>U</i> T (100% dip in <i>U</i> T)<br>for 1 cycle                                                                                     | 0% <i>U</i> T (100% dip in <i>U</i> T)<br>for 1 cycle                                                | Mains power quality should be that of a typical commercial or residential environment. If the user of the <i>Instrument</i> requires              |  |  |  |  |
| variations on power<br>supply lines                                             | 40% <i>U</i> T (60% dip in <i>U</i> T)<br>for 5 cycles                                                                                    | 40% <i>U</i> T (60% dip in <i>U</i> T)<br>for 5 cycles                                               | continued operation during power mains<br>interruptions, it is recommended that the<br><i>Instrument</i> be powered from an                       |  |  |  |  |
| IEC 61000-4-11                                                                  | 70% <i>U</i> T (30% dip in <i>U</i> T)<br>for 25 cycles                                                                                   | 70% <i>U</i> T (30% dip in <i>U</i> T)<br>for 25 cycles                                              | uninterruptable power supply or its battery.                                                                                                    |  |  |  |  |
|                                                                                 | 0% <i>U</i> T (100% dip in <i>U</i> T)<br>for 250 cycles                                                                                  | 0% <i>U</i> T (100% dip in <i>U</i> T)<br>for 250 cycles                                             |                                                                                                    |  |  |  |  |
| Power frequency<br>(50/60 Hz)                                                   | 30 A/m                                                                                                    | 30 A/m                                                                                               | Power frequency magnetic fields should be at<br>levels characteristic of a typical location in a<br>typical commercial or residential environment |  |  |  |  |
| IEC 61000-4-8                                                                   |                                                                                                    |                                                                                                    |                                                                                                    |  |  |  |  |
| Radiated fields in close<br>proximity — Immunity test                           | 9 kHz to 13.56 MHz.<br>Frequency, level and<br>modulation defined in                                                                      | As defined in table 11<br>of AMD 1: 2020                                                             | If the I <b>nstrument</b> contains magnetically<br>sensitive components or circuits, the<br>proximity magnetic fields should be no higher         |  |  |  |  |
| IEC 61000-4-39                                                                  | AMD 1: 2020, table 11                                                                                                    | est level                                                                                            | than the test levels specified in Table 11                                                                                                    |  |  |  |  |

| Guidance and manufacturer's declaration — electromagnetic immunity                                                                        |                                                                               |                               |                                                                                                    |  |  |  |
|----------------------------------------------------------------------------------------------------|-------------------------------------------------------------------------------|-------------------------------|----------------------------------------------------------------------------------------------------|--|--|--|
| The Instrument (AD629) is intended for use in the electromagnetic environment specified below. The customer or the user of the Instrument |                                                                               |                               |                                                                                                    |  |  |  |
| should assure that it is used i                                                                                                    | n such an environment,                                                        | 1                             |                                                                                                    |  |  |  |
| Immunity test                                                                                                    | IEC / EN 60601 test level                                                     | Compliance level              | Electromagnetic environment – guidance                                                                                                    |  |  |  |
|                                                                                                    |                                                                               |                               | Portable and mobile RF communications<br>equipment should be used no closer to any<br>parts of the <i>Instrument</i> , including cables,<br>than the recommended separation distance<br>calculated from the equation applicable to the<br>frequency of the transmitter. |  |  |  |
|                                                                                                    |                                                                               |                               | Recommended separation distance:                                                                                                    |  |  |  |
| Conducted RF                                                                                                    | 3 Vrms                                                                        | 3 Vrms                        |                                                                                                    |  |  |  |
| IEC / EN 61000-4-6                                                                                                    | 150kHz to 80 MHz                                                              |                               |                                                                                                    |  |  |  |
|                                                                                                    | 6 Vrms                                                                        | 6 Vrms                        | $d = \frac{3.5}{Vrms}\sqrt{P}$                                                                                                    |  |  |  |
|                                                                                                    | In ISM bands (and amateur<br>radio bands for Home<br>Healthcare environment.) |                               |                                                                                                    |  |  |  |
| Radiated RF                                                                                                    | 3 V/m                                                                         | 3 V/m                         |                                                                                                    |  |  |  |
| IEC / EN 61000-4-3                                                                                                    | 80 MHz to 2,7 GHz                                                             |                               | $d = \frac{3.5}{V/m} \sqrt{P}$ 80 MHz to 800 MHz                                                                                                    |  |  |  |
|                                                                                                    | 10 V/m                                                                        | 10 V/m                        |                                                                                                    |  |  |  |
|                                                                                                    | 80 MHz to 2,7 GHz                                                             | (If Home Healthcare)          | $d = \frac{7}{11} \sqrt{P}$ 800 MHz to 2,7 GHz                                                                                                    |  |  |  |
|                                                                                                    | Only for Home Healthcare<br>environment                                       |                               | V/m                                                                                                    |  |  |  |
|                                                                                                    |                                                                               |                               | Where $P$ is the maximum output power rating<br>of the transmitter in watts (W) according to<br>the transmitter manufacturer and $d$ is the<br>recommended separation distance in meters<br>(m).                                                                        |  |  |  |
|                                                                                                    |                                                                               |                               | Field strengths from fixed RF transmitters, as determined by an electromagnetic site survey, <sup>a</sup> should be less than the compliance level in each frequency range. <sup>b</sup>                                                                                |  |  |  |
|                                                                                                    |                                                                               |                               | Interference may occur in the vicinity of equipment marked with the following symbol:                                                                                                    |  |  |  |
|                                                                                                    |                                                                               |                               | (((•)))                                                                                                    |  |  |  |
| NOTE1 At 80 MHz and 800 M                                                                                                    | Hz, the higher frequency range ap                                             | plies                         |                                                                                                    |  |  |  |
| NOTE 2 These guidelines ma                                                                                                    | y not apply in all situations. Electro                                        | magnetic propagation is affec | ted by absorption and reflection from structures,                                                                                                    |  |  |  |
| objects and people.                                                                                                    |                                                                               |                               |                                                                                                    |  |  |  |

<sup>a)</sup> Field strengths from fixed transmitters, such as base stations for radio (cellular/cordless) telephones and land mobile radios, amateur radio, AM and FM radio broadcast and TV broadcast cannot be predicted theoretically with accuracy. To assess the electromagnetic environment due to fixed RF transmitters, an electromagnetic site survey should be considered. If the measured field strength in the location in which the *Instrument* is used exceeds the applicable RF compliance level above, the *Instrument* should be observed to verify normal operation, If abnormal performance is observed, additional measures may be necessary, such as reorienting or relocating the *Instrument*. <sup>b)</sup> Over the frequency range 150 kHz to 80 MHz, field strengths should be less than 3 V/m.

| R                                                                                                    | ()<br>Interacoustics                              |                                                                            |                                  |                                    |                                                                                                    |                                 |
|----------------------------------------------------------------------------------------------------|---------------------------------------------------|----------------------------------------------------------------------------|----------------------------------|------------------------------------|----------------------------------------------------------------------------------------------------|---------------------------------|
| <i>Opr. dato:</i> 2014-03-07                                                                                                  | af:<br>EC                                         | Rev. dato: 30.01.2023                                                      | af:                              | MHNG                               | <i>Rev. nr.:</i> 5                                                                                            |                                 |
| Company:<br>Address:                                                                                                    |                                                   |                                                                            |                                  |                                    | Address<br>DGS Diagnostics Sp. 7<br>Rosówek 43<br>72-001 Kołbaskowo<br>Poland<br>Mail:<br>rma-diagnostics@dgs | z o.o.<br>s-diagnostics.com     |
| Phone:                                                                                                    |                                                   |                                                                            |                                  |                                    |                                                                                                    |                                 |
| e-mail:                                                                                                    |                                                   |                                                                            |                                  |                                    |                                                                                                    |                                 |
| Contact person:                                                                                                    |                                                   |                                                                            |                                  | Date                               | ):                                                                                                    |                                 |
| Following item is reported                                                                                                    | to be:                                            |                                                                            |                                  |                                    |                                                                                                    |                                 |
| <ul> <li>defective as desc</li> <li>repaired locally as</li> <li>showing general p</li> </ul>                                 | ribed belov<br>s described<br>problems a          | w with request of assi<br>d below<br>as described below                    | stance                           |                                    |                                                                                                    |                                 |
| Item: Type:                                                                                                    |                                                   |                                                                            | Qua                              | antity:                            |                                                                                                    |                                 |
| Serial No.:                                                                                                    |                                                   |                                                                            | Supplie                          | ed by:                             |                                                                                                    |                                 |
| Included parts:                                                                                                    | _                                                 |                                                                            |                                  |                                    |                                                                                                    |                                 |
|                                                                                                    | Importai<br>returned                              | nt! - Accessories us<br>I (e.g. external powe                              | ed toge<br>er suppl              | ther wit<br>y, head                | th the item must b<br>sets, transducers                                                                       | e included if<br>and couplers). |
| Description of problem or                                                                                                    | the perfor                                        | rmed local repair:                                                         |                                  |                                    |                                                                                                    |                                 |
|                                                                                                    |                                                   |                                                                            |                                  |                                    |                                                                                                    |                                 |
|                                                                                                    |                                                   |                                                                            |                                  |                                    |                                                                                                    |                                 |
| Returned according to agr                                                                                                    | eement w                                          | rith: Interacousti                                                         | ics,                             | Other :                            |                                                                                                    |                                 |
| Date :                                                                                                    |                                                   |                                                                            | P                                | erson :                            |                                                                                                    |                                 |
| Please provide e-mail addre<br>reception of the returned go                                                                   | ss to whor<br>ods:                                | m Interacoustics may                                                       | confirm                          |                                    |                                                                                                    |                                 |
| ☐ The above mentioned it                                                                                                    | em is rep                                         | orted to be dangero                                                        | ous to pa                        | atient o                           | r user $^1$                                                                                                   |                                 |
| In order to ensure instant an<br>and placed together with the<br>Please note that the goods r<br>during transport. (Packing m | d effective<br>item.<br>nust be ca<br>aterial may | e treatment of returned<br>refully packed, prefer<br>y be ordered from Int | d goods<br>rably in o<br>eracous | , it is imp<br>priginal p<br>tics) | portant that this forr<br>packing, in order to                                                                | n is filled in<br>avoid damage  |

<sup>&</sup>lt;sup>1</sup> EC Medical Device Directive rules require immediate report to be sent, if the device by malfunction deterioration of performance or characteristics and/or by inadequacy in labelling or instructions for use, has caused or could have caused death or serious deterioration of health to patient or user. Page 1 of 1